#### ADDITIONAL INFORMATION

#### FINANCIAL WELLBEING AND CAPABILITY (FWC) ACTIVITY

#### EMERGENCY RELIEF (ER) AND FOOD RELIEF - TIMEFRAME (AS AT 12 NOVEMBER 2018)

| Deliverable                                                                                                    | Actual Date      | Brief number |
|----------------------------------------------------------------------------------------------------|------------------|--------------|
| FWC grant recipients notified of 12-month funding<br>agreement extension to 30 June 2018 to allow for<br>consultation on future of FWC Activity.                                                   | December 2016    | MS16-000820  |
| Department released a discussion paper, 'Future Directions<br>of the Financial Wellbeing and Capability Activity'<br>through engage.gov.au.                                                        | February 2017    |              |
| s34                                                                                                    |                  |              |
| Minister Porter and Minister Tudge commissioned a<br>review of Commonwealth funded financial management<br>services which included Financial Wellbeing and<br>Capability Activity                  | September 2017   |              |
| Interim report on review of Commonwealth funded<br>financial management services provided to Ministers<br>Porter and Tudge                                                                         | 4 December 2017  | MS17-001934  |
| Minister Porter wrote to the former Prime Minister<br>Turnbull seeking authority to extend FWC funding<br>agreements until 31 December 2018 to allow the FWC<br>Activity redesign to be completed. | 7 December 2017  | MS17-001972  |
| The former Prime Minister Turnbull responded to Minister<br>Tehan agreeing to extend FWC funding agreements to 31<br>December 2018 with no further extension.                                      | 22 December 2017 | MC17-111617  |
| FWC grant recipients informed of 6-month extension to 31 December 2018.                                                                                                    | January 2018     |              |
| Consultations with organisations and peak bodies on FWC future directions, including redesign, concluded.                                                                                          | February 2018    |              |
| Department of Finance and Attorney-General's<br>Department agree to proposed FWC Activity redesign.                                                                                                | 8 May 2018       |              |
| Forecast opportunity and factsheet published on<br>Grants.gov.au advising of upcoming FWC grant round.                                                                                             | 17 May 2018      |              |

FOI 18/19-056 Item 1 Document 1

## For Official Use Only

| Deliverable                                                                                                    | Actual Date                                   | Brief number               |  |
|----------------------------------------------------------------------------------------------------|-----------------------------------------------|----------------------------|--|
| Redesign of FWC Activity, including ER, agreed by<br>Minister Tehan.                                                                                                    | 22 May 2018                                   | MS18-000778                |  |
| Noting interim report on review of Commonwealth funded<br>financial management services agreed to send Joint letter<br>to Prime Minister                                           | 27 May 2018                                   | MS18-000750                |  |
| The Federal Executive Council agree to amend the<br>Financial Framework (Supplementary Powers) Regulations<br>to provide the legislative basis for the redesigned FWC<br>activity. | 21 June 2018                                  |                            |  |
| Grant Opportunity Guidelines for ER and Food Relief<br>approved by Minister Tehan.                                                                                                 | 22 June 2018                                  | MS18-000957<br>MS18-001016 |  |
| Process for conducting FWC grants rounds<br>(restricted/open) approved by Minister Tehan.                                                                                          | 26 June 2018                                  | MS18-000575                |  |
| Grant Opportunity Guidelines for ER and Food Relief<br>agreed for release by the Minister for Finance.                                                                             | 29 June 2018                                  | MS18-001033                |  |
| Letter sent to Prime Minister seeking agreement that the<br>outcomes of the Review be addressed through existing<br>programs of work, rather than requiring a return to Cabinet    | 30 June 2018                                  | MS18-001013                |  |
| Grant Round Management Plan signed.                                                                                                    | 12 July 2018                                  |                            |  |
| Grant Round Opens                                                                                                    | 12 July 2018                                  |                            |  |
| Cabinet Secretary agrees on behalf of Prime Minister that<br>the Review of Financial Management Services no longer<br>needs to be brought forward to Cabinet                       | 9 August 2018                                 | MC18-091046                |  |
| Grant Round Closes.                                                                                                    | 22 August 2018                                |                            |  |
| Pre Assessment including eligibility and compliance checks.                                                                                                    | 23 August – 6<br>September 2018               |                            |  |
| Information brief provided to Minister Fletcher advising of<br>the tight turnaround required to complete the Financial<br>Wellbeing and Capability Activity before January 2019    | 11 September 2018                             | MB18-001041                |  |
| Applications assessed and moderated.                                                                                                    | 7 - 21 September 2018                         |                            |  |
| Expert Panel Meeting convened                                                                                                    | 24 - 26 September<br>2018 /<br>3 October 2018 |                            |  |

FOI 18/19-056 Item 1 Document 1

## For Official Use Only

| Deliverable                                                                                                    | Actual Date        | Brief number |
|----------------------------------------------------------------------------------------------------|--------------------|--------------|
| Expert Panel ER and Food Relief Report finalised and cleared by Panel members.                                     | 4 -12 October 2018 |              |
| Final ER and Food Relief Assessment Report approved<br>and provided to Program Area.                               | 15 October 2018    |              |
| Outcomes of ER and Food Relief grant rounds provided to<br>Minister Fletcher with critical date of 5 November 2019 | 19 October         | MS18-001679  |
| Spending Minute signed by departmental delegate.                                                                   | 8 November 2019    |              |

## FINANCIAL WELLBEING AND CAPABILITY (FWC) ACTIVITY - TIMEFRAME (WORKING AS AT 7 NOVEMBER 2018)

| Deliverable                                                                                                    | Actual Date      |
|----------------------------------------------------------------------------------------------------|------------------|
| FWC grant recipients notified of 12-month funding agreement extension to 30 June 2018 to allow for consultation on future of FWC Activity.                                                | December 2016    |
| Department released a discussion paper, 'Future Directions of the Financial Wellbeing and Capability Activity' through engage.gov.au.                                                     | February 2017    |
| s34                                                                                                    |                  |
| Minister Porter wrote to the former Prime Minister Turnbull seeking authority to extend FWC funding agreements until 31 December 2018 to allow the FWC Activity redesign to be completed. | 7 December 2017  |
| The former Prime Minister Turnbull responded to Minister Tehan agreeing to extend FWC funding agreements to 31 December 2018 with no further extension.                                   | 22 December 2017 |
| FWC grant recipients informed of 6-month extension to 31 December 2018.                                                                                                    | January 2018     |
| Consultations with organisations and peak bodies on FWC future directions, including redesign, concluded.                                                                                 | February 2018    |
| Department of Finance and Attorney-General's Department agree to proposed FWC Activity redesign.                                                                                          | 8 May 2018       |
| Forecast opportunity and factsheet published on Grants.gov.au advising of upcoming FWC grant round.                                                                                       | 17 May 2018      |
| Redesign of FWC Activity, including ER, agreed by Minister Tehan.                                                                                                    | 22 May 2018      |
| The Federal Executive Council agree to amend the Financial Framework (Supplementary Powers) Regulations to provide the legislative basis for the redesigned FWC activity.                 | 21 June 2018     |
| Grant Opportunity Guidelines for ER approved by Minister Tehan.                                                                                                    | 22 June 2018     |
| Process for conducting FWC grants rounds (restricted/open) approved by Minister Tehan.                                                                                                    | 26 June 2018     |
| Grant Opportunity Guidelines for ER agreed for release by the Minister for Finance.                                                                                                    | 29 June 2018     |
| Letter sent to current providers (including a factsheet) advising of the redesign and grants rounds.                                                                                      | 11 July 2018     |
| Grant Round Management Plan signed.                                                                                                    | 12 July 2018     |
| Grant Round Opens.                                                                                                    | 12 July 2018     |

| Deliverable                                                                                                    | Actual Date                                   |
|----------------------------------------------------------------------------------------------------|-----------------------------------------------|
| Grant Round Closes.                                                                                                    | 22 August 2018                                |
| Pre Assessment including eligibility and compliance checks.                                                                    | 23 August – 6 September<br>2018               |
| Applications assessed and moderated.                                                                                           | 7 - 21 September 2018                         |
| Expert Panel Meeting convened                                                                                                  | 24 - 26 September 2018<br>/<br>3 October 2018 |
| Expert Panel ER and Food Relief Report finalised and cleared by Panel members.                                                 | 4 -12 October 2018                            |
| Final ER and Food Relief Assessment Report approved and provided to Program Area.                                              | 15 October 2018                               |
| Outcomes of ER and Food Relief grant rounds provided to Minister Fletcher with critical date of 5 November 2019 (MS18-001679). | 19 October                                    |
| Spending Minute signed by departmental delegate (subject to MS18-001679).                                                      | 5 November 2019                               |
| Outcome Notifications Issued.                                                                                                  | 8 - 14 November 2018                          |
| Finalise Agreements.                                                                                                    | 8 - 12 November 2018                          |
| Data Entry.                                                                                                    | 13 - 22 November 2018                         |
| Issue Agreements.                                                                                                    | 23 – 29 November 2018                         |
| 10 day Negotiation.                                                                                                    | 30 November - 13<br>December 2018             |
| Agreements Executed.                                                                                                    | 14 – 20 December 2018                         |

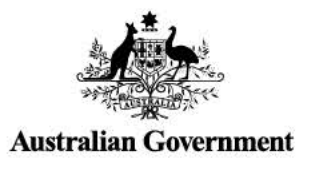

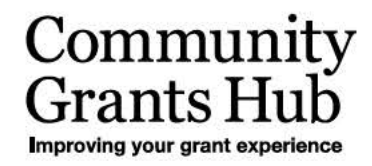

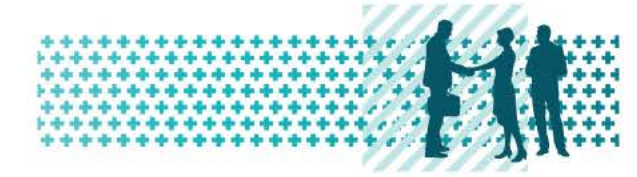

### Attachment A

### **Restricted Rounds**

| Selection Phase                                                                                                    |                                         | Initial Dates                     | Revised Dates                     |
|----------------------------------------------------------------------------------------------------|-----------------------------------------|-----------------------------------|-----------------------------------|
| Client training of assessors / moderators                                                                                   | Community Grants Hub /<br>Client Agency | 26 July to 8 August 2018          | Complete                          |
| Applications assessed and moderated                                                                                         | Community Grants Hub                    | 27 August 2018                    | Complete                          |
| Shell agreements approved                                                                                                   | Client Agency                           | 10 September 2018                 | Complete                          |
| Assessment Report drafted and approved                                                                                      | Community Grants Hub                    | 30 August 2018                    | Complete                          |
| Delegate approval of Grant Round outcomes (including consultation with the Minister's Office)                               | Client Agency                           | 31 August to 13<br>September 2018 | 31 August to 25<br>September 2018 |
| Nomination of five staff to be trained to assist the Transitions Team in the Establish Phase                                | Client Agency                           | 13 September 2018                 | 13 September 2018                 |
| Additional Task – Script for Funding Arrangement Managers to contact successful applicants approved and provided to the Hub | Client Agency                           |                                   | 21 September 2018<br>Complete     |
| Additional Task - Funding Arrangement Managers to contact successful applicants regarding pro-rata funding                  | Community Grants Hub                    |                                   | 26 - 28 September 2018            |
| Successful notifications issued                                                                                             | Community Grants Hub                    | 19 September 2018                 | 28 September to<br>3 October 2018 |

| Establishment Phase This is on the basis that Providers return signed Agreements within 20 business days, rather than the 30 business days that is usually allocated. |                      | Initial Dates    | Revised Dates        |
|----------------------------------------------------------------------------------------------------|----------------------|------------------|----------------------|
| Agreements issued in line with endorsed plan provided by Agreement                                                                                                    | Community Grants Hub | 10 October 2018  | 19 - 25 October 2018 |
| Creation Team                                                                                                    |                      |                  |                      |
| Agreements negotiated and executed                                                                                                    | Community Grants Hub | 14 November 2018 | 29 November 2018     |

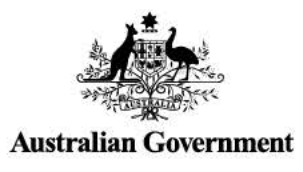

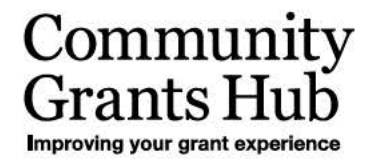

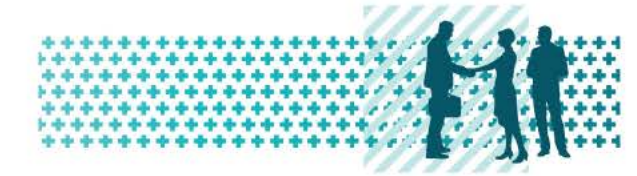

### Attachment A

|                                                               | CFCF&FC and FCH                             | Emergency Relief and Food Relief                  |
|---------------------------------------------------------------|---------------------------------------------|---------------------------------------------------|
| Ministerial sign off                                          | 22 October 2018                             | 5 November 2018                                   |
| We note the client is hoping to have the delegate sign off    | previously planned 17 October               | previously planned 29 October                     |
| earlier, but that has not been our previous experience        |                                             |                                                   |
| Delegate sign off                                             | 23 October 2018                             | 6 November 2018                                   |
| Calls to successful applicants and unsuccessful providers     | 23 October -26 October 2018                 |                                                   |
| (Client)                                                      |                                             |                                                   |
| Provision of Script for complaints fielded by the Transitions | 1 November 2018                             | 1 November 2018 assuming we can use the same      |
| Team & the Hotline                                            |                                             | script for both?                                  |
| Outcome Notifications Issued (by Hub)                         | 26 October – 1 November 2018                | 8 - 14 November 2018                              |
| Finalise Agreements                                           | 30 October – 1 November 2018                | 23 - 12 November 2018                             |
| Data Entry                                                    | 2 – 13 November 2018                        | 13 - 22 November 2018                             |
| Issue Agreements                                              | 14 – 20 November 2018                       | 23 – 29 November 2018                             |
| 10 day Negotiation                                            | 21 November - 4 December 2018               | 30 November - 13 December 2018                    |
| Agreements Executed                                           | 5 – 11 December 2018                        | 14 – 20 December 2018                             |
|                                                               | Contingent on the grant recipient returning | Contingent on the grant recipient returning their |
|                                                               | their signed agreement by 4 December 2018   | signed agreement by 13 December 2018              |

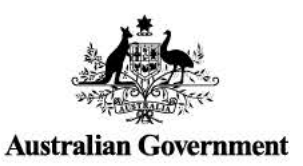

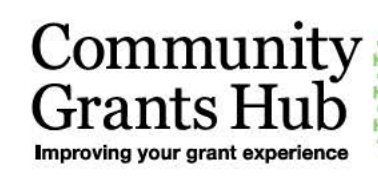

# Standard Operating Procedures Open Funding Rounds

FOI 18/19-056

Item 4 Document 1

......

August 2016

# Process Map:

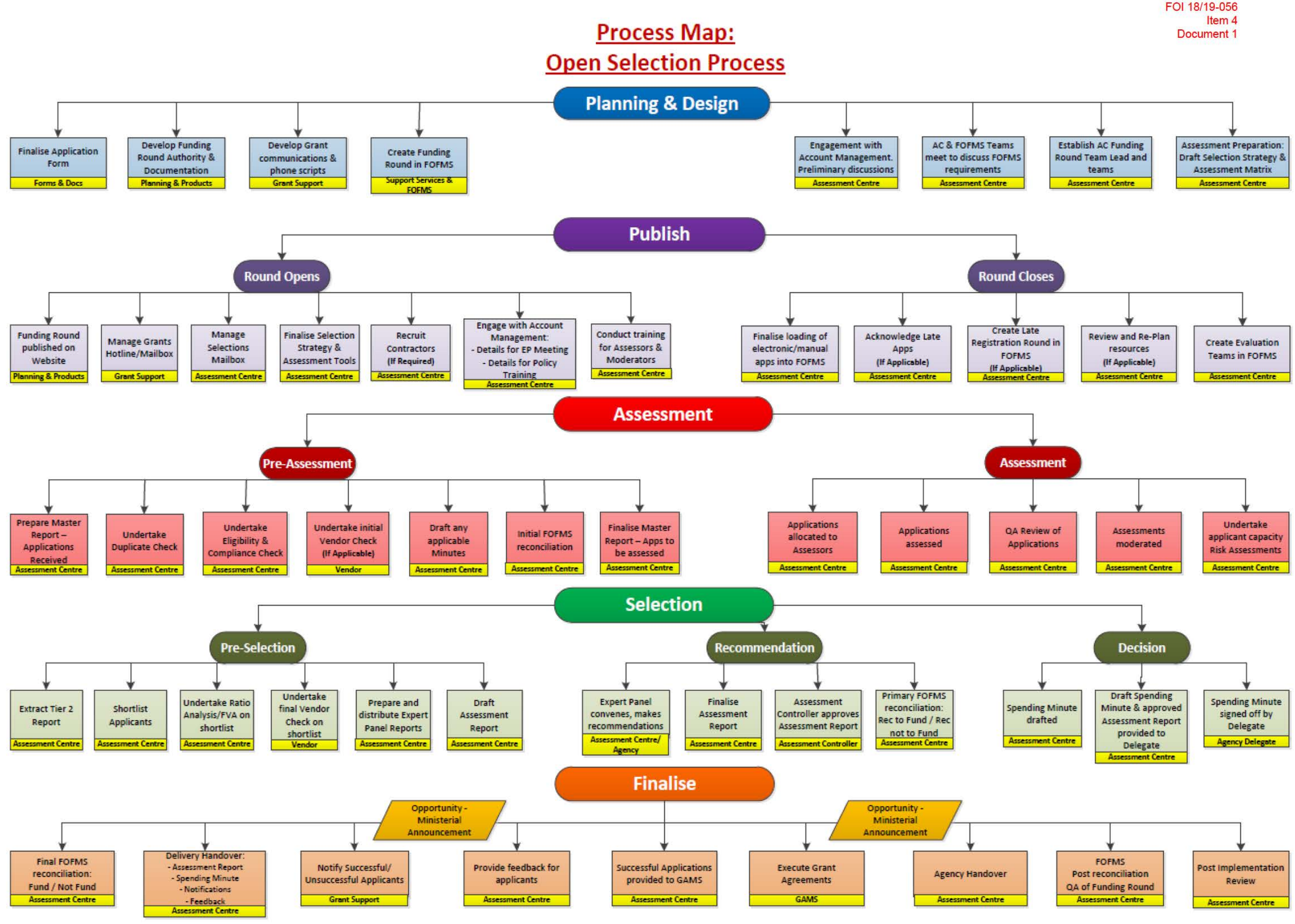

## Introduction

+++

\*\*\*\*\*\*

This Introductory Standard Operating Procedure (SOP) features the key phases and processes that must be managed during an Open Funding Round Selection Process. Where appropriate, links are provided to lower level SOPs that explain the process(es) in more detail.

1. Engagement with Account Management

+++++

+++++

++

+++

- 2. Notification of new funding round
- 3. Setting up a new funding round
- 4. Assessment preparation
- 5. Round opens
- 6. Round closes
- 7. Pre-assessment
- 8. Assessment
- 9. Pre-selection
- 10. Recommendation
- 11. Decision
- 12. Finalise

| Steps  | Task                                                                                                    |
|--------|----------------------------------------------------------------------------------------------------|
| Step 1 | Engagement with Account Management During the design and planning phase of any funding round, the Assessment Centre should be engaged with Account Management The discussions should include:  The appropriate selection process Scheduling and timeframes Assessment Centre resourcing Governance – Expert Panel format Input to Funding Round Summary (and Application Form if necessary) Ministerial announcement |
| Step 2 | Notification of a new funding round<br>This process is carried out whenever a new funding round is going to open. The Selection Mailbox receives the Tracker ID<br>and then the Selection Process Pack is received prior to the funding round opening.<br>Refer to SOP – Selection Mailbox                                                                                                    |
| Step 3 | Setting up a new funding round in FOFMS         Once the Assessment Centre has received confirmation that a funding round is opening:         • Set up funding round in FOFMS         • Assign the funding round to an Assessment Team         • Set up the Assessment Team as Funding Round Managers         Refer to Taskcard – Adding Staff to a Funding Round                                                    |
| Step 4 | Assessment preparation<br>The Assessment Centre is responsible for preparing internal documentation which outlines the strategy for managing the<br>selection process and supports the assessment process. The following documents are drafted:<br>• Selection Strategy<br>• Assessment Matrix<br>Refer to SOP – Preparing Assessment Documentation                                                                  |
| Step 5 | Round opens                                                                                                    |

| Steps  | Task                                                                                                    |
|--------|----------------------------------------------------------------------------------------------------|
|        | The application period is usually 6 weeks but can be shorter. During this period, the Grant Support team manages the<br>majority of queries from applicants but some communication will be managed by the Assessment Centre through the<br>Selections Mailbox. |
|        | The Assessment Centre will also:                                                                                                    |
|        | finalise the Selection Strategy                                                                                                    |
|        | finalise the Assessment Matrix                                                                                                    |
|        | finalise the Assessment tool                                                                                                    |
|        | <ul> <li>finalise resources, Task cards and Workbooks</li> </ul>                                                                                                    |
|        | Confirm training schedule and requirements                                                                                                    |
|        | Engage and train assessors and moderators                                                                                                    |
|        | Refer to SOP – Selection Mailbox                                                                                                    |
|        | Refer to SOP – Preparing Assessment Documentation                                                                                                    |
|        | Refer to SOP – Expert Panel – Formal                                                                                                    |
|        | Refer to SOP – Training                                                                                                    |
| Step 6 | Round closes (all of the following steps may not be necessary once the new application process has been confirmed                                                                                                    |
|        | Once the funding round closes, no more applications can be submitted and the final number of applications can be determined                                                                                                    |
|        | Finalise number of applications submitted                                                                                                    |
|        | Acknowledge late applications submitted                                                                                                    |
|        | Ensure all applications are loaded into FOFMS (manual apps etc)                                                                                                    |
|        | Review Assessment Centre resourcing based on the final number of applications                                                                                                    |
|        | Create Evaluation Teams in FOFMS                                                                                                    |
|        | Refer to SOP – Selection Mailbox                                                                                                    |
|        | Refer to SOP – Applications received – Master                                                                                                    |
|        | Refer to Taskcard - Submitting an emailed application using a Smart Form                                                                                                    |
|        | Refer to Taskcard - Submitting a paper application using a Smart Form                                                                                                    |
|        | Refer to Taskcard - Manually entering applications for Direct funding rounds                                                                                                    |
|        | Refer to SOP – Late Applications                                                                                                    |
|        | Refer to Taskcard – Creating an Evaluation Team                                                                                                    |
|        | Refer to Taskcard – Adding staff to an Evaluation Team                                                                                                    |
| Step 7 | Pre-assessment                                                                                                    |
|        | During the pre-assessment phase, all applications are thoroughly checked and prepared for assessment:-                                                                                                    |
|        | Prepare Master Report – all applications received                                                                                                    |
|        | Identify duplicate applications                                                                                                    |
|        | <ul> <li>Undertake organisation eligibility and compliance checks</li> </ul>                                                                                                    |

+++ + ++

+++

\*\*\*\*\*\*\*\*\*\*\*\*\*\*

+++++++++++

+

\*\*\*\*\*\*\*\*\*\*\*\*\*\*\*

- Arrange for initial vendor checks (if required)
- Undertake grant eligibility checks (if applicable)
- Prepare Minutes for clearance (e.g. duplicate apps, late apps)
- Initial FOFMS reconciliation
- Finalise Master Report all applications to be assessed

Refer to SOP – Selection Mailbox Refer to SOP - Eligibility and Compliance Refer to SOP – Duplicates and Similar Applications Refer to SOP – Applications received – Master Refer to SOP - Reconciliation

\*\*\*\*\*\*

| Step 8       Assessment         Once the list of eligible applications has been finalised, the applications can be allocated to assessors commence: <ul> <li>Allocate applications to assessors</li> <li>Assess applications</li> <li>OA review of applications</li> <li>OA review of applications</li> <li>Assess applications</li> <li>OA review of applications</li> <li>Applicant Capacity Risk Assessments (to be confirmed)</li> <li>Refer to FOFMS Task Card – Assessing Applications</li> <li>Refer to FOFMS Task Card – Applications Re-assessment - Partial</li> <li>Refer to FOFMS Task Card – Applications Re-assessment - Full</li> <li>Refer to FOFMS Task Card – Applications Re-assessment - Full</li> <li>Refer to FOFMS Task Card – Acplications Re-assessment - Full</li> <li>Refer to SOP – Applicant Capacity Risk Assessment (to be confirmed)</li> </ul> <li>Step 9</li> <li>Pre-selection</li> <li>Once all applications have been fully assessed, QA reviewed and moderated, applicants can be shortlisted for consideration by the Expert Panel:             <ul> <li>Extract Tier 2 Report from FOFMS</li> <li>Shortlist applicants suitable for funding</li> <li>Undertake financial viability on shortlisted applicants</li> <li>Arrange for final vendor check on shortlisted applicants</li> <li>Prepare and distribute draft Expert Panel Report</li> <li>Finalise Expert Panel meeting details and requirements</li> <li>Prepare and distribute draft Expert Panel Report</li> <li>Finalise Expert Panel Meeting</li> <li>Prepare and distribute draft Expert Panel Report</li> <li>Finalise Expert Panel Report</li> <li>Refer to SOP - Applications Received – Mast</li></ul></li> | Steps  | Task                                                                                                    |
|----------------------------------------------------------------------------------------------------|--------|----------------------------------------------------------------------------------------------------|
| Refer to SOP – Applicant Capacity Risk Assessment (to be confirmed)         Step 9       Pre-selection         Once all applications have been fully assessed, QA reviewed and moderated, applicants can be shortlisted for consideration by the Expert Panel:- <ul> <li>Extract Tier 2 Report from FOFMS</li> <li>Shortlist applicants suitable for funding</li> <li>Undertake financial viability on shortlisted applicants</li> <li>Arrange for final vendor check on shortlisted applicants</li> <li>Prepare and distribute draft Expert Panel Report</li> <li>Finalise Expert Panel meeting details and requirements</li> <li>Prepare draft Assessment Report</li> </ul> Refer to SOP – Applications Received – Master         Refer to SOP – Preparing the Expert Panel Report         Refer to SOP – Preparing the Expert Panel Report                                                                                                    | Step 8 | Assessment         Once the list of eligible applications has been finalised, the applications can be allocated to assessors and assessment can commence:-         • Allocate applications to assessors         • Alsess applications         • QA review of applications         • Moderate assessments         • Applicant Capacity Risk Assessments (to be confirmed)         Refer to FOFMS Task Card – Assessing Applications         Refer to FOFMS Task Card – Applications Re-assessment - Partial         Refer to FOFMS Task Card – Applications Re-assessment - Full         Refer to FOFMS Task Card – Moderation of Assessments         Refer to FOFMS Task Card – Moderation of Assessments         Refer to FOFMS Task Card – QA Review                                                                                                    |
| Refer to SOP – Financial Viability Analysis                                                                                                    | Step 9 | Pre- selection         Once all applications have been fully assessed, QA reviewed and moderated, applicants can be shortlisted for consideration by the Expert Panel:-         • Extract Tier 2 Report from FOFMS         • Shortlist applicants suitable for funding         • Undertake financial viability on shortlisted applicants         • Arrange for final vendor check on shortlisted applicants         • Prepare and distribute draft Expert Panel Report         • Finalise Expert Panel meeting details and requirements         • Prepare draft Assessment Report         Refer to SOP - Applications Received - Master         Refer to SOP - Preparing the Expert Panel Report         Refer to SOP - Preparing the Assessment Report         Refer to SOP - Preparing the Assessment Report         Refer to SOP - Preparing the Assessment Report         Refer to SOP - Preparing the Assessment Report         Refer to SOP - Preparing the Assessment Report and Spending Minute         Refer to SOP - Preparing the Assessment Report and Spending Minute         Refer to SOP - Financial Viability Analysis |

\*\*\*\*\*\*\*\*\*\*\*\*\*\*\*\*\*\*\*\*\*\*\*\*\*\*\*\*\*

- Expert Panel report updated with applicants recommended to fund, amount of funding to be offered and any • conditions of funding
- Finalise the Expert Panel Report and include/attach details to the Assessment Report
- Finalise the Assessment Report for approval by the Assessment Controller
- Once the Assessment Report has been approved, undertake primary FOFMS reconciliation to reflect the recommendations

Refer to SOP - Expert Panel - Formal

Refer to SOP - Expert Panel - Informal

Refer to SOP - Preparing the Expert Panel Report

Refer to SOP - Preparing the Assessment Report and Spending Minute

Refer to SOP - Reconciliation

#### Decision

Once the outcome of the Expert Panel meeting is known the recommendations can be forwarded to the Delegate for a decision. The Delegate can overturn the recommendations but will need to provide justification for doing so:-

| **************                                  | ***************  | ************* | *************** |
|-------------------------------------------------|------------------|---------------|-----------------|
| ************                                    | **************** | ************* | *************   |
|                                                 |                  |               |                 |
| *************                                   | ***************  | ************* | *************** |
| ************                                    | **************** | ************* | *************   |
| and the star star star star star star star star | **********       | ************* | ****            |
| *************                                   |                  | ************* | *************** |

| Steps | Task                                                                                                    |
|-------|----------------------------------------------------------------------------------------------------|
|       | Draft the Spending Minute for approval by the Delegate                                                     |
|       | Forward the draft Spending Minute and approved Assessment Report to the Delegate                           |
|       | Spending Minute is signed off by the Delegate                                                              |
|       | Refer to SOP – Preparing the Assessment Report and Spending Minute                                         |
|       | Finalise                                                                                                   |
|       | When the Delegate has made their decision, there are a number of steps to finalise the selection process:- |
|       | <ul> <li>Undertake final reconciliation of FOFMS to reflect the decision of the Delegate</li> </ul>        |
|       | Provide documentation for Delivery handover                                                                |
|       | Notify applicants of the selection outcome                                                                 |
|       | Provide applicant feedback                                                                                 |
|       | Provide successful applications for the Grant Agreement Managers (GAMS)                                    |
|       | Provide documentation for Agency handover                                                                  |
|       | Undertake FOFMS post-reconciliation QA of the funding round                                                |
|       | Undertake Post Implementation Review                                                                       |
|       | Refer to SOP - Notification for Applicants                                                                 |
|       | Refer to SOP – Providing Feedback to Applicants                                                            |
|       | Refer to SOP – Reconciliation                                                                              |

6 | Community Grants Hub

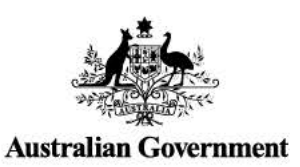

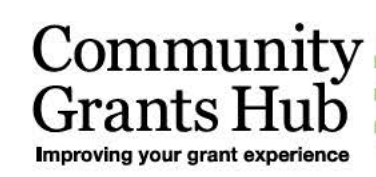

# Standard Operating Procedure Assessment Documentation

FOI 18/19-056

Item 4 Document 2

\* \* \* \* \* \*

November 2016

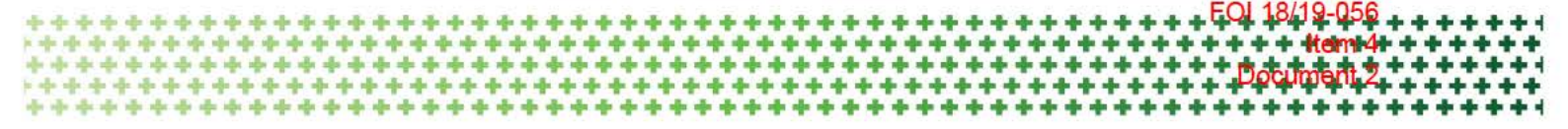

This Standard Operating Procedure explains how to:

- 1. draft the Assessment Matrix
- 2. draft the Shell Assessment Tool
- 3. draft individual Assessment Tools for each application.

#### Assessment Matrix

The Assessment Matrix is a six-point (0-5) rating scale used by assessors to appraise each application against the nominated selection criteria, with each score corresponding to a quality rating and rating description.

#### Assessment Tool

The Assessment Tool is a word document in which Assessors record the outcomes of application assessments before entering them in FOFMS.

The Assessment Tool may also be used to record additional details captured through assessment and requested by Policy for inclusion in the Expert Panel Report. Information that can be extracted directly from FOFMS (i.e. responses to specific questions in the Application Form) does not need to be captured in the Assessment Tool.

For high-volume rounds, the Open and Restricted Team creates a shell Assessment Tool, which is then used by the Assessment Centre Support Team (ACFOFMS) to create individual Assessment Tools for each application after the application period has closed. For low-volume rounds, the Tools are created by a member of the Open and Restricted Team.

| Draft | Ass | essn | nent | Matrix |
|-------|-----|------|------|--------|
|-------|-----|------|------|--------|

1 Open either of the Assessment Matrix templates: Template 1: ARC Document number D16/7791721 Template 2: ARC Document number D16/8620464

Save a copy in the relevant ARC funding round folder structure under Assessment  $\rightarrow$  Assessment of Applications.

- 3 Complete the saved template. To do so, you will require the relevant Funding Round Summary located in the ARC funding round folder structure under Products → Funding Round Documents and/or on the relevant page of the <u>Community Grants Hub</u> website.
- 3 Send an email to the Funding Round Team Leader with a link to the Assessment Matrix for review.
- 4 Action any suggested changes and notify the Funding Round Team Leader once complete. Alternatively, if the changes are minor, the Funding Round Team Leader may action them independently.
- 5 Once approved by the Funding Round Team Leader, the Assessment Matrix is sent to the relevant Policy area (for information only) attached to email template no. 3 in ARC document D16/7538081. Email template no.3 also asks Policy to provide information about the contents of the Expert Panel Report, and to nominate a date for delivery of policy training to Assessment Centre staff seek approval from Funding Round Team Leader before sending.

\*\*\*\*\*\*\*\* ++ . --4 4 4 4 + ÷ 4 1 -

|   | Draft Shell Assessment Tool (high-volume rounds)                                                                                                    |
|---|----------------------------------------------------------------------------------------------------|
| 6 | Open the Assessment Tool template – ARC Document D16/7791259.                                                                                                    |
|   | Save a copy of the template in the relevant ARC funding round folder structure under Assessment $\rightarrow$ Assessment of Applications.                                                                                               |
| 7 | Navigate to Assessment $\rightarrow$ Communication in the relevant ARC funding round folder structure and locate Policy's response to email template no.3 advising of additional information to be captured in the Expert Panel Report. |
|   | Identify which additional information cannot be extracted directly from FOFMS and will therefore need to be captured by assessors in the Assessment Tool; extra fields will need to be added to the Tool accordingly.                   |
| 8 | Populate the saved copy of the template with the funding round details and add any additional fields required.                                                                                                    |
|   | Notify the Assessment Team Leader or Funding Round Manager once complete and action any suggested amendments.                                                                                                    |
| q | Draft and send an email using template no. 6 in ARC Document D16/7538081 advising                                                                                                    |

9 Draft and send an email using template no. 6 in ARC Document D16/7538081 advising ACFOFMS that the shell Assessment Tool is complete and ready for use once the funding round closes.

#### Create individual assessment tools for each application (low-volume rounds)

- 10 After the application period has closed, open a copy of the Applications Received spreadsheet located in the relevant ARC funding round folder structure under Pre-Assessment → Quality Assurance.
- 11 Open the Assessment Tool template ARC Document D16/7791259.
- 12 Save a copy of the Assessment Tool template for each application received in the relevant ARC funding round folder structure under Assessment → Assessment of Applications with the naming convention Funding Round Number Funding Round Name Assessment Tool Name of Applicant Organisation.
- 13 Populate and save the Assessment Tools with the details of the funding round and of each application per the Applications Received spreadsheet.

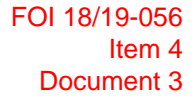

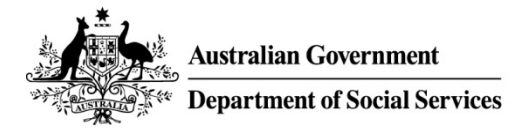

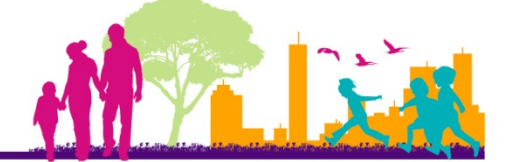

## **FOFMS TASKCARD**

## **Assessing Applications**

This task card will take an Assessor through the process of entering and completing an application assessment in FOFMS.

#### Contents

#### Page

| Open the Application Record               | 2  |
|-------------------------------------------|----|
| Assess the Application                    | 9  |
| Enter the Completed Assessment into FOFMS | 11 |
| Logging Out of FOFMS                      | 21 |
| Need Help?                                | 21 |

#### Before you begin ensure you have:

• The FOFMS ID of the Application you will be assessing.

#### **FOFMS Access Required:**

• FOFMS Application Appraiser

\*If at any step you feel you have made an incorrect selection, press 'Esc' and attempt the step again. If this fails to resolve the issue, speak to your Team Leader.

#### **Update Instructions For Each Funding Round**

• Update Step 15 with the appropriate ARC Folder details

## **Open the Application Record**

| Step | Action                                                                 |  |  |
|------|------------------------------------------------------------------------|--|--|
| 1    | Open FOFMS to access the Application Record                            |  |  |
| 2    | Click on the Funding Rounds tab.<br>Click on the Applications link.    |  |  |
|      | ORACLE File Edit View Navigate Query Tools Help                        |  |  |
|      |                                                                        |  |  |
|      | Application:                                                           |  |  |
|      | Home Programs Organisations Funding Rounds Funding Agreements          |  |  |
|      | Applications All Funding Rounds My Managed Funding Rounds Registration |  |  |
|      | My Entered Applications                                                |  |  |
|      |                                                                        |  |  |
|      | Id Program Name Funding Round I Financial Period Number Submission     |  |  |
|      |                                                                        |  |  |

| Step     | Action                                                                   |
|----------|--------------------------------------------------------------------------|
| 3        | Click on the drop down menu<br>Select My Evaluation Team's Applications. |
|          | Home Programs Organisations Funding Rounds Funding A                     |
|          | Applications All Funding Rounds My Managed Funding Rounds                |
|          | My Entered Applications                                                  |
|          |                                                                          |
|          | Id Program Name Funding Round I Financial Period Number                  |
|          |                                                                          |
|          | Home Programs Organisations Funding Rounds Fundi                         |
|          | Applications All Funding Rounds My Managed Funding Roun                  |
|          | My Evaluation Teams Applications V                                       |
|          | ✓                                                                        |
|          | d Program Name Funding Round   Financial Period Number                   |
| <i>z</i> | s47E 2016-2017                                                           |
| 4        | Click on the drop down menu.<br>Select Id.                               |
|          | Home Programs Organisations Funding Rounds Funding Agreem                |
|          | Applications All Funding Rounds My Managed Funding Rounds Regi           |
|          | My Evaluation Teams Applications V                                       |
|          | ✓                                                                        |
|          | Id And Financial Period Number Su                                        |
|          | Funding Round Name                                                       |
|          | Financial Period <sup>s</sup> i 2016-2017 21                             |

| Step | Action                                                            |
|------|-------------------------------------------------------------------|
| 5    | Enter the Application Id in the next field. Click 📀.              |
|      | Home Programs Organisations Funding Rounds Funding                |
|      | Applications All Funding Rounds My Managed Funding Rounds         |
|      | My Evaluation Teams Applications V                                |
|      | Id ✓ \$47E                                                        |
|      | Id Program Name Funding Round   Financial Period Number           |
|      |                                                                   |
| 6    | The application record will open.                                 |
|      | Home Programs Organisations Funding Rounds Funding Agreemen       |
|      | Applications All Funding Rounds My Managed Funding Rounds Registr |
|      | My Evaluation Teams Applications V                                |
|      |                                                                   |
|      | Id Program Name Funding Round Name Financial Period               |
|      | s47E s47E 2016-2017                                               |
|      |                                                                   |

| Step | Action                                                       |                                                                                                    |
|------|--------------------------------------------------------------|----------------------------------------------------------------------------------------------------|
| 7    | A FOFMS application<br>Click on the Status dro<br>selected). | record will appear.<br>In down menu and select <b>Under Assessment</b> (this may already be                                                                                                    |
|      | Home Programs Organisations Funding Rounds                   | Funding Agreements Milestones Payments Reviews Summaries Geo Spatial Actions Literature Contacts Child Care User Preferences                                                                                                    |
|      | Applications All Funding Rounds My Managed Fundi             | g Rounds Registrations DOI Funding Rounds Administration                                                                                                    |
|      | S47E                                                         |                                                                                                    |
|      |                                                              | Appraisai Details                                                                                                    |
|      |                                                              | Primary Contact: S4/E Evaluation Team (Assessment Team 3) Funding Round Phase Open/Apprave                                                                                                    |
|      | Program Name + 547E                                          | Funding applied For \$4/E Compliant Ves Status - Under Assessment                                                                                                    |
|      | Punding Hound Name + 54/E au                                 | Heconomeneo running 547E signine ves a sub setura + Appraidal                                                                                                    |
|      | Registration to S4/E                                         | Processperiors approaches and a scotte a scotte  |
|      | Pinancial Year. 2010-2017                                    | Place/Service Barrier P                                                                                                    |
|      | Number                                                       | Apprisedon Sante Pisari 👘 nariang Ul – unites Apprisedon 🕾 –                                                                                                    |
|      | Beneticed Date 24/01/2017 01:23:31 PM                        | Let expression for the constant of the second stress of the second stress of the second stres |
|      | Funding Round Type                                           | Such assicility of a transmission of the formation of the formation of the |
|      | Andication Submission Reference S47F                         |                                                                                                    |
|      |                                                              |                                                                                                    |
|      |                                                              |                                                                                                    |
|      | Status Details                                               |                                                                                                    |
|      |                                                              |                                                                                                    |
|      | Funding Round Phase:                                         | Open/Appraise                                                                                                    |
|      | Status:*                                                     | Under Assessment 💙                                                                                                    |
|      | Sub Status *                                                 | Appraisal 💙                                                                                                    |
|      |                                                              |                                                                                                    |
| 8    | Click on the Sub Status                                      | drop down menu and select Appraisal (this may already be selected).                                                                                                    |
|      | Status Details                                               |                                                                                                    |
|      | Funding Round Phase:                                         | Open/Appraise                                                                                                    |
|      | Status ★                                                     | Under Assessment 🗸                                                                                                    |
|      | Sub Status:*                                                 | Appraisal 💙                                                                                                    |

| Step | Action                                                                                                    |
|------|----------------------------------------------------------------------------------------------------|
| 9    | Save the record using Ctrl+S or click the drop down and select Save Record.                                                                                                    |
|      | Apprication Decision<br>Id & \$47E Primary Contact \$47E Exaduaria A salined Car \$47F Primary Contact \$47F Primary Contact \$47F Primary Con |
|      | + Q I of 1+<br>Status<br>Undo Record [Ctrl+U]<br>Delete Record [Ctrl+D]<br>New Record [Ctrl+N]<br>Copy Record [Ctrl+B]<br>Save Record [Ctrl+S]<br>Statu<br>New Query [Alt+Q]<br>Run Query [Alt+ENTER]                                                                                                    |

| 40 | Action                                                                                                   |                                                                                                    |                                            |                                  |
|----|----------------------------------------------------------------------------------------------------|----------------------------------------------------------------------------------------------------|--------------------------------------------|----------------------------------|
| 10 | Click on the Attachments                                                                                 | s tab.                                                                                                    |                                            |                                  |
|    | Note: If you cannot view t                                                                               | he Attachments tab, selec                                                                                       | et Attachments from t                      | he drop down list.               |
|    | Kome Programs Organisations Funding Rounds Fun<br>Applications All Funding Rounds My Managed Funding Rou | ding Agreements Milestones: Rayments Reviews Su<br>Inds Registrations <u>DOI Funding Ro</u> unds Administration | mmanes Geo Spatial Actions Literature Cont | acts Child Care User Preferences |
|    | Program Name + S47E                                                                                      | Funding Applied For \$47E                                                                                       | Compliant Yes                              | Status + Under Assessment        |
|    | Funding Round Name + S47E                                                                                | Recommended Funding S47E                                                                                        | Eligible: Yes                              | V Sub Status Appraisal V         |
|    | Registration Id S47E S Place                                                                             | es/Services Applied For                                                                                         | Score 8                                    | Status Change Date + 10/02/2017  |
|    | Financial Year 2016-2017                                                                                 | Recommended<br>Places/Services                                                                                  | Banding: 1                                 | Shortlisted.                     |
|    | Number                                                                                                   | Application State NSW                                                                                           | Ranking: QP                                | Check Application:               |
|    | Submission Date 24/01/2017 01:21:31 PM                                                                   | Late Application On Time                                                                                        | QA Review 🗹 🛛 Fu                           | nding Round Defaults Checked.    |
|    | Received Date + 24/01/2017                                                                               | Submission Type 🖌 Cinline - External HTML                                                                       |                                            | Minute Generated                 |
|    | Funding Round Type 🔷 🔸                                                                                   | Number of Attachments 3                                                                                         |                                            | Minute/Ref Number                |
|    | Application Submission Reference s47E                                                                    |                                                                                                    |                                            |                                  |
|    | )rganisation Details                                                                                     | Depa                                                                                                    | artmental Contacts                         | SACS Details                     |
|    | Legal Entity Id S47E                                                                                     | Provider Id S47E                                                                                                | Last Name S47E                             | SACS Approval + Not Applicable   |
|    | Land Entity Nama SATE                                                                                    | Provider Name c47E                                                                                              | First Name S47E                            | Legal Entity SACS Award NSW      |
|    | Logal Entry Address CATE                                                                                 | Buttane Mana SATE                                                                                               | Phone s47E                                 | Submitted SACS Award             |
|    |                                                                                                    |                                                                                                    | Email Address s47E                         | Override SACS Award              |
|    | Legal Entity Status Active Bu                                                                            | Siness Name from ABR 😒                                                                                          | r Applications                             | SACS Award Override Details      |
|    | ABN S47E                                                                                                 | Provider Address S47E                                                                                           | For the Country of the Country Decard, M   | Care Avende Desertant            |
|    | Legsl Encity Matched                                                                                     | Provider Status Active Another App                                                                              | ecation Exists in this Funding Hound       | SAUS Overnee Date/ nme           |
|    | Legal Entity Blocked<br>For New Agreements                                                               | Provider<br>Matching Result                                                                                     | en Exists in Different Funding Round Y     | SACS Override By                 |
|    |                                                                                                    |                                                                                                    |                                            |                                  |
|    | Application Items ABR Details                                                                            | - Legal Entity Application Descri                                                                               | ption                                      |                                  |
|    | Application Items ABR Details                                                                            | - Legal Entity Application Descri                                                                               | tion                                       | Log                              |

| Step | Action                                                                                                    |                                                                                                    |                      |                  |             |
|------|----------------------------------------------------------------------------------------------------|----------------------------------------------------------------------------------------------------|----------------------|------------------|-------------|
| 11   | Click on the Recei                                                                                                    | pt hyperlink to open a cop                                                                                                    | y of the Applica     | ation Form.      |             |
|      | Compliance Crite                                                                                                    | eria Eligibility Criteria                                                                                                    | Appraisals           | Grant Agreement  | Information |
|      | Attachmer                                                                                                    | nts                                                                                                    |                      | _                |             |
|      |                                                                                                    | ~                                                                                                    | (                    | €                |             |
|      | Attachments Na Doo                                                                                                    | cument Type Size(In Bytes)                                                                                                    | Туре                 | Modified Lo      | ocal        |
|      | s47E App                                                                                                    | plication Form11,042                                                                                                    | xlsx                 | 24/01/2017 01:   | Y           |
|      | Receipt                                                                                                    | 375,404                                                                                                    | pdf                  | 24/01/2017 01:   | Y           |
|      | This may also apport                                                                                                    | ear as DSS Standard For<br>Release 2                                                                                                    | m Release 2.         |                  |             |
| 12   | if required, open of                                                                                                    | ther attachments by select                                                                                                    | ing the approp       | riate nyperlink. |             |
| 13   | The following box w<br>File Download<br>You are downloading the<br>like to edit the file direct<br>computer?<br>Edit button is disabled as<br>Desktop Integration Siebe | will open. Click Download,<br>d X<br>e file 'Receipt.pdf'. Would you<br>tly or download it to your<br>Siebel was not able to connect to<br>e Agent.<br>dit Download Cancel | , then <b>Open</b> . |                  |             |
|      | Do you want to open or save                                                                                                    | Receipt.pdf from dssgrants.gateway.internal?                                                                                                    |                      | Open Save        | Cancel X    |

## **Assess the Application**

| eps | Actions                                                                                                    |                      |
|-----|----------------------------------------------------------------------------------------------------|----------------------|
| 14  | Open ARC to access the Assessment Tool and the Assessment Matrix by cli                                                                                                    | licking on User Labe |
|     | HP Records Manager         Elle Edit View Search Toolt Administration Window Help         Q       Q         Eind Records Refine Search       Terrets Terrets Terrets Terrets Terrets         Shartcuts       x                                                                                                    |                      |
|     | Favorities         Imit Records         Title Word         Imit and         2017-933           Imit and the seconds         Imit Records         - I Records found         - I Records found         - I Records f |                      |
|     | Records   Image: Specific Scheder out   Image: Specific Scheder out     Image: Specific Scheder out     Image: Speci                                                                                                    | 94                   |
|     | Tage I Conditioned Tag KWILG-Access                                                                                                    | RCO II PROD_EDRMS_WG |
|     | Double-click your appropriate Assessor folder.<br><b>NOTE: If your User Labels are not set up, please speak with your Team</b>                                                                                                    | Leader.              |
|     | E ESE Yan Saveh Leek Administration Window Help<br>C R R O R O R O R O R O R O R O R O R O                                                                                                    |                      |
|     | Search For         Search By         Matching ortena           Swottee         Bit Accords              • Title Word              • al. 2017-933                                                                                                    |                      |
|     | Becotis     Becotis Tanuné T Recot hourid       My Contrines     Use Label Name       Ny Contrines     Image: A DE Messation       Sande Sandes     Image: A DE Messation       Sande Sandes     Image: A DE Messation       Use Label Name     Image: A DE Messation       Image: A DE Messation     Image: A DE Messation       Image: A DE Messation     Image: A D                                                                                                    |                      |
|     | Peart Receil Namber 15 10/15/4209                                                                                                    |                      |

| Steps | Actions                                                                                                    |                       |  |  |  |  |
|-------|----------------------------------------------------------------------------------------------------|-----------------------|--|--|--|--|
| 15    | Open the folder to access the Assessment Matrix and Assessment Tool.                                                                                                    |                       |  |  |  |  |
|       |                                                                                                    |                       |  |  |  |  |
|       | Sind Security Dispersion Research Control Control Cont |                       |  |  |  |  |
|       | products, inside search refersion series second guidenties in call of the inside the inside the second second seco |                       |  |  |  |  |
|       |                                                                                                    | ▼ 100                 |  |  |  |  |
|       |                                                                                                    |                       |  |  |  |  |
|       | Records - label:NUCLAssessors - 1 Record found                                                                                                    | Date Created          |  |  |  |  |
|       | The second second secon | 5/09/2016 at 4:34 PM  |  |  |  |  |
|       | C 01/1331 2016-715 - NDCl 2017-18 - Assessment Matrix                                                                                                    | 6/01/2017 at 1:57 PM  |  |  |  |  |
|       | My Containers D17/12493 2016-715 • NDCI 2017-18 • Assessment Tool                                                                                                    | 6/01/2017 at 11:31 AM |  |  |  |  |
|       | S4/E                                                                                                    |                       |  |  |  |  |
|       | Recent Documents                                                                                                    |                       |  |  |  |  |
|       |                                                                                                    |                       |  |  |  |  |
|       | Saved Searches                                                                                                    |                       |  |  |  |  |
|       |                                                                                                    |                       |  |  |  |  |
|       | User Labels                                                                                                    |                       |  |  |  |  |
|       |                                                                                                    |                       |  |  |  |  |
|       |                                                                                                    |                       |  |  |  |  |
|       | Uocuments checked                                                                                                    |                       |  |  |  |  |
|       |                                                                                                    |                       |  |  |  |  |
|       |                                                                                                    |                       |  |  |  |  |
|       |                                                                                                    |                       |  |  |  |  |
|       |                                                                                                    |                       |  |  |  |  |
|       |                                                                                                    |                       |  |  |  |  |
|       |                                                                                                    |                       |  |  |  |  |
| 16    | Undertake the assessment using:                                                                                                    |                       |  |  |  |  |
|       |                                                                                                    |                       |  |  |  |  |
|       | <ul> <li>the Application Form</li> </ul>                                                                                                    |                       |  |  |  |  |
|       | - the Assessment Tool                                                                                                    |                       |  |  |  |  |
|       | the Accessment Metrix                                                                                                    |                       |  |  |  |  |
|       |                                                                                                    |                       |  |  |  |  |
|       | <ul> <li>any required attachments.</li> </ul>                                                                                                    |                       |  |  |  |  |
|       |                                                                                                    |                       |  |  |  |  |
|       |                                                                                                    |                       |  |  |  |  |

## **Enter the Completed Assessment into FOFMS**

| Steps | Actions                                                                                                    |                                                                                                    |                   |
|-------|----------------------------------------------------------------------------------------------------|----------------------------------------------------------------------------------------------------|-------------------|
| 17    | Open the completed As<br>Open corresponding Ap                                                                                                    | sessment Tool in ARC.<br>plication Record in FOFMS.                                                                                                    |                   |
| 18    | Click on the Appraisals<br>Scroll down to the Base<br>Home Programs Organisations<br>Applications All Funding Rounds M<br>Application Details<br>Id * \$47E<br>Program Name * \$47E<br>Funding Round Name * \$47E<br>Registration Id \$47E | tab.<br>line Appraisal record.<br>-unding Rounds Funding Agreements Milestones Payments Reviews Summaries Geo Spatial Actions<br>y Managed Funding Rounds Registrations DOI Funding Rounds Administration<br>y Managed Funding Rounds Registrations DOI Funding Rounds Administration<br>Primary Contact \$47E<br>Funding Applied For \$47E<br>Recommended Funding \$47E<br>Places/Services Applied For \$67E<br>Places/Services Applied For \$67E<br>P | st<br>et          |
|       | Financial Year 2016-201 Number Submission Date 24/01/20 Received Date  24/01/20 Funding Round Type Application Submission Reference \$47E                                                                                                  | Recommended   Places/Services   Application State   Application State   NSW   TO1:21:31 PM   Late Application   On Time   QA Review:   Submission Type *   Online - External HTML   Number of Attachments                                                                                                    | P                 |
|       | Organisation Details<br>Legal Entity Id \$47E<br>Legal Entity Name \$47E<br>Legal Entity Address \$47E<br>Legal Entity Address \$47E<br>Legal Entity Status Active<br>ABN \$47E<br>Legal Entity Blocked<br>For New Agreements              | Departmental Contacts         Provider Id       \$47E         Provider Name       \$47E         Business Name       \$47E         Business Name       \$47E         Provider Name       \$47E         Business Name       \$47E         Provider Address       \$47E         Provider Address       \$47E         Provider Address       \$47E         Provider Status       Active         Another Application Exists in Different Funding Round       N         Another Application Exists in Different Funding Round       Y                                                                                                    | 17<br>7<br>2<br>7 |
|       | Current Agreement Exists<br>Compliance Criteria Eligibility Criteria                                                                                                    | Provider Blocked<br>For New Agreements.<br>Appraisals<br>rant Agreement Information Agreement Information Application Financials Application Items<br>Iigibility Criteria Appraisals Grant Agreement Information Agreement Ir<br>Geo                                                                                                    | n                 |
|       | Use as Final Appraisal Typ                                                                                                    | De Appraiser Last N Appraiser First N Status Score Banding           Administrator         s47E         Baseline                                                                                                    |                   |

| Actions                                                                                                    |
|----------------------------------------------------------------------------------------------------|
| Highlight the Baseline Appraisal Record.                                                                     |
| Compliance Criteria Eligibility Criteria Appraisals Grant Agreement Information Agreement Informat           |
| Appraisals                                                                                                   |
|                                                                                                    |
| Lice as Final Approical Type Approicar List N Approicar First N Statue Score Banding                         |
| Assessment Administrator <sup>\$47E</sup> Baseline                                                           |
| Assessment Administrator Basenne                                                                             |
| Click and select Copy Record.                                                                                |
| ABR Details – Legal Entity ABR Details – Provider Accreditations                                             |
|                                                                                                    |
| + Q ✿ 2-4 of 4 ₽                                                                                             |
| Undo Record [C <mark>.</mark> rl+U]                                                                          |
| Delete Record Ctrl+D]                                                                                        |
| New Record [Strl+N]                                                                                          |
| Copy Record [Ctrl+B]                                                                                         |
| Save Record [Ctrl+S]                                                                                         |
| New Query [Alt+Q]                                                                                            |
| Run Query [Alt+ENTER]                                                                                        |
| A new assessment line will appear.                                                                           |
| LICK USE as Final.                                                                                           |
| Compliance Criteria Engloling Criteria Appraisais Grant Agreement Information Agreement information Applicat |
| Appraisals                                                                                                   |
|                                                                                                    |
| Use as Final Appraisal Type Appraiser Last N Appraiser First N Status Score Banding                          |
| Assessment Administrator <sup>\$47E</sup> Baseline                                                           |
|                                                                                                    |

| Steps | Actions                      |                                   |                                  |             |  |
|-------|------------------------------|-----------------------------------|----------------------------------|-------------|--|
| 22    | From the Appraisa<br>raisals | I Type drop down menu             | select Assessme                  | nt.         |  |
|       | nal Appraisal Ty             | pe Appraiser Last N Appr          | raiser First N Status<br>Not Sta | Sci         |  |
|       | Assessm                      | ent dministrator <sup>s47E</sup>  | Baselin                          | e           |  |
| 23    | In the Appraiser L           | <b>.ast Name</b> field, click the | e glyph                          |             |  |
|       | isals                        |                                   |                                  |             |  |
|       | <b>~</b>                     | 1997 1997 10 ALAND 1997           | •                                |             |  |
|       | Appraisal Type               | Appraiser Last Name Ap            | praiser First Name               | Status      |  |
|       | Assessment                   | ٩                                 |                                  | Not Started |  |
|       | Assessment                   | Administrator \$47E               |                                  | Baseline    |  |

| Steps | Actions                                                           |
|-------|-------------------------------------------------------------------|
| 24    | A pop up box will open. Highlight your name.<br>Click <b>OK</b> . |
|       | Pick Employee                                                     |
|       | Q         Last Name         ✓         →         1 - 10 of 10+     |
|       | Last Name First Name Login Position Job Title                     |
|       | s47E FaCS App                                                     |
|       |                                                                   |
|       |                                                                   |
|       |                                                                   |
|       |                                                                   |
|       |                                                                   |
|       |                                                                   |
|       | M Previous Page 44 Previous Record Next Record M Next Page        |
|       | OK                                                                |
| 25    | Change the Status to In Progress.                                 |
|       | aisals                                                            |
|       | ✓                                                                 |
|       | Appraisal Type Appraiser Last N Appraiser First N Status Score    |
|       | Assessment Started X                                              |
|       | Assessment Administrator                                          |

| Steps | Actions                                                                                                    |
|-------|----------------------------------------------------------------------------------------------------|
| 26    | Save the record using Ctrl+S or click the<br>Home Programs Organisations Funding Rounds Funding Agreements Milestones Payments Reviews Summaries Geo Spatial Actions Literature Contacts Child Care User Preferer<br>Applications All Funding Rounds My Managed Funding Rounds Registrations DDI Funding Rounds Administration<br>SATE<br>Appressed Summaries Geo Spatial Actions Literature Contacts Child Care User Preferer<br>Applications versus<br>is sATE<br>Primary Contacts SATE<br>Primary Contacts SATE<br>Primary Contacts SATE<br>Primary Contacts SATE<br>Evaluation Team Assessment Team Internet SATE<br>Primary Contacts SATE<br>Primary Contacts SATE<br>Primary Contacts SATE<br>Primary Contacts SATE<br>Primary Contacts SATE<br>Primary Contacts SATE<br>Primary Contacts SATE<br>Primary Contacts SATE |
|       | <ul> <li>+ Q I of 1+</li> <li>Status</li> <li>Undo Record [Ctrl+U]</li> <li>Delete Record [Ctrl+D]</li> <li>Fundi</li> <li>Fundi</li> <li>New Record [Ctrl+N]</li> <li>Copy Record [Ctrl+B]</li> <li>Save Record [Ctrl+S]</li> <li>Statu</li> <li>Save Record [Ctrl+S]</li> <li>Statu</li> <li>New Query [Alt+Q]</li> <li>Run Query [Alt+ENTER]</li> </ul>                                                                                                    |
| 27    | Highlight the appraisal record ticked as Use as Final and the status as In Progress.         Compliance Criteria       Eligibility Criteria       Appraisals       Grant Agreement Information       Agreement Information         Appraisals       ✓       ✓       ✓       ✓         Use as Final       Appraisal Type       Appraiser First Name       Status       Score       Banding         ✓       ✓       In Progress       ✓       ✓       ✓       ✓                                                                                                    |
| 28    | Scroll down to the Selection Criteria List.     Assessment   Administrator     Siebel     Baseline     **   Assessment   s47E     In Progress     **     Selection Criteria List     **     Selection Criteria List     **     Selection Criteria List     **     Criteria     Guidelines     Assessment re     2   Criterion 2 - How Selection Criteria Assessment re     3        Criterion 3 -                                                                                                    |

| Steps | Actions                                    |                                                |                                           |                |                                    |              |                     |
|-------|--------------------------------------------|------------------------------------------------|-------------------------------------------|----------------|------------------------------------|--------------|---------------------|
| 29    | For each of down mer                       | criterion ente<br>1 <mark>u</mark> .           | r the score fron                          | n the Asse     | ssment Tool by se                  | electing the | e Assessment drop   |
|       | • 1=                                       | Poor or Lim                                    | ited                                      |                |                                    |              |                     |
|       | • 2=                                       | = Satisfactory                                 |                                           |                |                                    |              |                     |
|       | • 3=                                       | = Good                                         |                                           |                |                                    |              |                     |
|       | • 4=                                       | Very Good                                      |                                           |                |                                    |              |                     |
|       | • 5=                                       | = Excellent                                    |                                           |                |                                    |              |                     |
|       | Selecti                                    | on Criteria                                    | List                                      |                |                                    |              |                     |
|       |                                            | ~                                              |                                           | •              | Selection Criteria List            | ~            |                     |
|       | #▲▼                                        | Criteria                                       | Guidelines As                             | sessment J     | ustification                       |              |                     |
|       | 1                                          | Criterion 1 -                                  | Selection Criter a As                     | ssessment 💙    |                                    |              |                     |
|       | 2                                          | Criterion 2 - Hov                              | v Selection Criter a                      | Assessment r   | equired                            |              |                     |
|       | 3                                          | Criterion 3 -                                  | Selection Criter a                        | 0 Does not me  | eet criterion                      |              |                     |
|       | 8                                          | Selection Criter                               | a Selection Criter a                      | 1 Poor or man  | ginal quality                      |              |                     |
|       | 9                                          | Has the Referee                                | Administration                            | 3 Good quality | і<br>Г                             |              |                     |
|       | 10                                         | Has the Referee                                | Administration                            | 4 Very good q  | uality                             |              |                     |
|       | 11                                         | Has the                                        | Administration                            | 5 Excellent    |                                    |              |                     |
| 30    | For each of field.<br>Note: Each Selection | criterion copy<br>h field has a<br>on Criteria | the text from t<br>4000 character<br>List | he Assessi     | ment Tool into the<br>ding spaces. | correspo     | nding Justification |
|       |                                            | ~                                              | 1                                         |                | Selection Criteria List            | ~            |                     |
|       | #▲▼                                        | Criteria                                       | Guidelines As                             | sessment       | Justification                      |              |                     |
|       | 1                                          | Criterion 1 -<br>Demonstrate                   | Selection Criteria2 S<br>question Set     | Satisfactory   | The applicant provided             |              |                     |
|       |                                            | Understanding                                  | assessment                                |                |                                    |              |                     |
|       |                                            | of the Need for                                | value to                                  |                |                                    |              |                     |
|       |                                            | the Activity in                                | Assessment                                | L              |                                    |              |                     |
|       | 2                                          | Criterion 2 - Hov                              | / Selection CriteriaAs                    | sessment re    |                                    |              |                     |
|       | 3                                          | Criterion 3 -                                  | Selection CriteriaAs                      | sessment re    |                                    |              |                     |

| Steps | Actions                                                                |                                                     |                                                                       |                      |
|-------|------------------------------------------------------------------------|-----------------------------------------------------|-----------------------------------------------------------------------|----------------------|
| 31    | Select the Application De                                              | scription tab.                                      |                                                                       |                      |
|       | Note: If you cannot view th<br>down list.                              | e Application Descrip                               | tion, select Application Description                                  | on from the drop     |
|       | Legal Entity blocked<br>For New Agreements<br>Current Agreement Exists | Matching Result Provider Blocked For New Agreements | полит прузывани слова и опистеля голону полона т                      | SAGS Override Reason |
|       | Compliance Criteria Eligibility Criteria Appraisals Gr                 | ant Agreement Information Agreement Informa         | tion Application Financials Application Items Application Description |                      |
|       |                                                                        |                                                     | /                                                                     | 1 of 1+              |
|       |                                                                        |                                                     |                                                                       |                      |
|       | Application Financials                                                 | Application Items                                   | Application Description                                               |                      |
|       |                                                                        |                                                     |                                                                       | 0                    |
| 32    | Copy the text from Summa<br>Application field.                         | ary of Application in th                            | e Assessment Tool into the <b>Sum</b>                                 | imary of             |
|       | Copy the text from Summa<br>Assessment field.                          | ary of Assessment in t                              | he Assessment Tool into the <b>Su</b> i                               | mmary of             |
|       | Noto, Fook Sold hose a 200                                             | 0 ah awa ataw limait in alw                         |                                                                       |                      |
|       | Note: Each field has a 200                                             | o character limit inclu                             | aing spaces.                                                          |                      |
|       | Г                                                                      |                                                     |                                                                       |                      |
|       |                                                                        |                                                     |                                                                       |                      |
|       | Summary of Application:                                                |                                                     |                                                                       |                      |
|       |                                                                        |                                                     |                                                                       | $\sim$               |
|       |                                                                        |                                                     |                                                                       |                      |
|       | Г                                                                      | test                                                |                                                                       | <b>^</b>             |
|       |                                                                        |                                                     |                                                                       |                      |
|       | Summary of Assessment:                                                 |                                                     |                                                                       |                      |
|       |                                                                        |                                                     |                                                                       | $\sim$               |
|       |                                                                        | 1                                                   |                                                                       |                      |
|       | NOTE: The Summary of                                                   | Assessment field ma                                 | v already be pre-populated with t                                     | the Summary of       |
|       | Application information. It                                            | so, adjust according                                | y (copy the correct text from the                                     | Assessment Tool      |
|       | into the correct fields).                                              |                                                     |                                                                       |                      |

| Steps | Actions                                                                                                    |
|-------|----------------------------------------------------------------------------------------------------|
| 33    | Save the record using Ctrl+S or click the<br>Programs Organisations Funding Rounds Funding Agreements Milestones Payments Reviews Summaries Geo Spatial Actions Literature Contacts Child Care User Prefere<br>Applications All Funding Rounds My Managed Funding Rounds Registrations DOI Funding Rounds Administration<br>Sarre<br>Sarre |
|       | <ul> <li>↓ Q I lof 1+</li> <li>Status</li> <li>Undo Record [Ctrl+U]</li> <li>Delete Record [Ctrl+D]</li> <li>Fundi</li> <li>New Record [Ctrl+N]</li> <li>Copy Record [Ctrl+B]</li> <li>Save Record [Ctrl+S]</li> <li>Statu</li> <li>Save Record [Ctrl+S]</li> <li>Run Query [Alt+ENTER]</li> </ul>                                                                                                    |
| 34    | Click on the Appraisals tab.                                                                                                    |
| 35    | Highlight the appraisal record ticked as Use as Final with the status In Progress.                                                                                                    |

| teps | Actions                                                                                                    |                                                                                                    |                                                                                                    |                                                                                 |                            |                                                                                                    |               |                                                                                                    |
|------|----------------------------------------------------------------------------------------------------|----------------------------------------------------------------------------------------------------|----------------------------------------------------------------------------------------------------|---------------------------------------------------------------------------------|----------------------------|----------------------------------------------------------------------------------------------------|---------------|----------------------------------------------------------------------------------------------------|
| 36   | Change the status from In Progress to Completed.                                                                                                    |                                                                                                    |                                                                                                    |                                                                                 |                            |                                                                                                    |               |                                                                                                    |
|      | Complianc                                                                                                    | e Criteria                                                                                                    | Eligibility Crite                                                                                                    | eria Apprais                                                                    | sals Grant Ag              | reement Inform                                                                                                    | ation         | Agreement Information                                                                                                    |
|      | Appraisals                                                                                                    |                                                                                                    |                                                                                                    |                                                                                 |                            |                                                                                                    |               |                                                                                                    |
|      | -                                                                                                    |                                                                                                    | ~                                                                                                    |                                                                                 | •                          |                                                                                                    |               |                                                                                                    |
|      | Jse as Final                                                                                                    | Appraisal                                                                                                    | Type Appraise                                                                                                    | Last Name App                                                                   | oraiser First Name         | Status                                                                                                    | Score         | Banding                                                                                                    |
|      | ~                                                                                                    | Assessme                                                                                                    | nt s47E                                                                                                    |                                                                                 |                            | In Progress                                                                                                    |               |                                                                                                    |
|      |                                                                                                    |                                                                                                    |                                                                                                    |                                                                                 |                            | Completed                                                                                                    |               |                                                                                                    |
|      |                                                                                                    |                                                                                                    |                                                                                                    |                                                                                 |                            | Withdrawn                                                                                                    |               |                                                                                                    |
|      |                                                                                                    |                                                                                                    |                                                                                                    |                                                                                 |                            | Baseline                                                                                                    |               |                                                                                                    |
| 37   | A Score                                                                                                    | nd Bandi                                                                                                    |                                                                                                    | ulate based                                                                     | on your asse               | esement                                                                                                    |               |                                                                                                    |
| 51   | Type Appr                                                                                                    | aiser Last N                                                                                                    | lame Apprais                                                                                                    | er First Name                                                                   | Status                     | Score                                                                                                    | В             | anding                                                                                                    |
|      |                                                                                                    |                                                                                                    |                                                                                                    |                                                                                 |                            |                                                                                                    |               |                                                                                                    |
|      |                                                                                                    | -                                                                                                    |                                                                                                    |                                                                                 | ÷                          |                                                                                                    |               |                                                                                                    |
|      | 1 \$47E                                                                                                    |                                                                                                    |                                                                                                    |                                                                                 | Completed                  | 6                                                                                                    | 1             |                                                                                                    |
|      | 2000 (1.4                                                                                                    | 55 806A                                                                                                    |                                                                                                    | AND IN THE AVE                                                                  |                            |                                                                                                    |               |                                                                                                    |
| 38   | Change th                                                                                                    | e Applic                                                                                                    | ation Sub S                                                                                                    | Status to Co                                                                    | omplete.                   |                                                                                                    |               |                                                                                                    |
|      | Home Programs                                                                                                    | Organisations Fun                                                                                                    | ding Rounds Funding A                                                                                                    | greements Milestones                                                            | Payments Reviews Su        | mmaries Geo Spatial A                                                                                             | ctions Litera | ture Contacts Child Care 🛩                                                                                                    |
|      | Applications All Fun                                                                                                    | ding Rounds My M                                                                                                    | anaged Funding Rounds                                                                                                    | Registrations DOI Fund                                                          | ding Rounds Administration |                                                                                                    |               |                                                                                                    |
|      | SHIC                                                                                                    |                                                                                                    |                                                                                                    |                                                                                 |                            |                                                                                                    | +             | Q 🍪 🗏 tota k 🖉                                                                                                    |
|      |                                                                                                    |                                                                                                    |                                                                                                    |                                                                                 |                            |                                                                                                    |               |                                                                                                    |
|      | n Details                                                                                                    |                                                                                                    |                                                                                                    |                                                                                 | Appraisal Details          |                                                                                                    |               | Status Details                                                                                                    |
|      | <b>1 Details</b><br>Id <b>4 S4</b> 7                                                                                                    | 'E                                                                                                    | Primary Contact                                                                                                    | s47E                                                                            | Appraisal Details          | Evaluation Team                                                                                                   | Team 🖪        | Status Details Funding Round Phase: Open/Appraise                                                                                                    |
|      | 1 Details<br>Id + S4<br>Program Name + S4                                                                                                    | 'E<br>7E ®                                                                                                    | Primary Contact<br>Funding Ap <mark>pl</mark> ied For                                                                                                    | s47E<br>s47E<br>s47E                                                            | Appraisal Details          | Evaluation Team Assessment<br>Compliant Yes                                                                       | Team 🗷        | Status Details Punding Round Phase Open/Appraise Status * Under Assessment                                                                                                    |
|      | t Details<br>td + S4<br>Program Name + S4<br>inding Round Name + S4                                                                                                    | 'E<br>7E (8)<br>'E (3)                                                                                                    | Primary Contact<br>Funding Applied For<br>Recommended Funding                                                                                                    | s47E<br>s47E<br>s47E                                                            | Appraisal Details          | Evaluation Team Assessment<br>Compliant Yes<br>Eligible Yes                                                       | Team 3        | Status Details Funding Round Phase Open/Appraise Status * Under Assessment  Sub Status * Complete                                                                                                    |
|      | 1 Details<br>td + S4<br>Program Name + S4<br>inding Round Name + S4<br>Registration (d S4<br>Freedistration (d S4                                                               | 'E<br>7E (6)<br>'E (6)<br>'E (6)                                                                                           | Primary Contact<br>Funding Applied For<br>Recommended Funding<br>Places/Services Applied For<br>Recommended                                                                                                    | s47E<br>s47E<br>s47E                                                            | Appraisal Details          | Evaluation Team Assessment<br>Compliant Yes<br>Eligible Yes<br>Score 6                                            | Team          | Status Details           Funding Round Phase         Open/Appraise           Status •         Under Assessment         ¥           Sub Status •         Complete         ¥           Status • complete         ¥         2 |
|      | t Details<br>Id + S4<br>Program Name + S4<br>Inding Round Name + S4<br>Registration Id S4<br>Financial Year 20                                                                  | 'E<br>7E ®<br>'E ®<br>6-2017 ❤                                                                                             | Primary Contact<br>Funding Applied For<br>Recommended Funding<br>Places/Services Applied For<br>Recommended<br>Places/Services<br>Application Science                                                                 | s47E<br>s47E<br>s47E                                                            | Appraisal Details          | Evaluation Team Assessment<br>Compliant Yes<br>Eligible Yes<br>Score 6<br>Banding 1                               | Team 3        | Status Details  Funding Round Phase Open/Appraise  Status • Sub Status • Sub Status • Complete  Shortisted  Check Australian                                                                                               |
|      | t Details<br>Id + S4<br>Program Name + S4<br>Inding Round Name + S4<br>Registration Id S4<br>Financial Year<br>Number<br>Submission Date - 24                                   | "E<br>7E \$1<br>"E 5<br>6-2017 ▼                                                                                           | Primary Contact<br>Funding Applied For<br>Recommended Funding<br>Places/Services Applied For<br>Recommended<br>Places/Services<br>Application State<br>Late Application                                               | s47E<br>s47E<br>s47E<br>s47E                                                    | Appraisal Details          | Evaluation Team Assessment<br>Compliant Ves<br>Eligible Ves<br>Score 6<br>Banding 1<br>Ranking OP<br>D& Revgree 7 | Team C        | Status Details  Funding Round Phase Open/Appraise  Status ◆ Under Assessment  Sub Status ◆ Complete  Shortlisted Check Application  Round Defaults Checked                                                                 |
|      | t Details<br>Id + S4<br>Program Name + S4<br>Inding Round Name + S4<br>Registration Id S4<br>Financial Year<br>Number<br>Submission Date + 24                                   | "E®<br>"E®<br>6-2017 ←<br>01/2017 0123-31 PM<br>01/2017 / m                                                                | Primary Contact<br>Funding Applied For<br>Recommended Funding<br>Places/Services Applied For<br>Recommended<br>Places/Services<br>Application State<br>Late Application<br>Submission Twee +                          | S47E<br>S47E<br>S47E<br>On Time V<br>OnTime V                                   | Appraisal Details          | Evaluation Team Assessment<br>Compliant Yes<br>Eligible Yes<br>Score 6<br>Banding 1<br>Ranking QP<br>QA Review Ø  | Team C        | Status Details  Funding Round Phase Open/Appraise  Status + Under Assessment  Sub Status + Complete  Sub Status + Complete  Check Application  Annue Generated  Minue Generated                                            |
|      | t Details<br>Id + S4<br>Program Name + S4<br>Inding Pound Name + S4<br>Registration Id S4<br>Financial Year<br>Submission Date = 24<br>Received Date + 24<br>Funding Round Type | 'E     /5       'E     5       'E     5       6-2017     ♥       01/2017 01 23 31 PM     11/2017       11/2017     11/2017 | Primary Contact<br>Funding Applied For<br>Recommended Funding<br>Places/Services Applied For<br>Recommended<br>Places/Services<br>Application State<br>Late Application<br>Submission Type •<br>Number of Attachments | S47E<br>S47E<br>S47E<br>On Time V<br>On Time V<br>Online - External HTML V<br>3 | Appraisal Details          | Evaluation Team Assessment<br>Compliant Yes<br>Eligible Yes<br>Score 6<br>Banding 1<br>Ranking QP<br>QA Review 17 | Team 3        | Status Details  Funding Round Phase Open/Appraise  Status + Under Assessment  Sub Status + Complete  Sub Status + Complete  Sub Status + Complete  Check Application  Round Defaults Checked  Minute/Ref Number            |
| Steps | s Actions                                                                                                    |                                              |
|-------|----------------------------------------------------------------------------------------------------|----------------------------------------------|
| 39    | Save the record using Ctrl+S or click the drop down and select                                                                                                    | Save Record.                                 |
|       | Home Programs Organisations Funding Rounds Funding Agreements Milestones Payments Reviews Summaries Geo Spatial Actions Applications All Funding Rounds My Managed Funding Rounds Registrations DDI Funding Rounds Administration \$47E                                                                                                    | Literature Contacts Child Care User Preferen |
|       | Apprice unit occasion<br>Id a \$47E Primary Contract \$47E Excellence And Server & S47E Primary Contract \$47E Primary Contract \$47E Prim | Status Desails                               |
|       | + Q 🌣 🔹 1 of 1+<br>Undo Record [Ctrl+U]                                                                                                    |                                              |
|       | Status Delete Record [Ctrl+D] Fundi New Record [Ctrl+N]                                                                                                    |                                              |
|       | Copy Record [Ctrl+B]                                                                                                    |                                              |
|       | Statu<br>New Query [Alt+Q]                                                                                                    |                                              |
|       | Run Query [Alt+ENTER]                                                                                                    |                                              |

## Logging Out of FOFMS

| Steps            | Actions             |                 |            |           |              |            |           |           |        |  |
|------------------|---------------------|-----------------|------------|-----------|--------------|------------|-----------|-----------|--------|--|
| <mark>4</mark> 0 | To log out of FOFMS | 6 select        | File the   | en Log (  | Out or use s | shortcut ( | Ctrl+Shif | ft+X.     |        |  |
|                  | ORACLE              | File            | Edit       | View      | Navigate     | Query      | Tools     | ools Help | Search |  |
|                  | 22203               | Create Bookmark |            |           |              |            |           |           |        |  |
|                  | Home:               | Log             | Dut [Ctrl- | +Shift+X] |              |            |           |           |        |  |

### **Need Help?**

For further assistance please speak to your Team Leader.

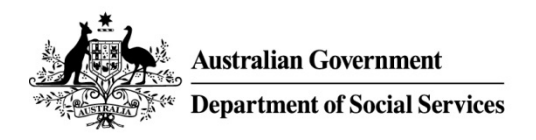

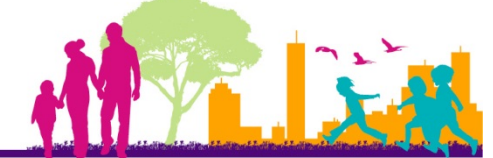

# FOFMS TASKCARD

# Re-assessing Applications -Partial Re-assessment

This task card will take an Assessor through the process of completing a partial re-assessment of an application in FOFMS.

### Contents

#### Page

| Open the Application Record                      | 2  |
|--------------------------------------------------|----|
| Update the Assessment in FOFMS                   | 11 |
| Update the Summary of Application and Assessment | 18 |
| Complete the Partial Re-Assessment in FOFMS      | 19 |
| Log out of FOFMS                                 | 20 |
| Need Help?                                       | 20 |

### Before you begin ensure you have:

- The Application Id of the Application that requires re-assessing.
- The required changes to the assessment.

### **FOFMS Access Required:**

• FOFMS Application Appraiser

\*If at any step you feel you have made an incorrect selection, press 'Esc' and attempt the step again. If this fails to resolve the issue, speak to your Team Leader.

### **Update Instructions For Each Funding Round**

- Update Step 15 with the appropriate ARC Folder Record Number
- Add or change steps as required to reflect funding round specific processes

### **Open the Application Record**

| Steps | Actions                                                                                           |  |  |  |  |  |  |  |
|-------|---------------------------------------------------------------------------------------------------|--|--|--|--|--|--|--|
| 1     | Open FOFMS to access the Application Record                                                       |  |  |  |  |  |  |  |
| 2     | Click on the <b>Funding Rounds</b> tab.<br>Click on the <b>Applications</b> link.                 |  |  |  |  |  |  |  |
|       | CRACLE File Edit View Navigate Query Tools Help                                                   |  |  |  |  |  |  |  |
|       | Application:                                                                                      |  |  |  |  |  |  |  |
|       | Home Programs Organisations Funding Rounds Funding Agreements                                     |  |  |  |  |  |  |  |
|       | Applications All Funding Rounds My Managed Funding Rounds Registration<br>My Entered Applications |  |  |  |  |  |  |  |
|       | ✓                                                                                                 |  |  |  |  |  |  |  |
|       | Id Program Name Funding Round I Financial Period Number Submission                                |  |  |  |  |  |  |  |
|       |                                                                                                   |  |  |  |  |  |  |  |

| Steps | Actions                                                        |
|-------|----------------------------------------------------------------|
| 3     | Click on the drop down menu                                    |
|       | Select My Evaluation Team's Applications.                      |
|       | Home Programs Organisations Funding Rounds Funding A           |
|       | Applications All Funding Rounds My Managed Funding Rounds      |
|       | My Entered Applications                                        |
|       | ✓ ④                                                            |
|       | Id Program Name Funding Round I Financial Period Number        |
|       |                                                                |
|       |                                                                |
|       | Home Programs Organisations Funding Rounds Fundi               |
|       | Applications All Funding Rounds My Managed Funding Roun        |
|       | My Evaluation Teams Applications 🗸                             |
|       |                                                                |
|       | · · · · · · · · · · · · · · · · · · ·                          |
|       | d Program Name Funding Round Financial Period Number           |
| 1     | Click on the drop down menu                                    |
|       | Select Id.                                                     |
|       | Home Programs Organisations Funding Rounds Funding Agreem      |
|       | Applications All Funding Rounds My Managed Funding Rounds Regi |
|       | My Evaluation Teams Applications V                             |
|       |                                                                |
|       | ✓ ④                                                            |
|       | I Id And I Financial Period Number Su                          |
|       | Program Name                                                   |
|       | Funding Round Name                                             |
|       | Financial Period                                               |

| Steps | Actions                                                           |  |  |  |  |  |  |  |  |
|-------|-------------------------------------------------------------------|--|--|--|--|--|--|--|--|
| 5     | Enter the Application Id in the next field. Click 💿.              |  |  |  |  |  |  |  |  |
|       | Home Programs Organisations Funding Rounds Funding                |  |  |  |  |  |  |  |  |
|       | Applications All Funding Rounds My Managed Funding Rounds         |  |  |  |  |  |  |  |  |
|       | My Evaluation Teams Applications V                                |  |  |  |  |  |  |  |  |
|       | Id v s47E                                                         |  |  |  |  |  |  |  |  |
|       | Id Program Name Funding Round I Financial Period Number           |  |  |  |  |  |  |  |  |
|       |                                                                   |  |  |  |  |  |  |  |  |
| 6     | The application record will open.                                 |  |  |  |  |  |  |  |  |
|       | Home Programs Organisations Funding Rounds Funding Agreemen       |  |  |  |  |  |  |  |  |
|       | Applications All Funding Rounds My Managed Funding Rounds Registr |  |  |  |  |  |  |  |  |
|       | My Evaluation Teams Applications V                                |  |  |  |  |  |  |  |  |
|       | Id S47E                                                           |  |  |  |  |  |  |  |  |
|       | Id Program Name Funding Bound Name Financial Period               |  |  |  |  |  |  |  |  |
|       | s47E s47E 2016-2017                                               |  |  |  |  |  |  |  |  |
|       |                                                                   |  |  |  |  |  |  |  |  |

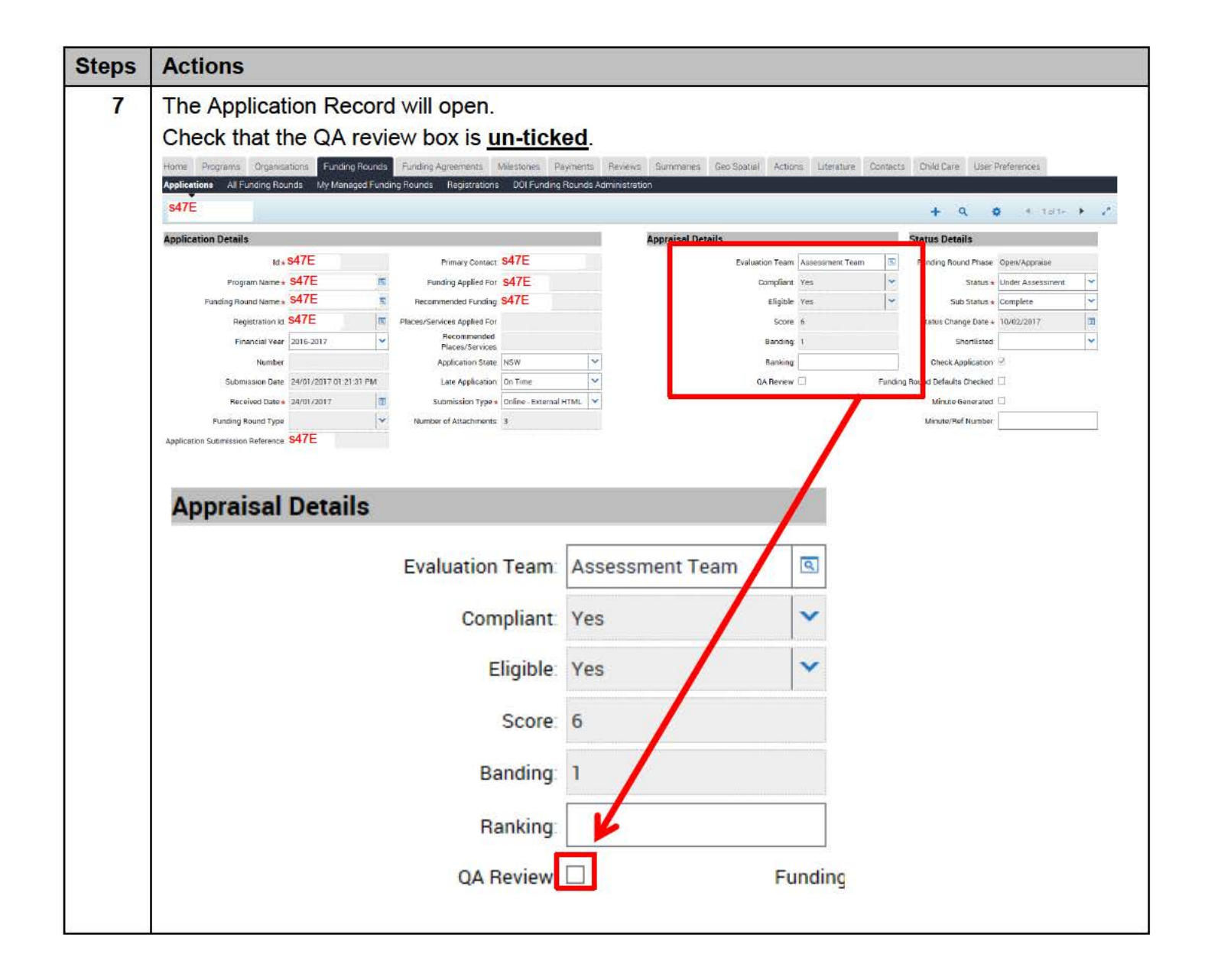

| teps      | Actions                                                                                                    |                                                                                       |                                                                                         |                |             |              |                |                |                                  |                                           |              |                   |                         |       |
|-----------|----------------------------------------------------------------------------------------------------|---------------------------------------------------------------------------------------|-----------------------------------------------------------------------------------------|----------------|-------------|--------------|----------------|----------------|----------------------------------|-------------------------------------------|--------------|-------------------|-------------------------|-------|
| 8         | Change the Sub Status to Appraisal.                                                                                                    |                                                                                       |                                                                                         |                |             |              |                |                |                                  |                                           |              |                   |                         |       |
| un 653 55 | Home Programs Organisations Funding Ro                                                                                                    | unds Funding A                                                                        | Agreements I                                                                            | Vilestones     | Payments    | Reviews      | Summaries      | Geo Spatial    | Actions Lite                     | rature Cor                                | ntacts (     | Child Care Us     | er Preferences.         |       |
|           | Applications All Funding Rounds My Managed                                                                                                    | Funding Rounds                                                                        | Registrations                                                                           | DOI Fund       | ling Rounds | Administrati | 2n             |                |                                  |                                           |              |                   |                         |       |
|           | s47E + Q @ « totti > ,                                                                                                    |                                                                                       |                                                                                         |                |             |              |                |                |                                  |                                           |              |                   |                         |       |
|           | Application Details                                                                                                    |                                                                                       |                                                                                         |                |             |              | Appraisal Deta | ails           |                                  |                                           | ST           | atus Nataile      |                         | _     |
|           | id∗ \$47E                                                                                                    |                                                                                       | Primary Contact                                                                         | s47E           |             |              |                | Evaluati       | on Team Assessm                  | ent Team                                  | 100          | unding Round Pha  | open/Appraise           |       |
|           | Program Name + S47E                                                                                                    | Ful                                                                                   | inding Applied For                                                                      | s47E           |             |              |                | c              | omplient Yes                     |                                           | ~            | Stetu             | us \star Under Assessmi | ent 💙 |
|           | Funding Round Name IS47E                                                                                                    | Recom                                                                                 | nmended Funding                                                                         | 54/E           |             |              |                |                | Eligible Yes                     |                                           | × )          | Sub Statu         | ISTA Complete           | *     |
|           | Registration Id. 547 E                                                                                                    | Places/Ser                                                                            | Recommended                                                                             |                |             |              |                |                | Score 6                          |                                           | /            | Status Change Dat | te • 10/02/2017         |       |
|           | Number                                                                                                    | 1.                                                                                    | Places/Services                                                                         | NSW            |             | -            |                |                | Banking OP                       | - /                                       | 4            | Check Applicati   | ion of                  |       |
|           | Submission Date 24/01/2017 01:21:31                                                                                                    | PM                                                                                    | Late Application                                                                        | On Time        |             |              |                | Q              | A Review: 🗹                      | 1                                         | unding Rou   | nd Defaults Check | iea 🗆                   |       |
|           | Received Date + 24/01/2017                                                                                                    | I s                                                                                   | Submission Type •                                                                       | Online - Exter | mal HTML    |              |                |                | 1.0                              |                                           |              | Minute Generat    | tedi 🗌                  |       |
|           | Funding Round Type                                                                                                    | V Numbe                                                                               | er of Attachments                                                                       | 3              |             |              |                |                |                                  | 1. A. A. A. A. A. A. A. A. A. A. A. A. A. |              | Minute/Ref Numi   | ber                     |       |
|           | Application Submission Reference S47E                                                                                                    |                                                                                       |                                                                                         |                |             |              |                |                |                                  |                                           |              |                   |                         |       |
|           | From the Sub Status Status Details                                                                                                    | drop de                                                                               | own m                                                                                   | ienu s         | selec       | t App        | oraisal        | /              |                                  |                                           |              |                   |                         |       |
|           | From the Sub Status Status Details Funding Round Phase:                                                                                                    | drop de                                                                               | own m                                                                                   | ienu s         | selec       | t Apı        | oraisal        | /              |                                  |                                           |              |                   |                         |       |
|           | From the Sub Status Status Details Funding Round Phase: Status *                                                                                                    | Open/Ap                                                                               | own m<br>opraise<br>ssessme                                                             | enu s          |             | t Ap         | oraisal        | /              |                                  |                                           |              |                   |                         |       |
|           | From the Sub Status Status Details Funding Round Phase Status * Sub Status *                                                                                               | Open/Ap<br>Under As                                                                   | own m<br>opraise<br>ssessme                                                             | ent x          |             | t App        | oraisal        | /              |                                  |                                           |              |                   |                         |       |
|           | From the Sub Status Status Details Funding Round Phase Status * Sub Status * Status Change Date *                                                                          | Open/Ap<br>Under As<br>Complete<br>Not S                                              | own m<br>opraise<br>ssessme<br>e<br>Started                                             | ent s          |             | t App        | oraisal        |                |                                  |                                           |              |                   |                         |       |
|           | From the Sub Status Status Details Funding Round Phase Status * Sub Status * Status Change Date * Shortlisted                                                              | Open/Ap<br>Under As<br>Complete<br>Not S<br>Comp                                      | own m<br>opraise<br>ssessme<br>te<br>Started<br>oliance                                 | nt ×           |             | t App        | oraisal        |                |                                  |                                           |              |                   |                         |       |
|           | From the Sub Status Status Details Funding Round Phase: Status * Sub Status * Status Change Date * Shortlisted Check Application                                           | Open/Ap<br>Under As<br>Complete<br>Not S<br>Comp<br>Eligibi                           | own m<br>opraise<br>ssessme<br>started<br>oliance<br>ility<br>aisal                     | int ×          |             | t Ap         | Sta            | tus D          | etails                           |                                           |              |                   |                         |       |
|           | From the Sub Status Status Details Funding Round Phase: Status * Sub Status * Status Change Date * Shortlisted Check Application g Round Defaults Checked                  | Open/Ap<br>Under As<br>Complete<br>Not S<br>Comp<br>Eligibi<br>Appra                  | own m<br>opraise<br>ssessme<br>started<br>oliance<br>ility<br>aisal<br>olete            | nt ×           |             | t Ap         | Sta<br>Fu      | tus D          | <b>etails</b><br>Round Pf        | nase                                      | Open         | /Apprais          | se                      |       |
|           | From the Sub Status Status Details Funding Round Phase: Status * Sub Status * Status Change Date * Shortlisted Check Application g Round Defaults Checked Minute Generated | Open/Ap<br>Under As<br>Complete<br>Not S<br>Comp<br>Eligibi<br>Appra<br>Comp<br>Outst | own m<br>opraise<br>ssessme<br>started<br>oliance<br>ility<br>aisal<br>olete<br>canding | nt ×           |             | t Ap         | Sta<br>Fu      | tus Duunding I | <b>etails</b><br>Round Pf<br>Sta | nase:                                     | Open<br>Unde | /Apprais          | se<br>sment             | ~     |

| Steps | Actions                                                                                                    |                                                                    |                                                                      |                                                           |                             |                  |       |  |  |  |
|-------|----------------------------------------------------------------------------------------------------|--------------------------------------------------------------------|----------------------------------------------------------------------|-----------------------------------------------------------|-----------------------------|------------------|-------|--|--|--|
| 9     | Enter the type of re-assessment being undertaken in the Ranking field.                                                          |                                                                    |                                                                      |                                                           |                             |                  |       |  |  |  |
|       | Re-Assessment Type<br>Requested from                                                                                            |                                                                    |                                                                      |                                                           |                             |                  |       |  |  |  |
|       | QA Reviewer                                                                                                    | QP                                                                 |                                                                      |                                                           |                             |                  |       |  |  |  |
|       | Moderator MP                                                                                                    |                                                                    |                                                                      |                                                           |                             |                  |       |  |  |  |
|       | If it is a Partial Re-assessm<br>If it is a Partial Re-assessm<br>Note: If the application has<br>deleting the existing text an | ent requested<br>ent requested<br>been re-asses<br>d without space | by the QA Rev<br>by the Modera<br>ssed multiple tin<br>ces i.e. QPMP | viewer, select QF<br>tor, select MP.<br>mes, enter the ne | o.<br>ext Ranking           | value wit        | thout |  |  |  |
|       | Home Programs Organisations Funding Rounds Funding<br>Applications All Funding Rounds My Managed Funding Rounds<br>\$47E        | r Agreements Milestones Pay<br>Registrations DDI Funding R         | ounds Administration                                                 | Geo Spatial Actions Literature (                          | Contacts Child Care Us      | er Preferences   | ۰.    |  |  |  |
|       | Application Details                                                                                                    |                                                                    | Appraisal Deta                                                       | ils                                                       | Status Details              |                  |       |  |  |  |
|       | Id a S47E                                                                                                    | Primary Contact S47E                                               |                                                                      | Evaluation Team Assessment Team                           | Funding Round Pha           | Open/Appraise    | 1.    |  |  |  |
|       | Program Name + 547 E F                                                                                                    | unding Applied For S47E                                            |                                                                      | Compliant Ves                                             | Y State                     | Under Assessment | ~     |  |  |  |
|       | Benistration Id S47E II Places/S                                                                                                | ervices Applied For                                                |                                                                      | Score 6                                                   | Status Change Da            | 6 * 10/02/2017   | -     |  |  |  |
|       | Financial Year 2016-2017                                                                                                    | Recommended                                                        |                                                                      | Banding 1                                                 | Shortis                     | led              | * 1   |  |  |  |
|       | Number                                                                                                    | Application State NSW                                              | ~                                                                    | Ranking OP                                                | Check Applicat              | ion 🗹            |       |  |  |  |
|       | Submission Date 24/01/2017 01:21:31 PM                                                                                          | Late Application On Time                                           | ~                                                                    |                                                           | Fundin Round Defaults Check | ed 🗌             |       |  |  |  |
|       | Received Date + 24/01/2017                                                                                                    | Submission Type . Online - External H                              | TML Y                                                                |                                                           | Minute Genera               | ied. 🗆           | 5     |  |  |  |
|       | Funding Round Type Num                                                                                                    | Ger of Attachments 3                                               |                                                                      |                                                           | Minute/Ref Num              | ber              |       |  |  |  |
|       | Appraisal Details                                                                                                    |                                                                    |                                                                      |                                                           |                             |                  |       |  |  |  |
|       | Eva                                                                                                    | aluation Team:                                                     | Assessment Te                                                        | am 🔍                                                      |                             |                  |       |  |  |  |
|       |                                                                                                    | Compliant                                                          | Yes                                                                  | ~                                                         |                             |                  |       |  |  |  |
|       |                                                                                                    | Eligible                                                           | Yes                                                                  | <b>∼</b>                                                  |                             |                  |       |  |  |  |
|       |                                                                                                    | Score                                                              | 6                                                                    |                                                           |                             |                  |       |  |  |  |
|       |                                                                                                    | Banding                                                            | 1                                                                    | ×                                                         |                             |                  |       |  |  |  |
|       |                                                                                                    | Ranking                                                            | QP                                                                   |                                                           |                             |                  |       |  |  |  |
|       |                                                                                                    | QA Review                                                          |                                                                      | Funding                                                   |                             |                  |       |  |  |  |

| Steps | Actions                                                                                                    |
|-------|----------------------------------------------------------------------------------------------------|
| 10    | Save the record using Ctrl+S or click the drop down and select Save Record.          Home       Programs       Organisations       Funding Rounds       Funding Agreements       Milestones       Payments       Reviews       Summaries       Geo Spatial       Actions       Literature       Contacts       Child Care       User Preferer         Applications       All Funding Rounds       My Managed Funding Rounds       Registrations       DOI Funding Rounds Administration                                                                                                    |
|       | Apprication Details           Apprication Details         Status Details           Id + \$47E         Primary Contact \$47E         Evaluation Team         If Assessment Team         If Indire Control to the second second |
|       | + Q ✿ I of 1+<br>Status Undo Record [Ctrl+U] Delete Record [Ctrl+D]                                                                                                    |
|       | <ul> <li>New Record [Ctrl+N]</li> <li>Copy Record [Ctrl+B]</li> <li>Save Record [Ctrl+S]</li> </ul>                                                                                                    |
|       | Statu<br>New Query [Alt+Q]<br>Run Query [Alt+ENTER]                                                                                                    |
| 11    | You may need a copy of the Application Form and/or the completed Assessment Tool to complete the re-assessment.                                                                                                    |

| S | Actions                                                                                                    |                                                                                                    |                                                                                                    |                                                     |
|---|----------------------------------------------------------------------------------------------------|----------------------------------------------------------------------------------------------------|----------------------------------------------------------------------------------------------------|-----------------------------------------------------|
| 2 | Click on the Attachme                                                                                                    | ents tab                                                                                                    |                                                                                                    |                                                     |
|   |                                                                                                    |                                                                                                    |                                                                                                    | la dura darra Kad                                   |
|   | Note: If you cannot vie                                                                                                    | ew the Attachments tab                                                                                                    | , select Attachments from tr                                                                                                    | ne arop aown list.                                  |
|   |                                                                                                    |                                                                                                    |                                                                                                    |                                                     |
|   | forme Programs Organisations Funding Round                                                                                                    | Funding Agreements Milestones Payments                                                                                                    | Reviews Summaries Geo Spatial Actions Literature Conta                                                                                                    | acts Child Care User Preferences                    |
|   | All Funding Rounds My Managed Funding Rounds My Managed Funding 847E                                                                                     | ding Rounds Registrations DOI Funding Rounds Adi                                                                                                    | ministration                                                                                                    | <ul> <li>Рананд коака книже оренукруписе</li> </ul> |
|   | Program Name + S47E                                                                                                    | Funding Applied For S47E                                                                                                    | Compliant Yes                                                                                                    | V Status * Under Assessment V                       |
|   | Funding Round Name . S47E                                                                                                    | Recommended Funding S47E                                                                                                    | Eligible Yos                                                                                                    | Sub Status + Appraisal                              |
|   | Registration IdS47E                                                                                                    | Places/Services Applied For                                                                                                    | Score 6                                                                                                    | Status Change Date + 10/02/2017                     |
|   | Financial Year 2016-2017                                                                                                    | Places/Services                                                                                                    | Banding: 1                                                                                                    | Shortlisted                                         |
|   | Number                                                                                                    | Application State NSW 🗸                                                                                                    | Ranking QP                                                                                                    | Check Application 🗵                                 |
|   | Submission Date 24/01/2017 01:21:31 PM                                                                                                    | Late Application On Time 💙                                                                                                    | QA Review 🗹 🛛 Fun                                                                                                    | nding Round Defaults Checked 🔲                      |
|   | Received Date = 24/01/2017                                                                                                    | Submission Type 🖌 Online - External HTML 💙                                                                                                    |                                                                                                    | Minute Generated 🗔                                  |
|   | Funding Round Type                                                                                                    | Number of Attachments 3                                                                                                    |                                                                                                    | Minute/Ref Number                                   |
|   | Application Submission Reference S47E                                                                                                    |                                                                                                    |                                                                                                    |                                                     |
|   | Organisation Details                                                                                                    |                                                                                                    | Departmental Contacts                                                                                                    | SACS Details                                        |
|   | Legal Entity Id: S47E                                                                                                    | Provider Id S47E                                                                                                    | Last Name S47E                                                                                                    | SACS Approval + Not Applicable                      |
|   | Legal Entity Name S47E                                                                                                    | Provider Name S47E                                                                                                    | First Name S47E                                                                                                    | Legal Entity SACS Award NSW                         |
|   | Legal Entity Address S47E                                                                                                    | Business Name S47E                                                                                                    | Phone S47E                                                                                                    | Submitted SACS Award                                |
|   | Legal Entity Status Activo                                                                                                    | Business Name from ABR 🐱                                                                                                    | Email Address S47E                                                                                                    | Override SACS Award                                 |
|   | cA7E                                                                                                    | 547E =                                                                                                    | Other Applications                                                                                                    | SACS Award Override Details                         |
|   |                                                                                                    | Provider Address 547 E                                                                                                    | Another Application Exists in this Functing Round N                                                                                                    | SAGS Override Date/Time                             |
|   | Matching Result Matched                                                                                                    | Provider Status Active                                                                                                    | Another Application Exists in Different Eurorian Reads                                                                                                    | SACS Override By                                    |
|   | Transf Dates Directory                                                                                                    | Operation                                                                                                    | Principal Physics and the second of the second of the seco | and official by                                     |
|   | Legal Entity Blocked                                                                                                    | Matching Result Matched                                                                                                    |                                                                                                    |                                                     |
|   | Legal Entity Blocked<br>For New Agramments<br>Ourrent Agreement Exists IP<br>Compliance Ontena Eligibility Ontena Appraisals                             | Provider Matched V<br>Provider Blocked<br>For New Agreement Information Agreement Information                                                                                                    | n Application Financials Application Items ABR Details – Legal E                                                                                                    | SACS Override Reason                                |
|   | Legal Entity Blocked<br>For New Agramments<br>Ourrent Agreement Exists IP<br>Compliance Ontena Eligibility Ontena Appraisals                             | Matching Result Matched V<br>Provider Blocked<br>For New Agreement Information Agreement Information                                                                                                    | n Application Financials Application Items ABR Detail – Legal E                                                                                                    | SACS Override Reason                                |
|   | Legal Entity Blocked<br>For Iver Agreement Dists                                                                                                    | Matched Matched Matched Matched Matched Matched Matched Provider Blocked Provider Blocked For New Agreements Grant Agreement Information Agreement Information                                                                                                    | n Application Financials Application Items ABR Detail - Legal E                                                                                                    | SACS Override Reason                                |
|   | Corrent Agreement Exists 3<br>Corrent Agreement Exists 3<br>Compliance Criteria Eligibility Criteria Appraisals                                          | Matching Result Matched  Provider Blocked Provider Blocked For New Agreement Information Grant Agreement Information Calls – Legal Entity Application                                                                                                    | n Application Financials Application Items ABR Detail - Legal E                                                                                                    | SACS Override Reason                                |
|   | Corrent Agreement Exists @<br>Corrent Agreement Exists @<br>Compliance Criteria Eligibility Criteria Appraisals<br>Application Items ABR Det             | Matching Result Matched  Provider Blocked Provider Blocked For New Agreement Information Grant Agreement Information Calls – Legal Entity Application                                                                                                    | n Application Financials Application Items ABR Detail - Legal E                                                                                                    | SACS Override Reason                                |
|   | Correct Agreement Easts                                                                                                    | Matched Matched Matched Matched Matched Matched For New Agreements Grant Agreement Information Agreement Information arials – Legal Entity Application                                                                                                    | n Application Financials Application Items ABR Detail - Legal E                                                                                                    | SACS Override Reason                                |
|   | Compliance Criteria Eligibility Criteria Appraisals Compliance Criteria Eligibility Criteria Appraisals Application Items ABR Det                        | Matching Result Matched Matched Matched Matching Result Matched Provider Blocked Franker Agreement Information Agreement Information                                                                                                    | n Application Financials Application Items ABR Detail - Legal E                                                                                                    | SACS Override Reason                                |
|   | Compliance Criteria Eligibility Criteria Appraisals Compliance Criteria Eligibility Criteria Appraisals Application Items ABR Det                        | Matching Result Matched Matched Matched Matching Result Provider Blocked Provider Blocked Franker Agreement Information Agreement Information                                                                                                    | n Application Financials Application Items ABR Detail - Legal E                                                                                                    | SACS Override Reason                                |
|   | Legal Entity Blocked       Current Agreement Exists       Compliance Criteria     Eligibility Criteria       Appplication Items     ABR Details          | Accreditations Metched Metched | Application Financials Application Items ABR Detail - Legal E                                                                                                    | SACS Override Reason                                |
|   | Legal Entity Blocked         Current Agreement Exists         Compliance Criteria       Eligibility Criteria         Application Items       ABR Details | Accreditations Metched Metched | Application Financials Application Items ABR Detail - Legal E                                                                                                    | SACS Override Reason                                |
|   | Legal Entity Blocked         Current Agreement Exists         Compliance Criteria       Bigibility Criteria         Application Items       ABR Details  | Accreditations Metched Metched Metched Metched Metched Metched Metched Metched Metched Metched Metched Agreement Information Agreement Information Agreeme | Application Financials Application Items ABR Detail - Legal E                                                                                                    | SACS Override Reason                                |
|   | Legal Entity Blocket         Current Agreement Exists         Compliance Criteria       Bigibility Criteria         Application Items       ABR Details  | Accreditations Method Method Method Method Method Method Method Method Method Method Agreement Information Agreement Information Agr | Application Financials Application Items ABR Detail - Legal E                                                                                                    | SACS Override Reason                                |
|   | Legal Entity Blocket         Current Agreement Exists         Compliance Criteria       Bigibility Criteria         Application Items       ABR Details  | Accreditations Method Method Method Method Method Method Method Method Method Method Agreement Information Agreement Information Agreement Information Agreement Information Application Accreditations Application                                                                                                    | Application Financials Application Items ABR Detail - Legal E                                                                                                    | SACS Override Reason                                |
|   | Legal Entity Blocket         Current Agreement Exists         Compliance Criteria       Eligibility Criteria         Application Items       ABR Details | Accreditations Application                                                                                                    | Application Financials Application Items ABR Detail - Legal E                                                                                                    | SACS Override Reason                                |
|   | Legal Entity Blocked         Current Agreement Exists         Compliance Criteria       Eligibility Criteria         Application Items       ABR Details | Accreditations Application                                                                                                    | Application Financials Application Items ABR Detail - Legal E                                                                                                    | SACS Override Reason                                |
|   | Application Items ABR Details - Provider                                                                                                    | Accreditations Application                                                                                                    | Application Financials Application Items ABR Detail - Legal E                                                                                                    | SACS Override Reason                                |
|   | Legal Entity Blocked         Current Agreement Exists         Compliance Criteria       Eligibility Criteria         Application Items       ABR Details | Accreditations Application                                                                                                    | Application Financials Application Items ABR Detail - Legal E                                                                                                    | SACS Override Reason                                |
|   | Legal Entity Blocket         Correct Agreement Exists         Compliance Driters       Eligibility Onterna         Application Items       ABR Details   | Accreditations Application                                                                                                    | Application Financials Application Items ABR Detail - Legal E                                                                                                    | SACS Override Reason                                |
|   | Legal Entity Blocket         Current Agreement Exists         Compliance Driters       Eligibility Onterna         Application Items       ABR Details   | Accreditations Application                                                                                                    | Application Financials Application Items ABR Detail - Legal E                                                                                                    | SACS Override Reason                                |
|   | Legal Entity Blocket         Correct Agreement Exists         Compliance Driters       Eligibility Onterna         Application Items       ABR Details   | Accreditations Application                                                                                                    | Application Financials Application Items ABR Detail - Legal E<br>Application Financials Application Items ABR Detail - Legal E<br>on Description<br>Description<br>Application Description<br>Attachments<br>Doundaries<br>Contacts<br>Coverage<br>Document Production H<br>Fee Sets<br>Notes<br>Organisation Description<br>Places/Services<br>Reviews                                                                                                    | SACS Override Reason                                |
|   | Application Items ABR Det                                                                                                    | Accreditations Application                                                                                                    | Application Financials Application Items ABR Detail - Legal E<br>Application Tenancials Application Items ABR Detail - Legal E<br>on Description<br>Description<br>Application Description<br>Application Descenting<br>Attachments<br>Doundaries<br>Contacts<br>Coverage<br>Document Production H<br>Fee Sets<br>Notes<br>Organisation Description<br>Places/Services<br>Reviews<br>Services Provided                                                                                                    | SACS Override Reason                                |
|   | Legal Entity Blocket         Correct Agreement Exists         Compliance Driters       Eligibility Onterna         Application Items       ABR Details   | Accreditations Application                                                                                                    | Application Financials Application Items ABR Detail - Legal E<br>Application Financials Application Items ABR Detail - Legal E<br>An Description<br>Description<br>Application Description<br>Attachments<br>Doundaries<br>Contacts<br>Coverage<br>Document Production H<br>Fee Sets<br>Notes<br>Organisation Description<br>Places/Services<br>Reviews<br>Services Provided<br>Risk Assessment                                                                                                    | SACS Override Reason                                |
|   | Legal Entity Blocket         Correct Agreement Exists         Compliance Driters       Eligibility Onterna         Application Items       ABR Details   | Accreditations Application                                                                                                    | Application Financials Application Items ABR Detail - Legal E<br>Application Financials Application Items ABR Detail - Legal E<br>An Description<br>Description<br>Application Description<br>Attachments<br>Doundaries<br>Contacts<br>Coverage<br>Document Production H<br>Fee Sets<br>Notes<br>Organisation Description<br>Places/Services<br>Reviews<br>Services Provided<br>Risk Assessment<br>Status History                                                                                                    | SACS Override Reason                                |
|   | Legal Entity Blocket         Correct Agreement Exists         Compliance Driters       Eligibility Onterna         Application Items       ABR Details   | Accreditations Application                                                                                                    | Application Financials Application Items ABR Detail - Legal E<br>Application Financials Application Items ABR Detail - Legal E<br>An Description<br>Description<br>Application Description<br>Attachments<br>Douncaries<br>Contacts<br>Coverage<br>Document Production Items Contacts<br>Coverage<br>Document Production Items Contacts<br>Coverage<br>Document Production Items Contacts<br>Coverage<br>Document Production Items Contacts<br>Coverage<br>Document Production Items Contacts<br>Coverage<br>Document Production Items Contacts<br>Coverage<br>Document Production Items Contacts<br>Coverage<br>Document Production Items Contacts<br>Coverage<br>Document Production Items Contacts<br>Coverage<br>Document Production Items Contacts<br>Coverage Coverage<br>Document Production Items Coverage<br>Places/Services Provided<br>Risk Assessment<br>Status History<br>Target Groups                                                                                                    | SACS Override Reason                                |

| Steps | Actions                                                                                                    |                                                                                                    |                                        |                                        |                             |  |  |  |  |  |
|-------|----------------------------------------------------------------------------------------------------|----------------------------------------------------------------------------------------------------|----------------------------------------|----------------------------------------|-----------------------------|--|--|--|--|--|
| 13    | Click on the <b>Receipt</b> hyperlink to open a copy of the Application Form.                                                                                                    |                                                                                                    |                                        |                                        |                             |  |  |  |  |  |
|       | Compliance Criteria Eligibility Criteria Appraisals Grant Agreement Information                                                                                                    |                                                                                                    |                                        |                                        |                             |  |  |  |  |  |
|       | Attachments                                                                                                    |                                                                                                    |                                        |                                        |                             |  |  |  |  |  |
|       |                                                                                                    | ~                                                                                                    |                                        | $\odot$                                |                             |  |  |  |  |  |
|       | Attachments Na Document                                                                                                    | Type Size(In Bytes)                                                                                                    | Туре                                   | Modified                               | Local                       |  |  |  |  |  |
|       | s47E Applicatio                                                                                                    | n Form11,042                                                                                                    | xlsx                                   | 24/01/2017 01:.                        |                             |  |  |  |  |  |
|       | Receipt                                                                                                    | 375,404                                                                                                    | pdf                                    | 24/01/2017 01:.                        | Ү                           |  |  |  |  |  |
| 14    | Attachments Name<br>DSS Standard Form Release<br>The following box will oper<br>File Download<br>You are downloading the file 'Rec<br>like to edit the file directly or down<br>computer?<br>Edit button is disabled as Siebel was<br>Desktop Integration Siebel Agent.<br>Edit Doyou want to open or save Receipt.pdf<br>If required, open other at | 2<br>en. Click Download<br>where the connect of the connect to<br>where the connect to<br>where the connect to<br>from dssgrants.gateway.internal? | , then <b>Open</b> .<br>ing the approp | Open                                   | Save Cancel X               |  |  |  |  |  |
| 15    | Open ARC to access the Assessment Tool and the Assessment Matrix by clicking on User Labels.<br>ARC Folder – EEXX/XXXXXX                                                                                                    |                                                                                                    |                                        |                                        |                             |  |  |  |  |  |
|       | NOTE: See steps 14-15<br>Labels. If your User Lal                                                                                                    | of the 'Assessing<br>bels are not set up,                                                                                                    | Applications'<br>please speal          | ' taskcard for hov<br>k with your Team | v to access User<br>Leader. |  |  |  |  |  |
| 16    | Undertake the Partial Re                                                                                                    | -Assessment.                                                                                                    |                                        |                                        |                             |  |  |  |  |  |

## Update the Assessment in FOFMS

| eps | Actions                                                                                                    |                     |           |                            |               |                 |                                 |                                 |   |
|-----|----------------------------------------------------------------------------------------------------|---------------------|-----------|----------------------------|---------------|-----------------|---------------------------------|---------------------------------|---|
| 17  | To update <b>ONLY</b> the Summary of Application and /or the Summary of Assessment fields <b>go to Step 36.</b> |                     |           |                            |               |                 |                                 |                                 |   |
|     | To update the Sco                                                                                               | res/Justifica       | ation     | is and the Summ            | nary fie      | lds go to       | step 18.                        |                                 |   |
| 18  | Click on the Appra                                                                                              | isals tab.          |           |                            |               |                 |                                 |                                 |   |
|     | Home Programs Organisa                                                                                          | ations Funding F    | lounds    | Funding Agreements         | Milestones    | Payments        | Reviews Summaries               | Geo Spatial Actions             |   |
|     | Applications All Funding Rou                                                                                    | inds My Manage      | ed Fundi  | ing Rounds Registrations   | DOI Fund      | ding Rounds Ad  | ministration                    |                                 |   |
|     | Application Details                                                                                             | 647E                |           |                            | 0475          | -               | Appraisar Detai                 | IS                              | 5 |
|     | Id.+                                                                                                    | \$47E               |           | Primary Contact            | 547E          |                 |                                 | Evaluation Team: As             | 5 |
|     | Program Name *                                                                                                  | eA7E                | 9         | Funding Applied For        | s47E          |                 |                                 | Compliant: Ye                   | 1 |
|     | Funding Hound Name *                                                                                            | 547E                | -         | Recommended Funding        | 3112          |                 |                                 | Eligible: Ye                    | 1 |
|     | Figancial Veer                                                                                                  | 2016 2017           |           | Recommended                |               |                 |                                 | Bonding: 1                      |   |
|     | Financial Teal                                                                                                  | 2010-2017           |           | Places/Services            | NGW           | ~               |                                 | Banking 1                       |   |
|     | Submission Date                                                                                                 | 24/01/2017 01-21-31 | PM        | Late Application           | On Time       | · ·             |                                 |                                 |   |
|     | Received Date +                                                                                                 | 24/01/2017          | ()<br>()  | Submission Type:           | Online - Exte | mal HTML V      |                                 | div new en                      |   |
|     | Funding Round Type                                                                                              | 2401/2011           | ~         | Number of Attachments      | 3             |                 |                                 |                                 |   |
|     | Application Submission Reference                                                                                | s47E                |           |                            |               |                 |                                 |                                 |   |
|     | Organisation Details                                                                                            |                     |           |                            |               |                 | Departmental C                  | ontacts                         |   |
|     | Legal Entity Id                                                                                                 | s47E                |           | Provider Id                | s47E          |                 |                                 | Last Name: 54                   | i |
|     | Lenal Entity Name                                                                                               | s47E                | ব         | Provider Name              | s47E          | নি              |                                 | First Name 54                   | t |
|     | Logal Entity Address                                                                                            | s47E                | 201       | Pusinase Name              | s47E          |                 |                                 | Phone: 02                       |   |
|     | Legal Entity Status                                                                                             | Active              |           | Business Name from ABR     | 2             |                 |                                 | Email Address. <mark>\$4</mark> | 7 |
|     | 401                                                                                                    | s47F                |           | Durida Adda                | s47E          |                 | Other Application               | ons                             | Ĺ |
|     | ABN.                                                                                                    | -                   |           | Provider Address.          |               |                 | Another Application Exists      | in this Funding Round: N        |   |
|     | Matching Result                                                                                                 | Matched             | ~         | Provider Status            | Active        |                 | Another Application Exists in D | ifferent Euorling Bound X       |   |
|     | For New Agreements                                                                                              |                     |           | Matching Result            | Matched       | ~               | Another Application Exists in D | interent running hound.         |   |
|     | Current Agreement Exists                                                                                        | Z                   |           | For New Agreements.        |               |                 |                                 |                                 |   |
|     | Compliance Criteria Eligibilit                                                                                  | y Criteria Apprai   | sals      | irant Agreement Informatio | on Agreer     | nent Informatio | n Application Financials        | Application Items               | 4 |
|     |                                                                                                    | -                   | 1         |                            |               |                 |                                 |                                 |   |
|     | Compliance Criteri                                                                                              | a Eligibilit        | ty Cri    | teria Appraisal            | s Gra         | ant Agreer      | nent Information                | Agreement Ir                    | Π |
|     |                                                                                                    | -                   | 0         |                            |               | -               |                                 | -                               |   |
|     | Appraisals                                                                                                    |                     |           |                            |               |                 |                                 |                                 | I |
|     |                                                                                                    | 1. 11               |           |                            | 0             |                 |                                 |                                 |   |
|     |                                                                                                    | ~                   |           |                            | $\odot$       |                 |                                 |                                 | L |
|     | Use as Final Appra                                                                                              | isal Type Ap        | prais     | er Last N Appraiser        | First N St    | tatus           | Score                           | Banding                         |   |
|     | _                                                                                                    |                     | Inclusion | s47E                       |               | a a alia a      |                                 |                                 |   |
|     | Asses                                                                                                    | sment Ad            | iminis    | strator                    | Ba            | aseline         |                                 |                                 |   |
|     |                                                                                                    |                     |           |                            |               |                 |                                 |                                 |   |

| Steps | Actions                                                                                                    |
|-------|----------------------------------------------------------------------------------------------------|
| 19    | Highlight the completed Appraisal Record ticked Use as Final.                                                  |
|       | Flicibility Oritoria Approicals Creat Agreement Informat                                                       |
|       | Eligibility Criteria Appraisais Grant Agreement Information                                                    |
|       | Appraisals                                                                                                    |
|       | ✓                                                                                                    |
|       | Ise as Final Appraisal Type Appraiser Last Name Appraiser First Name Status                                    |
|       | Assessment s47E Completed                                                                                      |
|       |                                                                                                    |
| 20    | Click and select Copy Record.                                                                                  |
|       | ABR Details – Legal Entity ABR Details – Provider Accreditations                                               |
|       |                                                                                                    |
|       | + Q ✿ 2-4 of 4 ∡*                                                                                              |
|       | Undo Record [Crl+U]                                                                                            |
|       | Delete Record Ctrl+D]                                                                                          |
|       | New Record [Jtrl+N]                                                                                            |
|       | Copy Record [Ctrl+B]                                                                                           |
|       | Save Record [Ctrl+S]                                                                                           |
|       | New Query [Alt+Q]                                                                                              |
|       | Run Query [Alt+ENTER]                                                                                          |
| 21    | A new Appraisal Record will appear.<br>Tick Use as Final.                                                      |
|       | Compliance Criteria Eligibility Criteria Appraisals Grant Agreement Information Agreement Information Applicat |
|       | Appraisals                                                                                                    |
|       | ✓ 🕢                                                                                                    |
|       | Use as Final Appraisal Type Appraiser Last N Appraiser First N Status Score Banding                            |
|       | Not Started                                                                                                    |
|       | Assessment Administrator Baseline                                                                              |

| Steps | Actions                                                      |             |  |  |  |  |  |  |
|-------|--------------------------------------------------------------|-------------|--|--|--|--|--|--|
| 22    | From the Appraisal Type drop down menu select Assessment.    |             |  |  |  |  |  |  |
|       | raisals                                                      |             |  |  |  |  |  |  |
|       | ✓                                                            |             |  |  |  |  |  |  |
|       | nal Appraisal Type Appraiser Last N Appraiser First N Status | s Sc        |  |  |  |  |  |  |
|       | Not St                                                       | tarted      |  |  |  |  |  |  |
|       | Assessment diministrator s47E Basel                          | ine         |  |  |  |  |  |  |
| 23    | In the Appraiser Last Name field, click the glyph            |             |  |  |  |  |  |  |
|       | isals                                                        |             |  |  |  |  |  |  |
|       | ✓ ④                                                          |             |  |  |  |  |  |  |
|       | Appraisal Type Appraiser Last Name Appraiser First Name      | Status !    |  |  |  |  |  |  |
|       | Assessment                                                   | Not Started |  |  |  |  |  |  |
|       | Assessment Administrator                                     | Baseline    |  |  |  |  |  |  |

| Steps | Actions                                                                     |
|-------|-----------------------------------------------------------------------------|
| 24    | A pop up box will open. Highlight your name.<br>Click <b>OK</b> .           |
|       | Pick Employee                                                               |
|       | Q         Last Name         ✓         →         1 - 10 of 10+               |
|       | Last Name First Name Login Position Job Title                               |
|       | s47E FaCS App                                                               |
|       |                                                                             |
|       |                                                                             |
|       |                                                                             |
|       |                                                                             |
|       |                                                                             |
|       |                                                                             |
|       | M Previous Page M Previous Record Next Record M Next Page                   |
| 25    | Change the Status to In Progress.                                           |
|       | nicole                                                                      |
|       |                                                                             |
|       |                                                                             |
|       | Appraisal Type Appraiser Last N Appraiser First N Status Score              |
|       | Assessment Administrator <sup>\$47E</sup>                                   |
| 26    |                                                                             |
| 20    | Save the record using Ctrl+S or click the drop down and select Save Record. |

| Steps      | Actions                              |                                                                      |                                    |                                    |                    |                   |                                      |  |  |
|------------|--------------------------------------|----------------------------------------------------------------------|------------------------------------|------------------------------------|--------------------|-------------------|--------------------------------------|--|--|
| 27         | Highlight                            | he appraisa                                                          | record ticke                       | d as Use as Final                  | and the sta        | itus as In        | Progress.                            |  |  |
|            | Compliand                            | e Criteria El                                                        | igib <mark>i</mark> lity Criteria  | Appraisals Gran                    | t Agreement Ir     | formation         | Agreement Information                |  |  |
|            | Apprai                               | sals                                                                 |                                    |                                    |                    |                   |                                      |  |  |
|            |                                      | ~                                                                    |                                    | •                                  |                    |                   |                                      |  |  |
|            | Use as Final                         | Appraisal Typ                                                        | e Appraiser Last                   | t Name Appraiser First Na          | ame Status         | Score             | Banding                              |  |  |
|            | ✓                                    | Assessment                                                           | s47E                               |                                    | In Progre          | ess 💙             |                                      |  |  |
| 28         | Scroll dov                           | /n to the Sel                                                        | ection Crite                       | <b>ria List</b> .<br>Siebel Basel  | ine                |                   |                                      |  |  |
|            | ~                                    | Assessment                                                           | ./E                                | In Pro                             | gress              |                   |                                      |  |  |
|            |                                      |                                                                      |                                    |                                    | H Prev             | ious Page 👭 Previ | ous Record Next Record ₩ Next Page H |  |  |
|            | Selectio                             | n Criteria Li                                                        | st                                 |                                    |                    |                   |                                      |  |  |
|            |                                      | ~                                                                    |                                    | Selection Crit                     | eria List 🗸        |                   |                                      |  |  |
|            | #▲▼                                  | Criteria G                                                           | uidelines Asse                     | ssment Justification               |                    |                   |                                      |  |  |
|            | 1                                    | 1 Criterion 1 - Selection CriteriaAssessment re                      |                                    |                                    |                    |                   |                                      |  |  |
|            | 2                                    | Criterion 2 - How S                                                  | election CriteriaAsse              | ssment re                          |                    |                   |                                      |  |  |
| Surface of | 3                                    | Criterion 3 - S                                                      | election CriteriaAsse              | ssment re                          |                    |                   |                                      |  |  |
| 29         | drop down<br>• 1 =<br>• 2 =<br>• 3 = | n to update a<br>n menu.<br>= Poor or Lir<br>= Satisfactor<br>= Good | score for a c<br>nited<br>y        | riterion, enter the                | Score by se        | electing it i     | rom the Assessment                   |  |  |
|            | • 4 =<br>• 5 =                       | = Very Good<br>= Excellent                                           |                                    |                                    |                    |                   |                                      |  |  |
|            | Select                               | on Criteria                                                          | List                               |                                    |                    |                   |                                      |  |  |
|            |                                      | ~                                                                    |                                    | Sele                               | ction Criteria Lis | ~                 |                                      |  |  |
|            | #▲▼                                  | Criteria                                                             | Guidelines                         | Assessment Justifica               | ation              |                   | -                                    |  |  |
|            | 1                                    | Criterion 1 -                                                        | Selection Criteri                  | Assessment 💙                       |                    |                   |                                      |  |  |
|            | 2                                    | Criterion 2 - Ho                                                     | w Selection Criteri                | Assessment require                 | d                  |                   |                                      |  |  |
|            | 3                                    | Criterion 3 -                                                        | Selection Criteri                  | 1 Poor or marginal o               | uality             |                   |                                      |  |  |
|            | 8                                    | Selection Crite                                                      | riaSelection Criteri               | 2 Satisfactory                     |                    |                   |                                      |  |  |
|            | 9                                    | Has the Refere                                                       | e Administration                   | 3 Good quality                     |                    |                   |                                      |  |  |
|            | 11                                   | Has the                                                              | Administration                     | 4 Very good quality<br>5 Excellent |                    |                   |                                      |  |  |
|            | 10<br>11                             | Has the Refere                                                       | e Administration<br>Administration | 4 Very good quality<br>5 Excellent |                    |                   |                                      |  |  |

| Steps | Actions                                                                                                    |
|-------|----------------------------------------------------------------------------------------------------|
| 30    | f required to update the Justification for a criterion, copy the text from the Assessment Tool into he corresponding <b>Justification</b> field.<br><i>Note: Each field has a 4000 character limit including spaces</i> . |
|       | Selection Criteria List                                                                                                    |
|       | Selection Criteria List V                                                                                                    |
|       | Criteria Guidelines Assessment Justification                                                                                                    |
|       | Criterion 1 - Selection Criteria2 Satisfactory<br>Demonstrate question. Set<br>Understanding assessment<br>of the Need for value to<br>the Activity in Assessment                                                         |
|       | Criterion 2 - How Selection CriteriaAssessment re                                                                                                    |
|       | Criterion 3 - Selection CriteriaAssessment re                                                                                                    |
| 51    | Compliance Criteria Eligibility Criteria Appraisals Grant Agreement Information Agreement Information   Appraisals                                                                                                    |
| 32    | Change the status from In Progress to Completed.         Compliance Criteria       Eligibility Criteria       Appraisals       Grant Agreement Information       Agreement Information                                    |
|       | Appraisals                                                                                                    |
|       | ↔                                                                                                    |
|       | se as Final Appraisal Type Appraiser Last Name Appraiser First Name Status Score Banding                                                                                                    |
|       | Assessment S47E In Progress V<br>Completed Withdrawn<br>Baseline                                                                                                    |

| Steps | Actions                                                             |                                                                 |                                |                   |              |             |                    |  |
|-------|---------------------------------------------------------------------|-----------------------------------------------------------------|--------------------------------|-------------------|--------------|-------------|--------------------|--|
| 33    | A Score and Banding will populate based on your updated assessment. |                                                                 |                                |                   |              |             |                    |  |
|       | Type Appraiser Last Name Appraiser First N                          |                                                                 | irst Name                      | Status            |              | Score       | Banding            |  |
|       | ı                                                                   | -<br>\$47E                                                      |                                | Comple            | eted         | 6           | 1                  |  |
| 34    |                                                                     |                                                                 |                                | 44                |              |             |                    |  |
|       | Save                                                                | e the record using <b>CtrI+S</b> or cl                          | lick the                       | \$                | drop         | down and s  | elect Save Record. |  |
| 35    | lf you<br>Asse                                                      | u are required to also update t<br>essment go to Step 36 otherv | the <b>Sum</b> r<br>wise go to | nary of<br>Step 3 | Appli<br>39. | cation and/ | or the Summary of  |  |

### Update the Summary of Application and Assessment

| Steps | Actions                                                                                                    |
|-------|----------------------------------------------------------------------------------------------------|
| 36    | Select the <b>Application Description</b> tab.<br>Note: If you cannot view the Application Description, select Application Description from the drop down list.                                                                                                    |
|       | Edge in this blocked     Flow agreements       Current Agreement Sists     Matching Result       Current Agreement Exists     Provider Blocked       For New Agreements     SAGS Override Reason       Compliance Criteria     Eligibility Criteria       Appraisals     Grant Agreement Information       Agreement Information     Application Financials       Application Description     Image: Criteria |
|       | Application Financials Application Items Application Description                                                                                                    |
|       |                                                                                                    |
| 37    | To update the <b>Summary of Application</b> , copy the text from Summary of Application in the Assessment Tool into the Summary of Application field.<br>To update the <b>Summary of Assessment</b> , copy the text from Summary of Assessment in the Assessment Tool into the Summary of Assessment field.                                                                                                   |
|       | Note: Each field has a 2000 character limit including spaces.                                                                                                    |
|       | Summary of Application:                                                                                                    |
|       |                                                                                                    |
|       | Summary of Assessment:                                                                                                    |
|       |                                                                                                    |
| 38    | Save the record using <b>CtrI+S</b> or click the drop down and select <b>Save Record</b> .                                                                                                    |

## **Complete the Partial Re-Assessment in FOFMS**

| Steps | Actions                                                                                                    |                                        |                                                  |                                       |
|-------|----------------------------------------------------------------------------------------------------|----------------------------------------|--------------------------------------------------|---------------------------------------|
| 39    | Change the Applicat                                                                                              | ion Sub Status to 0                    | Complete.                                        |                                       |
|       | Home Programs Organisations Funding                                                                              | Rounds Funding Agreements Milestone    | s Paymenta Reviews Summaries Geo-Spatial Actions | s Literature Contacts Child Care 🗸    |
|       | Applications All Funding Rounds My Manag                                                                         | ed Funding Rounds Registrations DOI F  | unding Rounds Administration                     |                                       |
|       | s47E                                                                                                    |                                        |                                                  | + Q 🚯 4 .1 of 1+ 🕨 🖉                  |
|       | 1 Details                                                                                                    |                                        | Appraisal Details                                | Status Details                        |
|       | Id . S47E                                                                                                    | Primary Contact S47E                   | Evaluation Team Assessment Team                  | n 🖉 Funding Round Phase Open/Appraise |
|       | Program Name • S47E                                                                                              | Funding Applied For S47E               | Compliant Yes                                    | VINDER Status * Under Assessment      |
|       | Inding Round Name * S47E                                                                                         | Recommended Funding. S47E              | Eligible. Yes                                    | Sub Status:* Complete                 |
|       | Registration ld: S4/E                                                                                            | es/Services Applied For<br>Recommended | Score 6                                          | Status change bare # 10002.0011       |
|       | Financial Year: 2016-2017                                                                                        | Places/Services                        | Banding 1                                        | Shortlisted.                          |
|       | Number                                                                                                    | Application State NSW                  | Banking QP                                       | Check Application                     |
|       | Submission Date 24/01/2017 01.21.31 PM                                                                           | Cuter Application On time              | QA HEVIEW M                                      | Funding Hound Defaults Checked.       |
|       | Funding Round Type                                                                                               | Number of Attachments 3                |                                                  | Minute/Bef Number                     |
|       | ubmission Reference. S47E                                                                                        |                                        |                                                  |                                       |
|       |                                                                                                    |                                        |                                                  |                                       |
|       |                                                                                                    |                                        |                                                  |                                       |
|       |                                                                                                    |                                        |                                                  |                                       |
|       | Status Details                                                                                                   |                                        |                                                  |                                       |
|       |                                                                                                    |                                        | - /                                              |                                       |
|       | Funding Round Phase:                                                                                             | Open/Appraise                          |                                                  |                                       |
|       | Status *                                                                                                    | Under Assessment                       | ~                                                |                                       |
|       | Sub Status                                                                                                    | Complete ×                             |                                                  |                                       |
|       | Status Change Date *                                                                                             | Not Started                            |                                                  |                                       |
|       | Chardinted                                                                                                    | Compliance                             |                                                  |                                       |
|       | Shortlisted                                                                                                    | Elizibility                            |                                                  |                                       |
|       | Check Application:                                                                                               | Approincy                              |                                                  |                                       |
|       | a Davied Defaults Chasland                                                                                       | Appraisai                              |                                                  |                                       |
|       | g Round Defaults Checked.                                                                                        | Complete                               |                                                  |                                       |
|       | Minute Generated:                                                                                                | Outstanding                            |                                                  |                                       |
|       |                                                                                                    | Endorsed                               |                                                  |                                       |
|       | Minute/Ref Number:                                                                                               | Endorred with Chan                     | 205                                              |                                       |
|       |                                                                                                    | Endorsed with Crian                    | ues                                              |                                       |
| 40    |                                                                                                    |                                        |                                                  |                                       |
| 40    |                                                                                                    |                                        | 8                                                |                                       |
|       | Save the record using                                                                                            | Ctrl+S or click the                    | drop down and sele                               | ect Save Record.                      |
|       | and the second second second second second second second second second second second second second second second |                                        |                                                  |                                       |
|       |                                                                                                    |                                        |                                                  |                                       |

## Log out of FOFMS

| Steps | Actions                                                                    |       |            |           |          |       |       |      |           |  |
|-------|----------------------------------------------------------------------------|-------|------------|-----------|----------|-------|-------|------|-----------|--|
| 1     | To log out of FOFMS select File then Log Out or use shortcut Ctrl+Shift+X. |       |            |           |          |       |       |      | _         |  |
|       | ORACLE                                                                     | File  | Edit       | View      | Navigate | Query | Tools | Help | Co Search |  |
|       | R R & @ B                                                                  | Creat | e Bookn    | nark      |          |       |       |      |           |  |
|       | Home:                                                                      | Log ( | Dut [Ctrl+ | -Shift+X] |          |       |       |      |           |  |

### **Need Help?**

For further assistance please speak to your Team Leader.

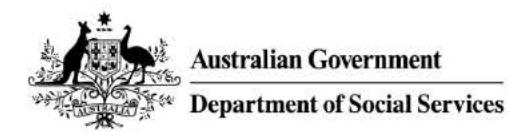

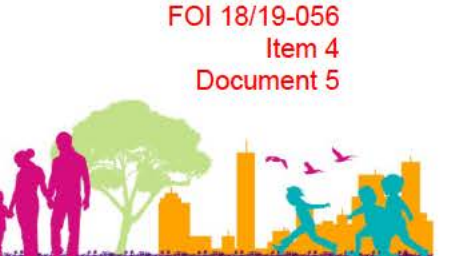

# **FOFMS TASKCARD**

# **Full Re-Assessment**

This task card will take an Assessor through the process of completing a full **re-assessment** of an application in FOFMS.

A full re-assessment should be undertaken where an entirely new appraisal is required by a different assessor. The initial assessment must have been completed, a QA Review completed, a Moderation completed and a full re-assessment triggered.

#### Before you begin ensure you have;

The Application Id of the record you will be assessing

#### FOFMS Access Required:

FOFMS Application Appraiser

### **Open the Application Record**

| Actions                                                                |  |  |  |  |  |  |
|------------------------------------------------------------------------|--|--|--|--|--|--|
| Open FOFMS to access the Application Record                            |  |  |  |  |  |  |
| Click on the Funding Rounds tab.<br>Click on the Applications link.    |  |  |  |  |  |  |
| ORACLE' File Edit View Navigate Query Tools Help                       |  |  |  |  |  |  |
| Q ⊕ <sup>2</sup> 8 <sup>2</sup> ⊨ ₩                                    |  |  |  |  |  |  |
| Application:                                                           |  |  |  |  |  |  |
| Home Programs Organisations Funding Rounds Funding Agreements          |  |  |  |  |  |  |
| Applications All Funding Rounds My Managed Funding Rounds Registration |  |  |  |  |  |  |
| My Entered Applications                                                |  |  |  |  |  |  |
| ✓                                                                      |  |  |  |  |  |  |
| Id Program Name Funding Round I Financial Period Number Submission     |  |  |  |  |  |  |
|                                                                        |  |  |  |  |  |  |
|                                                                        |  |  |  |  |  |  |

| Steps | Actions                                                                  |
|-------|--------------------------------------------------------------------------|
| 3     | Click on the drop down menu<br>Select My Evaluation Team's Applications. |
|       | Home Programs Organisations Funding Rounds Funding A                     |
|       | Applications All Funding Rounds My Managed Funding Rounds                |
|       | My Entered Applications                                                  |
|       |                                                                          |
|       | Id Program Name Funding Round I Financial Period Number                  |
|       | S                                                                        |
|       | Home Programs Organisations Funding Rounds Fundi                         |
|       | Applications All Funding Rounds My Managed Funding Roun                  |
|       | My Evaluation Teams Applications 🗸                                       |
|       | ✓ ④                                                                      |
|       | d Program Name Funding Round I Financial Period Number                   |
| -     | s47E 2016-2017                                                           |
| 4     | Click on the drop down menu.<br>Select Id.                               |
|       | Home Programs Organisations Funding Rounds Funding Agreem                |
|       | Applications All Funding Rounds My Managed Funding Rounds Regi           |
|       | My Evaluation Teams Applications V                                       |
|       |                                                                          |
|       |                                                                          |
|       | Program Name                                                             |
|       | Funding Round Name                                                       |
|       | Financial Period 21                                                      |

| Steps | Actions                                                                                     |
|-------|---------------------------------------------------------------------------------------------|
| 5     | Enter the Application Id in the next field. Click 💿.                                        |
|       | Home Programs Organisations Funding Rounds Funding                                          |
|       | Applications All Funding Rounds My Managed Funding Rounds                                   |
|       | My Evaluation Teams Applications V                                                          |
|       | Id 🗸 Id Is47E                                                                               |
|       | Id Program Name Funding Round   Financial Period Number                                     |
|       |                                                                                             |
| 6     | The application record will open.<br>Click on the <b>hyperlink</b> in the <b>Id</b> column. |
|       | Home Programs Organisations Funding Rounds Funding Agreemen                                 |
|       | Applications All Funding Rounds My Managed Funding Rounds Registr                           |
|       | My Evaluation Teams Applications V                                                          |
|       | Id 💙 💅 🕤                                                                                    |
|       | Id Program Name Funding Round Name Financial Period                                         |
|       | s47E 2016-2017                                                                              |
|       | <                                                                                           |

| Steps | Actions                                                                             |                                                                                               |
|-------|-------------------------------------------------------------------------------------|-----------------------------------------------------------------------------------------------|
| 7     | The Application Record will open.<br>Check that the QA review box is <b>un-tick</b> | ed.                                                                                           |
|       | Home Programs Organisations Funding Rounds Funding Agreements Milestones Pa         | avments Previews Summanes Geo Spabiel Actions Literature Contacts Child Care User Preferences |
|       | Applications All Funding Rounds My Managed Funding Rounds Registrations DOI Funding | Rounds Administration                                                                         |
|       | \$47E                                                                               | + Q & C 1010 + 2                                                                              |
|       | Application Details                                                                 | Appraisal Details                                                                             |
|       | Id + S47E Primary Contact: S47E                                                     | Evaluation Team Assessment Team 💿 Finding Round Phase Open/Appraise                           |
|       | Program Name + S47E  Funding Applied For S47E                                       | Compliant Yes 💙 Status 🕯 Under Assessment 💙                                                   |
|       | Funding Round Name * S47E Becommended Funding S47E                                  | Eligible Yes 💙 Sub-Status 🕯 Complete 🌱                                                        |
|       | Registration Id S47E Places/Services Applied For                                    | Score 6 ratus Change Date + 10/02/2017                                                        |
|       | Financial Vear 2016-2017 V Places/Services                                          | Banding 1 Shortlisted                                                                         |
|       | Number Application State NSW                                                        | Check Application                                                                             |
|       | Submission Date 24/01/2017 01:21:31 PM Late Application On Time                     | QA Review D Funding Rou of Defaults Checked                                                   |
|       | Received Date * 24/01/2017 0 Submission Type * Online - External +                  | HTML Y Minute Generated                                                                       |
|       | Funding Round Type Number of Attachments 3                                          | Minute/Ref Number                                                                             |
|       | Appraisal Details<br>Evaluation Team:                                               | Assessment Team                                                                               |
|       | compliant.                                                                          | res                                                                                           |
|       | Eligible:                                                                           | Yes 🗸                                                                                         |
|       | Score:                                                                              | 6                                                                                             |
|       | Banding                                                                             | 1                                                                                             |
|       | Ranking:                                                                            |                                                                                               |
|       | QA Review                                                                           | L Funding                                                                                     |

| Steps | Actions                                                                                       |                                                                           |                                                   |                                                                 |             |
|-------|-----------------------------------------------------------------------------------------------|---------------------------------------------------------------------------|---------------------------------------------------|-----------------------------------------------------------------|-------------|
| 8     | Change the Sub Status                                                                         | o Appraisal.                                                              |                                                   |                                                                 |             |
|       | Home Programs Organisations Funding Rounds Applications All Funding Rounds My Managed Funding | unding Agreements Milestones Payme<br>Sounds Registrations DO Funding Rou | ents Reviews Summaries Geo-Spatial Actions        | Literature Contacts Child Care User Preferen                    | ces         |
|       | s47E                                                                                          |                                                                           |                                                   | + 9 0                                                           | € 10f1+ 🕨 💡 |
|       | Application Details                                                                           | s47E                                                                      | Appraisal Details                                 | Statue Dataile                                                  |             |
|       | Id + S47E                                                                                     | Frimary Contact: 547E<br>Funding Applied For S47E                         | Evaluation Team Asso<br>Compliant Yes             | Essment Team III Funding Round Phase Open/A<br>Status + Under A | ssessment 💙 |
|       | Funding Round Name   S47E                                                                     | Recommended Funding S47E                                                  | Eligible: Ves<br>Score 6                          | Sub Status * Complei<br>Status Change Date * 10/02/2            | te 🗸        |
|       | Financial Vear. 2016-2017                                                                     | Recommended<br>Places/Services                                            | Banding, 1                                        | Shortlisted                                                     | ~           |
|       | Number<br>Submission Date. 24/01/2017 01:21:31 PM                                             | Late Application: On Time                                                 | CA Review 2                                       | Funding Round Defaults Checked:                                 |             |
|       | Received Date + 24/01/2017                                                                    | Submission Type  Online - External HTM Number of Attachments 3            | L 💙                                               | Minute Generated,  Minute/Ref Number                            |             |
|       | Application Submission Reference \$47E                                                        |                                                                           |                                                   |                                                                 |             |
|       | From the Sub Status dro                                                                       | p down menu sele                                                          | ect Appraisal.                                    |                                                                 |             |
|       | Status Details                                                                                |                                                                           |                                                   |                                                                 |             |
|       | Funding Round Phase: Open/                                                                    | Appraise                                                                  |                                                   |                                                                 |             |
|       | Status:* Under                                                                                | Assessment 🗸                                                              |                                                   |                                                                 |             |
|       | Sub Status * Compl                                                                            | Started                                                                   | F                                                 |                                                                 |             |
|       | Status Change Date * Not                                                                      | anliance                                                                  |                                                   |                                                                 |             |
|       | Shortlisted. Elia                                                                             | bility                                                                    | Change Data ila                                   |                                                                 |             |
|       | Check Application: App                                                                        | raisal                                                                    | Status Details                                    |                                                                 |             |
|       | g Round Defaults Checked: Con                                                                 | nplete                                                                    | Funding Round Phase                               | Open/Appraise                                                   |             |
|       | Minute Generated Out                                                                          | standing                                                                  | Status                                            | Under Assessment                                                | •           |
|       | Minute/Ref Number:                                                                            | orsed                                                                     | Sub Status:*                                      | Appraisal 🗸                                                     | -           |
|       |                                                                                               | prsed with Changes                                                        |                                                   | la - 2.                                                         | -           |
| 9     | Enter MF in the Ranking                                                                       | field.                                                                    |                                                   |                                                                 |             |
|       | MF indicates that a Mod                                                                       | erator has request                                                        | ted a full re-assessment.                         |                                                                 |             |
|       | Note: If the Application h<br>without deleting the exist                                      | as been re-asses<br>ing text and witho                                    | sed multiple times, enter<br>put spaces i.e. QPMF | the next Ranking val                                            | ue          |
|       | Appraisal Details                                                                             |                                                                           | Status Details                                    |                                                                 |             |
|       | Evaluation Tea                                                                                | n. Assessment Team                                                        | Funding Round Phase                               |                                                                 |             |
|       | Complian                                                                                      | t Yes 💌                                                                   | Status *                                          |                                                                 |             |
|       | Eligib                                                                                        | e. Yes 👻                                                                  | Sub Status:*                                      |                                                                 |             |
|       | Scol                                                                                          | e; 6                                                                      | Status Change Date *                              |                                                                 |             |
|       | Bandin                                                                                        |                                                                           | Shortlisted                                       |                                                                 |             |
|       | Hankin<br>OA Bevie                                                                            |                                                                           | Check Application:                                |                                                                 |             |
|       | QA NEVIC                                                                                      | runun                                                                     | Minute Generated                                  |                                                                 |             |
|       |                                                                                               |                                                                           | Minute/Ref Number.                                |                                                                 |             |
|       |                                                                                               |                                                                           |                                                   |                                                                 | -<br>       |

| forme Programs Organisations Funding Rou           | nds Funding Agreements Milestones Pa            | yments Reviews Summaries Geo-Spatial Actions Literature ( | Contacts Child Care User Preference |
|----------------------------------------------------|-------------------------------------------------|-----------------------------------------------------------|-------------------------------------|
| Applications All Funding Bounds My Managed F       | unding Rounds Registrations DOI Funding R       | Rounds Administration                                     |                                     |
| Program Name * S47E                                | S Funding Applied For S47E                      | Compliant Yes                                             | Status * Under As                   |
| Funding Round Name + S47E                          | Recommended Funding S47E                        | Eligible Ves                                              | Sub Status Appraisa                 |
| Registration Id S47E                               | Places/Services Applied For                     | Score 6                                                   | Status Change Date * 10/02/20       |
| Financial Year 2016-2017                           | Places/Services                                 | Banding 1                                                 | Shortlisted                         |
| Number                                             | Application State NSW                           | Banking QP                                                | Check Application 90                |
| Submission Date 24/01/2017 01:21:31 PM             | Late Application On Time                        |                                                           | Minute Concreted                    |
| Funding Bound Type                                 | Number of Attachments 3                         |                                                           | Minute/Bef Number                   |
| Application Submission Reference \$47E             |                                                 |                                                           |                                     |
| Imagination Paralle                                |                                                 | Departmental Contacts                                     | SACS Details                        |
| ATE                                                |                                                 | Last Name S47E                                            | SACS Approval + Not Appl            |
| Legal Entity Id S47E                               | Provider Id. S4/E                               | First Name S47E                                           | Legal Entity SACS Award NSW         |
| Legal Entity Name S47E                             | Provider Name S47E                              | Phone S47E                                                | Submitted SACS Award                |
| Legal Entity Address. S447 E                       | Business Name S4/E                              | Email Address S47E                                        | Override SAC5 Award                 |
| Legal Entity Status Active                         | Business Name from ABR.                         | Other Applications                                        | SACS Award Override Detai           |
| ABN S47E                                           | Provider Address S47E                           |                                                           | SHOS ANNU OVERTILE DELL             |
| Legal Entity<br>Matching Result                    | Provider Status Active                          | Another Application Exists in this Puncing Hound IV       | SAUS Overnoe Date/ Time             |
| For New Agreements                                 | Matching Result Matched                         | Anomer Approxion Exists in Ultrerent Funding Hound        | SACS OVERDE By                      |
|                                                    |                                                 |                                                           |                                     |
| Application Items ABR De                           | etails – Legal Entity App                       | lication Description                                      |                                     |
| Application Items ABR De<br>ABR Details – Provider | etails – Legal Entity App<br>Accreditations App | plication Description                                     | ssing Log                           |
| Application Items ABR D                            | App<br>Accreditations App                       | plication Description                                     | tion<br>tion History                |

| Steps | Actions                                                                                                    |  |  |  |  |  |  |  |
|-------|----------------------------------------------------------------------------------------------------|--|--|--|--|--|--|--|
| 11    | Select the + button.                                                                                                    |  |  |  |  |  |  |  |
|       | Compliance Criteria Eligibility Eriteria Appraisals Grant Agreement Information Agreement Information Application Financials Application Items ABR Details - Legal Entity ABR Details - Provider Notes |  |  |  |  |  |  |  |
| 12    | In the Description field enter a note describing why a full re-assessment is required.                                                                                                    |  |  |  |  |  |  |  |
|       | Compliance Criteria       Eligibility Criteria       Appraisals       Grant Agreement Information       Agreement Information       Application Financial         Notes                                |  |  |  |  |  |  |  |
|       | Created Date Created By Type Description                                                                                                    |  |  |  |  |  |  |  |
|       | 14/02/2017 10 <sup>s47E</sup> Note The moderator requested a full re-assessment due to                                                                                                    |  |  |  |  |  |  |  |
|       | 04/01/0017/01- CADABA Note                                                                                                    |  |  |  |  |  |  |  |
| 13    | Save the record using Ctrl+S or click the drop down and select Save Record.                                                                                                    |  |  |  |  |  |  |  |
| 14    | Open the FOFMS Task Card Assessing Applications and follow from step 14 until completion.                                                                                                    |  |  |  |  |  |  |  |

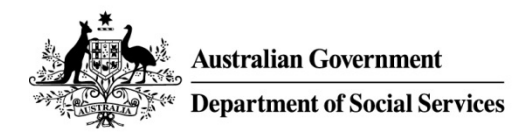

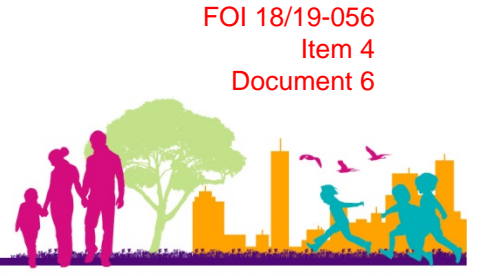

# **FOFMS TASKCARD**

# **Moderating Assessments**

This task card will take a Moderator through the process of moderating an assessment and completing in FOFMS.

### Contents

#### Page

| Open the Assessment Tool and the Assessment Matrix | 2  |
|----------------------------------------------------|----|
| Moderate the Assessment                            | 9  |
| Finalise the Moderation in FOFMS                   | 14 |
| Log Out of FOFMS                                   | 20 |
| Need Help?                                         | 20 |

### Before you begin ensure you have:

- The details of the completed assessment that is ready for moderation
  - FOFMS ID
  - o Organisation Name
  - Moderator Guide

### **FOFMS Access Required:**

• FOFMS Funding Round Manager

## \*If at any step you feel you have made an incorrect selection, press 'Esc' and attempt the step again. If this fails to resolve the issue, speak to your Team Leader.

### Update Instructions For Each Funding Round

- Update Steps 1 and 20 with the appropriate ARC Folder Details
- Add or change steps as required to reflect funding round specific processes

### **Open the Assessment Tool and the Assessment Matrix**

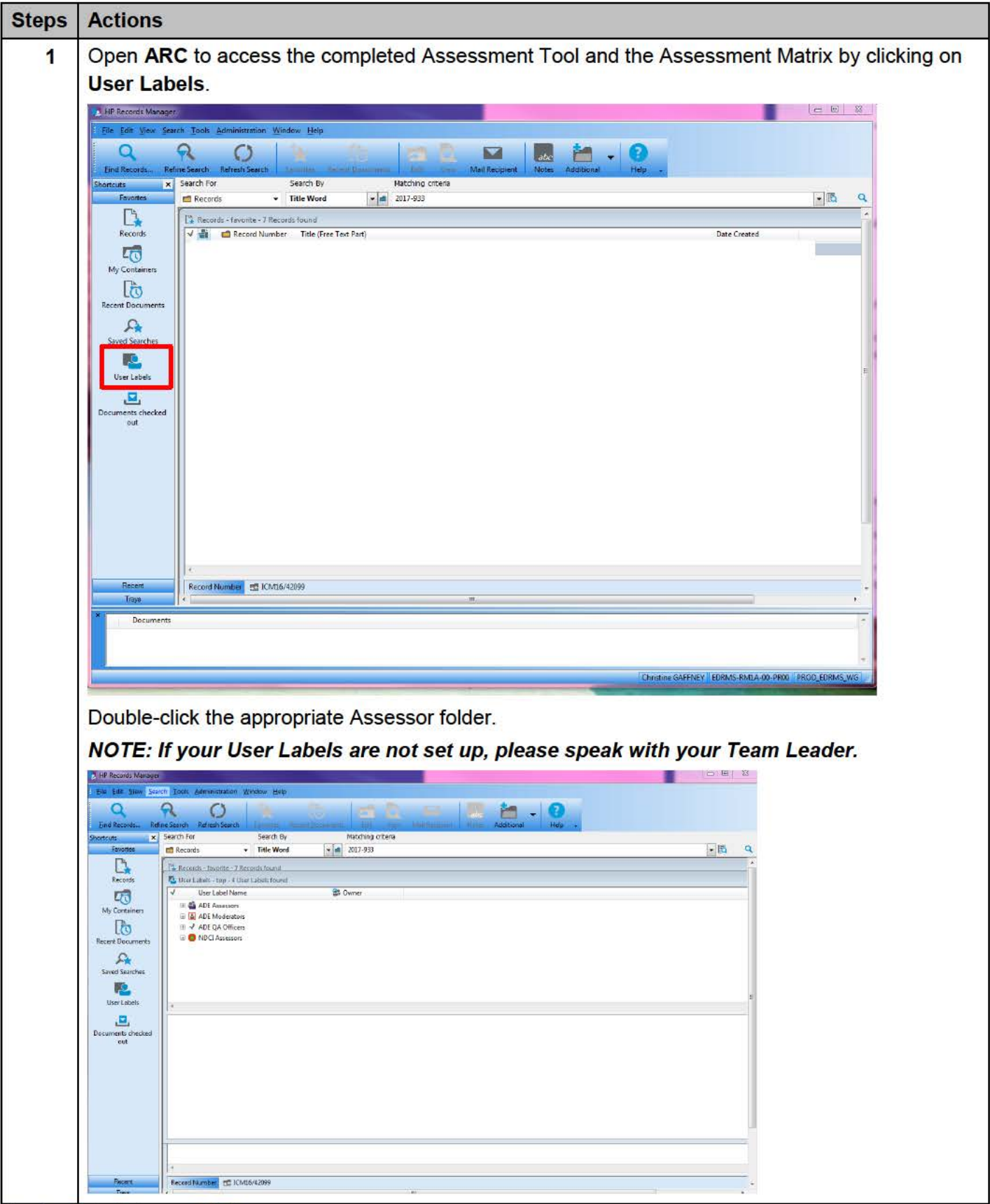

Version Date February 2017

| Steps | Actions                                                                                                    |
|-------|----------------------------------------------------------------------------------------------------|
| 2     | Open the folder to access the Assessment Matrix and completed Assessment Tool.                                                                                                    |
|       |                                                                                                    |
|       | ARC Folder – EF <mark>XX/XXXXXX</mark>                                                                                                    |
|       |                                                                                                    |
|       | C C C C C C C C C C C C C C C C C C C                                                                                                    |
|       | sortcutz         ×         Search By         Matching criteria           Favoiles         Records         Title Word          all         2017-933                                                                         |
|       | Records - IsbekNDCI Assessors - I Record found      Records - IsbekNDCI Assessors - I Record found      Data Created      Data Created      Data Created                                                                   |
|       | Image: Selection and Establishments - 2016-715 - Assessment of Applications         5/09/2016 at 434 PM           Image: Selections and Establishments - 2016-715 - Assessment of Applications         5/09/2016 at 434 PM |
|       | My Containers                                                                                                    |
|       | Recent Documents                                                                                                    |
|       | Saved Saverhar                                                                                                    |
|       |                                                                                                    |
|       | User Labels                                                                                                    |
|       | Documents checked                                                                                                    |
|       |                                                                                                    |
|       |                                                                                                    |
|       |                                                                                                    |
|       |                                                                                                    |
| 2     | Open FOFMS to access the Application Record.                                                                                                    |
| 3     | Click on the Funding Rounds tab                                                                                                    |
| 3     | Click on the Applications link                                                                                                    |
|       |                                                                                                    |
|       | CHACLE File Edit View Navigate Query Tools Help                                                                                                    |
|       |                                                                                                    |
|       | Application:                                                                                                    |
|       | Home Programs Organisations Funding Rounds Funding Agreements                                                                                                    |
|       | Applications All Funding Rounds My Managed Funding Rounds Registration                                                                                                    |
|       |                                                                                                    |
|       | My Entered Applications                                                                                                    |
|       |                                                                                                    |
|       | ✓                                                                                                    |
|       | Id Program Name Funding Round I Financial Period Number Submission                                                                                                    |
|       |                                                                                                    |
|       |                                                                                                    |

| Steps | Actions                                                                  |
|-------|--------------------------------------------------------------------------|
| 4     | Click on the drop down menu<br>Select My Evaluation Team's Applications. |
|       | Home Programs Organisations Funding Rounds Funding A                     |
|       | Applications All Funding Rounds My Managed Funding Rounds                |
|       | My Entered Applications                                                  |
|       | ✓ ④                                                                      |
|       | Id Program Name Funding Round I Financial Period Number                  |
|       |                                                                          |
|       | Home Programs Organisations Funding Rounds Fundi                         |
|       | Applications All Funding Rounds My Managed Funding Roun                  |
|       | My Evaluation Teams Applications 🗸                                       |
|       | ✓                                                                        |
|       | d Program Name Funding Round I Financial Period Number                   |
|       | s47E 2016-2017                                                           |
| 5     | Click on the drop down menu.<br>Select Id.                               |
|       | Home Programs Organisations Funding Rounds Funding Agreem                |
|       | Applications All Funding Rounds My Managed Funding Rounds Regi           |
|       | My Evaluation Teams Applications V                                       |
|       | $\checkmark$                                                             |
|       | Id nd Financial Period Number Su                                         |
|       | Program Name                                                             |
|       | Funding Round Name<br>Financial Period 21                                |

| Steps | Actions                                                                               |                                                                                                    |                                                                   |                                                                     |
|-------|---------------------------------------------------------------------------------------|----------------------------------------------------------------------------------------------------|-------------------------------------------------------------------|---------------------------------------------------------------------|
| 6     | Enter the Applic                                                                      | ation Id in the next field                                                                                                    | . Click \varTheta .                                               |                                                                     |
|       | Home Progr                                                                            | rams Organisations                                                                                                    | Funding Rounds                                                    | Funding                                                             |
|       | Applications                                                                          | All Funding Rounds                                                                                                    | My Managed Funding                                                | Rounds                                                              |
|       | My Evaluation                                                                         | Teams Applications V                                                                                                    |                                                                   |                                                                     |
|       | ld                                                                                    | <b>√</b> s47E                                                                                                    | $\overline{\mathbf{O}}$                                           |                                                                     |
|       | ld P                                                                                  | Program Name Funding R                                                                                                    | ound t Financial Period N                                         | lumber                                                              |
|       |                                                                                       |                                                                                                    |                                                                   |                                                                     |
| 7     | Click on the hype                                                                     | erlink in the ld column.                                                                                                    |                                                                   |                                                                     |
|       | Home Prog                                                                             | rams Organisations                                                                                                    | Funding Rounds                                                    | Funding Agreemen                                                    |
|       | Applications                                                                          | All Funding Rounds                                                                                                    | My Managed Funding                                                | g Rounds Registr                                                    |
|       | My Evaluation                                                                         | Teams Applications 💙                                                                                                    |                                                                   |                                                                     |
|       | ld                                                                                    | ✓ \$47E                                                                                                    | $\odot$                                                           |                                                                     |
|       | ld F                                                                                  | Program Name                                                                                                    | Funding Round Name                                                | Financial Period                                                    |
|       | s47E 5                                                                                | s47E                                                                                                    |                                                                   | 2016-2017                                                           |
|       | <                                                                                     |                                                                                                    |                                                                   |                                                                     |
| 7     | Id P<br>Click on the hype<br>Home Prog<br>Applications<br>My Evaluation<br>Id<br>Id F | Program Name Funding R<br>erlink in the Id column.<br>rams Organisations<br>All Funding Rounds<br>Teams Applications V<br>S47E<br>Program Name | ound t Financial Period N<br>Funding Rounds<br>My Managed Funding | Funding Agreemer<br>g Rounds Regist<br>Financial Perio<br>2016-2017 |

| Steps | Actions                                                                          |                                         |                                        |                                   |   |
|-------|----------------------------------------------------------------------------------|-----------------------------------------|----------------------------------------|-----------------------------------|---|
| 8     | A FOFMS application record will                                                  | l appear.                               |                                        |                                   |   |
|       | Confirm that the Application Statu                                               | s is Under Assessme                     | nt and Sub Status                      | is Complete                       |   |
|       | <ul> <li>If the QA Review process<br/>checked</li> </ul>                         | has already been com                    | pleted, the QA Rev                     | iew flag should be                | 3 |
|       | Update the Evaluation Team field                                                 | d to your name.                         |                                        |                                   |   |
|       | Home Programs Organisations Funding Rounds Funding Agreements                    | Milestones Payments Reviews Summaries G | eo Spatial Actions Literature Contacts | Child Care User Preferences       |   |
|       | Applications All Funding Rounds My Managed Funding Rounds Registrations<br>\$47E | s DOI Funding Rounds Administration     |                                        | + Q 🗴 4 teit- 🕨                   | 2 |
|       | Application Details                                                              | Appraisal Details                       |                                        | Status Details                    |   |
|       | Id & S47E Primary Contact                                                        | s47E                                    | Evaluation Team Moderator \$47E × 👁    | Funding Round Phase Open/Appraise |   |
|       | Program Name + S47E Funding Applied For                                          | s47E                                    | Compliant Yes                          | Status • Under Assessment         | ~ |
|       | Registration Id S47E                                                             |                                         | Score 8                                | Status Change Date + 10/02/2017   | m |
|       | Financial Year 2016-2017 V Recommended Places/Services                           |                                         | Banding 1                              | Shortlisted                       | ~ |
|       | Number Application State                                                         | NSW 🗸                                   | Ranking QP                             | Check Application                 |   |
|       | Submission Date: 24/01/2017 01:21:31 FM Late Application                         | Con Time                                | QA Review: 🗠 Funding F                 | Round Defaults Checked:           |   |
|       | Funding Round Type:                                                              | 3                                       |                                        | Minute/Ref Number                 |   |
|       | Application Submission Reference 847E                                            |                                         |                                        |                                   |   |
|       | Appraisal Details                                                                |                                         | Status Details                         |                                   |   |
|       | Evaluation Team:                                                                 | Moderator <sup>\$47E</sup> X 🔍          | Funding Round Phase                    | Open/Applese                      |   |
|       | Compliant                                                                        | Yes                                     | Status ★                               | Under Assessment                  | ~ |
|       | Eligible                                                                         | Yes 💙                                   | Sub Status:★                           | Complete                          | ~ |
|       | Score                                                                            | 6                                       | Status Change Date *                   | 10/02/2017                        | 2 |
|       | Banding                                                                          | 1                                       | Shortlisted                            |                                   | ~ |
|       | Ranking                                                                          | QP                                      | Check Application                      | $\leq$                            |   |
|       | QA Review.                                                                       | ✓ Funding                               | Round Defaults Checked                 |                                   |   |
|       |                                                                                  |                                         | Minute Generated                       | []                                |   |
|       |                                                                                  |                                         | Minute/Ref Number                      |                                   |   |
| S.    |                                                                                  |                                         |                                        |                                   |   |

| Actions                                                                                                    |                                                                                                    |                 |                      |                                                                                                    |                                                                                                    |                    |                                                                                                    |                                                                                                    |                                                                                                    |                |     |
|----------------------------------------------------------------------------------------------------|----------------------------------------------------------------------------------------------------|-----------------|----------------------|----------------------------------------------------------------------------------------------------|----------------------------------------------------------------------------------------------------|--------------------|----------------------------------------------------------------------------------------------------|----------------------------------------------------------------------------------------------------|----------------------------------------------------------------------------------------------------|----------------|-----|
| Click on                                                                                                    | the At                                                                                                    | tach            | mer                  | nts tab                                                                                                    |                                                                                                    |                    |                                                                                                    |                                                                                                    |                                                                                                    |                | _   |
|                                                                                                    |                                                                                                    |                 |                      |                                                                                                    |                                                                                                    |                    |                                                                                                    | -                                                                                                    |                                                                                                    |                |     |
| Note: If y                                                                                                    | ou ca                                                                                                    | nnot            | viev                 | v the Attac                                                                                                    | nme                                                                                                    | nts tab,           | select Attachments                                                                                                    | from the                                                                                                    | e arop aov                                                                                          | NN IIST.       |     |
|                                                                                                    |                                                                                                    |                 |                      |                                                                                                    |                                                                                                    |                    |                                                                                                    |                                                                                                    |                                                                                                    |                |     |
| fome Programs                                                                                                    | Organisations                                                                                                    | Funding P       | Rounds               | Funding Agreements                                                                                                    | Milestones                                                                                                    | Payments R         | eviews Summaries Geo-Spatial Actions Lite                                                                                                    | erature Contact                                                                                                    | s Child Care User F                                                                                 | Preferences    |     |
| Applications All Fur                                                                                                    | ding Rounds                                                                                                    | My Manage       | d Fundin             | g Rounds Registrations                                                                                                    | DOI Fun                                                                                                    | ding Rounds Admi   | nistration                                                                                                    |                                                                                                    |                                                                                                    | -              |     |
| Progra                                                                                                    | Name \$47                                                                                                    |                 | 100                  | Funding Applied Enr                                                                                                    | s47E<br>s47E                                                                                                    |                    | Compliant Ver                                                                                                    |                                                                                                    | Status +                                                                                            | Inder Assessme |     |
| Funding Rour                                                                                                    | d Name + S47                                                                                                    |                 | m                    | Recommended Funding                                                                                                    | s47E                                                                                                    |                    | Eligible Ves                                                                                                    | ~                                                                                                    | Sub Status +                                                                                        | Appraisal      | ~   |
| Regio                                                                                                    | tration ld \$47                                                                                                    |                 | 1                    | Places/Services Applied For                                                                                                    |                                                                                                    |                    | Score 6                                                                                                    | 100                                                                                                    | Status Change Date *                                                                                | 18/02/2017     | 00  |
| Finar                                                                                                    | ncial Year. 2016-                                                                                                    | 017             | ~                    | Recommended                                                                                                    |                                                                                                    |                    | Banding 1                                                                                                    |                                                                                                    | Shortlisted                                                                                         |                | ~   |
|                                                                                                    | Number                                                                                                    |                 |                      | Application State                                                                                                    | NSW                                                                                                    | ~                  | Banking CP                                                                                                    |                                                                                                    | Check Application                                                                                   | 7              | 150 |
| Submis                                                                                                    | sion Date 24/01                                                                                                    | 2017 01 21 31   | PM                   | Late Application                                                                                                    | On Time                                                                                                    | ~                  | QA Review 🗵                                                                                                    | Funde                                                                                                    | ig Round Defaults Checked                                                                           |                |     |
| Heceis                                                                                                    | ed Date 4 24/01                                                                                                    | 2017            | m                    | Submission Type .                                                                                                    | Online - Exte                                                                                                    | ernal HTML 💌       |                                                                                                    |                                                                                                    | Minute Generated                                                                                    |                |     |
| Funding Ro                                                                                                    | und Type                                                                                                    |                 | ~                    | Number of Attachments                                                                                                    | 3                                                                                                    |                    |                                                                                                    |                                                                                                    | Minute/Ref Number                                                                                   |                |     |
| Application Submission F                                                                                                    | Reference S47                                                                                                    | 2               |                      |                                                                                                    |                                                                                                    |                    |                                                                                                    |                                                                                                    |                                                                                                    |                |     |
| )rganisation Detail                                                                                                    | 1                                                                                                    |                 |                      |                                                                                                    |                                                                                                    |                    | Departmental Contacts                                                                                                    |                                                                                                    | SACS Details                                                                                        |                |     |
|                                                                                                    | s47                                                                                                    |                 |                      |                                                                                                    | s47F                                                                                                    | -                  | Last Name S47E                                                                                                    | ত্র                                                                                                    | SACS Approval *                                                                                     | Not Applicable | ~   |
| Lega                                                                                                    | eA7                                                                                                    | -               | 100                  | Provider Id                                                                                                    | -475                                                                                                    | 1                  | First Name S47E                                                                                                    |                                                                                                    | Legal Entity SACS Award                                                                             | NSW            | ~   |
| LegalEnt                                                                                                    | s47F                                                                                                    |                 | 131                  | Provider Name                                                                                                    | 547E                                                                                                    | (5)                | Phone s47E                                                                                                    |                                                                                                    | Submitted SACS Award                                                                                |                | ~   |
| Legal Entity                                                                                                    | r Address.                                                                                                    | •               | (9)                  | Business Name                                                                                                    | 541E                                                                                                    |                    | Email Address S47E                                                                                                    |                                                                                                    | Override SACS Award                                                                                 |                | ~   |
| Lagal Enti                                                                                                    | ity Status Active                                                                                                    |                 |                      | Business Name from ABR                                                                                                    | 2                                                                                                    |                    | Other Applications                                                                                                    |                                                                                                    | CACE Award Orenvie                                                                                  | de Detaile     | 1   |
|                                                                                                    | ABN S47                                                                                                    | 1.1             |                      | Drauddor Addraga                                                                                                    | CATE.                                                                                                    | 100                | other Applications                                                                                                    |                                                                                                    | SACS AMBU OVERIN                                                                                    |                |     |
|                                                                                                    |                                                                                                    |                 |                      | Provider Address.                                                                                                    | 54/C                                                                                                    |                    |                                                                                                    |                                                                                                    |                                                                                                    | Barr           |     |
| Le<br>Matchi                                                                                                    | gal Entity<br>Ing Result Match                                                                                        | ed              | ~                    | Provider Status                                                                                                    | Active                                                                                                    |                    | Another Application Exists in this Funding Round N                                                                                                    |                                                                                                    | SACS Override Date/Time                                                                             |                | 12  |
| Le<br>Matchi<br>Legal Entity<br>For New Ag                                                                                                    | gal Entity<br>Ing Result<br>Blocked<br>reaments                                                                       | ed              | *                    | Provider Status<br>Provider Status<br>Provider<br>Matching Result                                                                                                    | Active<br>Marched                                                                                                    | Ar                 | Another Application Exists in this Funding Round N                                                                                                    |                                                                                                    | SACS Override Date/Time<br>SACS Override By                                                         |                |     |
| Le<br>Madal Entity<br>For New Ag<br>Current Agneeme<br>Compliance Criteria                                                                                                    | gal Entity Match<br>ng Rosult<br>Blocked<br>reaments<br>ent Exists ?<br>Eligibility Crite                             | ed<br>La Apprar | <b> </b> ♥<br>sals G | Provider Status<br>Provider<br>Matching Result<br>Provider Blocked<br>For New Agreement Informatic                                                                                                    | Active<br>Matched                                                                                                    | Arment Information | Another Application Exists in this Funding Round N<br>worther Application Exists in Different Funding Round X<br>Application Financials Application Items ABR I                                                                                                    | Det <mark>u is – Legal Entr</mark>                                                                                                    | SACS Override Date/Time<br>SACS Override By<br>SACS Override Reason<br>ty Application Descrip       | stian 🖌        | •   |
| Le Legal Entity<br>Eor New Ag<br>Current Agreenw<br>Compliance Criteria                                                                                                    | gel Entity<br>Ing Result Match<br>Blocked<br>ent Exists ?<br>Eligibility Enter                                        | Apprair         | sais c               | Provider Status<br>Provider Status<br>Matching Beaut<br>Provider Blocked<br>Per New Agreement<br>Information                                                                                                    | Active<br>Maxched<br>an Agreed                                                                                                    | ment information   | Another Application Exists in this Funding Round N<br>worther Application Exists in Different Funding Round V<br>Application Financials Application Items ABR I                                                                                                    | Det. Is – Legel Ent                                                                                                    | SACS Override Date/Time<br>SACS Override By<br>SACS Override Reason<br>ty Application Descrip       | etion 🗸        | •   |
| Legal Entity<br>For New Ag<br>Current Agreenw<br>Compliance Criteria                                                                                                    | Items                                                                                                    | Apprair         | sals C               | Provider Status<br>Provider<br>Matching fiscult<br>Matching fiscult<br>Matching fiscult<br>Matching fiscult<br>Matching fiscult<br>Per New Agreement<br>Information<br>For New Agreement                                                                                                    | Active<br>Macched<br>an Agreed                                                                                                    | ment information   | Another Application Exists in this Funding Round N.<br>Nother Application Exists in Different Funding Round V.<br>Application Financials Application Items ABR I<br>Description                                                                                                    | Detuis – Legel Ent                                                                                                    | SACS Override Date/Time<br>SACS Override By<br>SACS Override Reason<br>ty Application Descrip       | vition         | •   |
| L Legal Entity<br>Eor New Ag<br>Current Agreenw<br>Compliance Criteria                                                                                                    | gel Entity<br>Ing Recut<br>Blocked<br>Internet State<br>Eligibility Corte                                             | ABR             | ×<br>sais c          | Provider Status<br>Provider<br>Matching Result<br>Provider Blocked<br>For New Agenemets<br>Stant Agreement Informatio                                                                                                    | Active<br>Marched<br>an Agreer                                                                                                    | ment information   | Another Application Exists in this Funding Round N<br>worther Application Exists in Different Funding Round X<br>Application Financials Application Items ABR I<br>Description                                                                                                    | Det. In - Legal Ent                                                                                                    | SACS Override Date/Time<br>SACS Override By<br>SACS Override Reason                                 | vion V         | •   |
| L Legal Entity<br>For New Ag<br>Current Agreems<br>Compliance Chiteria<br>Appplication                                                                                                    | Items                                                                                                    | ABR             | v<br>sals c<br>Detai | Provider Status<br>Provider Status<br>Provider Stocode<br>Previder Stocode<br>Pervider Stocode<br>Pervider                                                                                                    | Active<br>Marched<br>an Agreed                                                                                                    | Application        | Another Application Exists in this Funding Round N<br>worther Application Exists in Different Funding Round X<br>Application Financials Application Items ABR I<br>Description                                                                                                    | Det. II Legal Ent                                                                                                    | SACS Override Date/Time<br>SACS Override Reason<br>SACS Override Reason<br>ty Application Descrip   | stion y        | •   |
| L Legal Entity<br>For New Ag<br>Current Agreem<br>Compliance Chiteria<br>Appplication                                                                                                    | Items                                                                                                    | ABR             | vals c               | Provider Status<br>Provider<br>Matching Neult<br>Provider Blocked<br>For New Agasments<br>Internat Agreement Information<br>For New Agasments<br>Information<br>For Provider Blocked<br>For New Agasments<br>Provider Blocked<br>For New Agasments<br>Provider Blocked<br>For New Agasments<br>Provider Blocked<br>For New Agasments<br>Provider Blocked<br>For New Agasments<br>Provider Blocked<br>For New Agasments<br>Provider Blocked<br>For New Agasments<br>Provider Blocked<br>For New Agasments<br>Provider Blocked<br>For New Agasments<br>Provider Blocked<br>For New Agasments<br>Provider Blocked<br>For New Agasments<br>For New Agasments<br>For New A                                                                                                    | Active<br>Marched<br>an Agreen                                                                                                    | Application I      | Another Application Exists in this Funding Round N<br>worther Application Exists in Different Funding Round X<br>Application Financials Application Items ABR I<br>Description                                                                                                    | Det Enterna                                                                                                    | SACS Override Date/Time<br>SACS Override Reason<br>SACS Override Reason<br>ty: Application Descrip  | stion y        |     |
| L G<br>Materia<br>Legal Entity<br>For New Ag<br>Current Agneem<br>Compliance Chiteria<br>Appplication                                                                                                    | gelEntity Manch<br>ng Recut Manch<br>Blocked<br>In Blocked<br>In Blocked<br>I Blocked<br>Eligibility Crite<br>I Items | ABR             | v sals c             | Provider Status<br>Provider<br>Matching Nesult<br>Provider Blocado<br>Far New Agasement<br>Information<br>Part New Agasement<br>Information<br>Far New Agasement<br>Information<br>Far New Agasement<br>Provider Blocado<br>Far New Agasement<br>Provider Blocado<br>Far New Agasement<br>Provider<br>Provider<br>P | Active<br>Marched<br>an Agreen                                                                                                    | Application        | Another Application Exists in this Funding Round N<br>worther Application Exists in Different Funding Round X<br>Application Financials Application Items ABR I<br>Description                                                                                                    | Det s - Legel Ent                                                                                                    | SACS Override Date/Time<br>SACS Override Reason<br>57 Application Descrip                           | nion y         |     |
| L Generation of the second second sec | gelEntity Manch<br>ng Recut Manch<br>Blocked<br>reamons<br>Eligibility Crite<br>I Items                               | ad Apprai       | vais c               | Provider Status<br>Provider Wooder<br>Matching Nesult<br>Provider Blooded<br>Per New Agasement<br>Information<br>Per New Agasement<br>Information<br>Per New Agasement<br>Information<br>Per New Agasement<br>Provider Blooder<br>Per New Agasement<br>Provider Blooder<br>Provider Blooder<br>Provider<br>Provider Blooder<br>Provider<br>Provider Blooder<br>Provider<br>Provider        | Active<br>Marched<br>an Agleer                                                                                                    | Application        | Another Application Exists in this Funding Round N<br>worther Application Exists in Different Funding Round V<br>Application Financials Application Items ABR I<br>Description                                                                                                    | Det in - Legel Enti                                                                                                    | SACS Override Date/Time<br>SACS Override Reason<br>SACS Override Reason<br>Ty: Application Descrip  | non V          |     |
| L Legal Entity<br>For New Ag<br>Current Agreem<br>Compliance Chitera<br>Application                                                                                                    | gelEntity Manch<br>ng Recut Manch<br>Blocked<br>reamons 2<br>Eligibility Crite<br>1 Items                             | ABR             | v<br>Detai           | Provider Status<br>Provider Status<br>Provider Bloaded<br>Pre New Agaramets<br>Information<br>Pre Status<br>President Status<br>President Status<br>President Status<br>President Status<br>President Status<br>President Status<br>Provider Status<br>Provider Status<br>Status<br>Provider Status<br>Provider Status<br>Provide                                                                                                    | ty Ap                                                                                                    | Application        | Another Application Exists in this Funding Round N<br>worther Application Exists in Different Funding Round V<br>Application Financials Application Items ABR I<br>Description                                                                                                    | Det in - Legal Enti                                                                                                    | SACS Override Date/Time<br>SACS Override Reason<br>SACS Override Reason<br>Ty: Application Descrip  | non V          | •   |
| L Legal Entity<br>For New Ag<br>Current Agreem<br>Compliance Chitera<br>Appplication                                                                                                    | gelEntity Mance<br>Ing Receits Blocked<br>reamons Control Control<br>Eligibility Conte<br>I Items                     | ABR             | Detai                | Provider Status<br>Provider Status<br>Provider Biologi<br>Per New Agaramets<br>Information<br>Per New Agaramets<br>Information<br>Per New Agaramets<br>Information<br>Per New Agaramets<br>Provider Biologi<br>Per New Agaramets<br>Provider Biologi<br>Per New Agaramets<br>Per New Agaramets<br>Per New Aga                                                                                                    | Active<br>Marched<br>an Agleer                                                                                                    | Application        | Another Application Exists in this Funding Round N<br>worther Application Exists in Different Funding Round N<br>Application Financials Application Items ABR I<br>Description S<br>Construction Description Contaction Description Contacts<br>Contacts Contacts Contact                                                                                    | Det II - Legel Ent                                                                                                    | SACS Override Date/Time<br>SACS Override Reason<br>5/C Application Descrip                          | non V          | •   |
| L Legal Entity<br>For New Ag<br>Current Agreem<br>Compliance Chitera<br>Appplication                                                                                                    | gelEntity Mance<br>Ing Recent Bocked<br>reamons Control Control<br>Eligibility Conte<br>I Items                       | ABR             | Detai                | Provider Status<br>Provider Status<br>Provider Bloaded<br>Pre New Agaramets<br>Information<br>Pre New Agaramets<br>Information<br>Pre New Agaramets<br>Information<br>Pre New Agaramets<br>Provider Bloaded<br>Pre New Agaramets<br>Provider Bloaded<br>Provider Bloaded<br>P                                                                                                    | ty Ap                                                                                                    | Application        | Another Application Exists in this Funding Round N<br>worther Application Exists in Different Funding Round N<br>Application Financials Application Items ABR I<br>Description S<br>Constants<br>Doundaries<br>Contacts<br>Coverage<br>Document Prod                                                                                                    | Det II - Legal Ent                                                                                                    | SADS Override Date/Time<br>SADS Override Reason<br>SADS Override Reason<br>Type Application Descrip | non V          | •   |
| L Legal Entity<br>For New Ag<br>Current Agneem<br>Compliance Chiters<br>Application                                                                                                    | Is - Prov                                                                                                    | ABR             | Detai                | Provider Status<br>Provider Status<br>Provider Bloaded<br>Pre New Agenemets<br>Information<br>Pre New Agenemets<br>Information<br>Pre New Agenemets<br>Information<br>Pre New Agenemets<br>Information<br>Pre New Agenemets<br>Information<br>Provider Bloaded<br>Provider Bloaded<br>Provider Bl                                                                                                    | ty Ap                                                                                                    | Application I      | Another Application Exists in this Funding Round N<br>worther Application Exists in Different Funding Round N<br>Application Financials Application Items ABR I<br>Description<br>Application Description<br>Application Description<br>Application Description<br>Application Description<br>Application Description<br>Contacts<br>Contacts<br>Contacts<br>Coverage<br>Document Proo<br>Document Proo<br>Document Proo<br>Free Sets                                                                                                    | Det II - Legal Ent                                                                                                    | SADS Override Date/Time<br>SADS Override Reason<br>SADS Override Reason<br>Type Application Descrip | nich 🔽         | •   |
| L Legal Entity<br>For New Ag<br>Current Agreem<br>Compliance Chitera<br>Application                                                                                                    | Is - Prov                                                                                                    | ABR             | Detai                | Provider Status<br>Provider<br>Matching Result<br>Provider Bloaded<br>Par New Agaraments<br>Information<br>Par New Agaraments<br>Information<br>Par New Agaraments<br>Information<br>Provider Bloaded<br>Provider Bloaded<br>Provider                                                                                                    | ty Ap                                                                                                    | Application        | Another Application Exists in this Funding Round N<br>nother Application Exists in Different Funding Round N<br>Application Financials Application Items ABR I<br>Description<br>Application Description<br>Application Description<br>Appl               | Det II - Legal Ent                                                                                                    | SADS Override Date/Time<br>SADS Override Reason<br>SADS Override Reason<br>Type Application Descrip | nich 🕅         | •   |
| L Legal Entity<br>For New Ag<br>Current Agreem<br>Compliance Chiters                                                                                                    | Items                                                                                                    | ABR             | Detai                | Provider Status<br>Provider Stotas<br>Matching Result<br>Provider Blooded<br>Par New Agenemets<br>Information<br>Par New Agenemets<br>Information<br>Par New Agenemets<br>Information<br>Par New Agenemets<br>Information<br>Information<br>Informatio<br>Information<br>Information<br>In                                        | ty Ap                                                                                                    | Application        | Another Application Exists in this Funding Round N<br>nother Application Exists in Different Funding Round N<br>Application Financials Application Items ABR I<br>Description<br>Description<br>Application Description<br>Application Description<br>Application Description<br>Contaction Description<br>Contacts<br>Contacts<br>Contacts<br>Coverage<br>Document Proo<br>Fee Sets<br>Notes<br>Organisation D                                                                                                    | Det E + Legel Ent                                                                                                    | SADS Override Date/Time<br>SADS Override Reason<br>SADS Override Reason<br>Type Application Descrip | nich 🕅         |     |
| L Legal Entity<br>For New Ag<br>Current Agreem<br>Compliance Chiters                                                                                                    | Is Prov                                                                                                    | ABR             | Detai                | Provider Status<br>Provider Status<br>Matching Result<br>Provider Blooded<br>Par New Agaments<br>Internat Agreement Informatio                                                                                                    | ty Ap                                                                                                    | Application        | Another Application Exists in this Funding Round N<br>exter Application Exists in Different Funding Round N<br>Application Financials Application Items ABR I<br>Description<br>Application Description<br>Application Description<br>Places/Service<br>Application Description<br>Application Description<br>Places/Service<br>Application Description<br>Application Description<br>Application<br>Application<br>Applica | Det E + Legal Ent                                                                                                    | SADS Override Date/Time<br>SADS Override Reason<br>SADS Override Reason<br>Type Application Descrip | nich 🕅         |     |
| L Legal Entity<br>For New Ag<br>Current Agneem<br>Compliance Chitera<br>Application                                                                                                    | Items                                                                                                    | ABR             | v<br>Detai           | Provider Status<br>Provider<br>Matching Result<br>Provider Blooded<br>Par New Agenemets<br>Information<br>is - Legal Entities                                                                                                    | ty Ap                                                                                                    | Application        | Another Application Exists in this Funding Round N<br>nother Application Exists in Different Funding Round N<br>Application Financials Application Items ABR I<br>Description<br>Description<br>Application Exists in Different Funding Round N<br>Application Financials Application Items ABR I<br>Application Financials Application Items ABR I<br>Constants Double Attachments<br>Double Attachments Double Attachments Double Attachments Contacts Contacts Contacts Contacts Reviews Corganisation D<br>Places/Service Reviews Double Attachments Double Attachments Double                                                                             | Det E + Legal Ent                                                                                                    | SADS Override Date/Time<br>SADS Override Reason<br>SADS Override Reason<br>Type Application Descrip |                |     |
| L Garden Lagged Entity<br>For New Ag<br>Current Agneem<br>Compliance Chitera<br>Application                                                                                                    | gelEntity<br>Ing Recturd<br>Blocked<br>Int Exists Ø<br>Eligibility Crite<br>Isigibility Crite                         | ABR             | V<br>Detai           | Provider Status<br>Provider<br>Matching Result<br>Provider Blooded<br>Par New Agenemets<br>Information<br>istant Agreement Information<br>istant Agreement Information<br>correctitations                                                                                                    | ty A                                                                                                    | Application I      | Another Application Exists in this Funding Round N<br>nother Application Exists in Different Funding Round N<br>Application Financials Application Items ABR I<br>Description<br>Description<br>Application Exists in Different Funding Round N<br>Application Financials Application Items ABR I<br>Application Financials Application Items ABR I<br>Application Financials Application Items ABR I<br>Application Financials Application Items ABR I<br>Application Financials Application Items Application Items Application It                                                                            | duction<br>duction Hi<br>bescription                                                                                                    | SADS Override Date/Time<br>SADS Override Reason<br>gr Application Descrip                           |                |     |
| Lucyal Entity<br>For New Ag<br>Current Agreem<br>Compliance Criteria<br>Application                                                                                                    | gelEntity<br>Ing Recturd<br>Blocked<br>Inf Exists Ø<br>Eligibility Crite<br>Isigibility Crite                         | ABR             | Detai                | Provider Status<br>Provider<br>Matching Result<br>Provider Blooded<br>For New Agenemits<br>Intern Agreement Information<br>is - Legal Entit                                                                                                    | Apreside the second second sec | Application I      | Another Application Exists in this Funding Round N<br>nother Application Exists in Different Funding Round N<br>Application Financials Application Items ABR I<br>Description<br>Description<br>Application Exists Application Items ABR I<br>Application Financials Application Items ABR I<br>Application Financials Application Items ABR I<br>Application Financials Application Items ABR I<br>Application Financials Application Items ABR I<br>Application Financials Application Items ABR I<br>Application Financials Application Items Abrillion<br>Application Financials Application Items Application Items Applicati                                                                        | duction<br>duction Hi<br>Description<br>s<br>ded<br>ent                                                                                                    | SADS Override Date/Time<br>SADS Override Reason<br>gr Application Descrip                           |                |     |
| L Legal Entity<br>For New Ag<br>Current Agneem<br>Compliance Chitera<br>Application                                                                                                    | gelEntity<br>Ing Rectuit<br>Blocked<br>In Exists Ø<br>Eligibility Crite                                               | ABR             | V<br>Detai           | Provider Status<br>Provider<br>Matching Result<br>Provider Blooded<br>Par New Agenemets<br>Information<br>is - Legal Entil                                                                                                    | ty Ap                                                                                                    | Application        | Another Application Exists in this Funding Round N<br>nother Application Exists in Different Funding Round N<br>Application Financials Application Items ABR I<br>Description<br>Description<br>Application Exists in Different Funding Round N<br>Application Items ABR I<br>Application Financials Application Der<br>Attachments<br>Doundaries<br>Contacts<br>Contacts<br>Coverage<br>Document Provi<br>Fee Sets<br>Notes<br>Organisation D<br>Places/Service<br>Reviews<br>Services Provi<br>Risk Assessme<br>Status History<br>Tarret Groups                                                                                                    | Det Exceeded and a constraint of the second of the second | SADS Override Date/Time<br>SADS Override Reason<br>SADS Override Reason<br>(7) Application Descrip  |                |     |
| Steps | Actions                                                                        |                                                 |                 |                   |                |  |
|-------|--------------------------------------------------------------------------------|-------------------------------------------------|-----------------|-------------------|----------------|--|
| 10    | Click on the Receipt hyperlink to open a copy of the Application Form.         |                                                 |                 |                   |                |  |
|       | Compliance Criteria                                                            | Eligibility Criteria                            | Appraisals      | Grant Agreemer    | nt Information |  |
|       | Attachments                                                                    | 5                                               |                 |                   |                |  |
|       |                                                                                | ~                                               | 0               | $\odot$           |                |  |
|       | Attachments Na Docum                                                           | ent Type Size(In Bytes)                         | Туре            | Modified          | Local          |  |
|       | s47E Applica                                                                   | ation Form 11,042                               | xlsx            | 24/01/2017 01:    | . Y            |  |
|       | Receipt                                                                        | 375,404                                         | pdf             | 24/01/2017 01:    | . Y            |  |
|       |                                                                                |                                                 |                 |                   |                |  |
|       | This may also appear                                                           | as DSS Standard Fo                              | rm Release 2.   |                   |                |  |
|       | Attachments Name                                                               |                                                 |                 |                   |                |  |
|       | USS Standard Form Relea                                                        | ise 2                                           |                 |                   |                |  |
|       |                                                                                |                                                 |                 |                   |                |  |
| 11    | If required, open other                                                        | attachments by selec                            | ting the approp | oriate hyperlink. |                |  |
| 12    | The following box will                                                         | open Click Download                             | d then Onen     |                   |                |  |
|       | File Deverlaged                                                                |                                                 | a, alen open.   |                   |                |  |
|       | File Download                                                                  | ~                                               |                 |                   |                |  |
|       | You are downloading the file<br>like to edit the file directly or<br>computer? | 'Receipt.pdf'. Would you<br>download it to your |                 |                   |                |  |
|       | Edit button is disabled as Siebe<br>Desktop Integration Siebel Age             | el was not able to connect to<br>nt.            |                 |                   |                |  |
|       | Edit                                                                           | Download Cancel                                 |                 |                   |                |  |
|       | Do you want to open or save Receip                                             | nt.pdf from dssgrants.gateway.internal?         |                 | Open              | ave 👻 Cancel 🗙 |  |

### **Moderate the Assessment**

| Actions                                                                                                    |
|----------------------------------------------------------------------------------------------------|
| Moderate the assessment by following the Taskcard – Moderator Guide and the Moderator<br>Workbook located in your User Labels in ARC.<br>NOTE: See Step 1 for how to access User Labels. If your User Labels are not set up,<br>please speak with your Team Leader.                                                                                                    |
| HP Records Manager      Epie Edit View Search Loois Administration Window Help                                                                                                    |
| Q     Q     Q |
| Shortouts × Search For Search By Marching criteria<br>Favotas @ Records * Title Word * @ 2017-933 * E C                                                                                                    |
|                                                                                                    |
| My Containers                                                                                                    |
| Recent Documents                                                                                                    |
| Saved Searches                                                                                                    |
| E User Labels                                                                                                    |
| Documents checked<br>out                                                                                                    |
|                                                                                                    |
|                                                                                                    |
|                                                                                                    |
| Report Number of VINI6/2009                                                                                                    |
|                                                                                                    |
|                                                                                                    |
| If you AGREE with the assessment go to step 20.                                                                                                    |
| If you DO NOT AGREE with the assessment go to step 15.                                                                                                    |
|                                                                                                    |

| s47E                     | ation             | Tean  | i neiu, sei                                 |                                                  | e giypii                       |                     |              |                   |             |                        | 2 2 1/km         | 140 |
|--------------------------|-------------------|-------|---------------------------------------------|--------------------------------------------------|--------------------------------|---------------------|--------------|-------------------|-------------|------------------------|------------------|-----|
|                          |                   |       |                                             |                                                  |                                | 1 0 00 00           |              |                   | _           | + 4 4                  | 9 N 1017         |     |
| pplication Details       |                   |       | That is the state of the                    |                                                  |                                | Appraisal Detail    | s            |                   |             | Status Details         | No               |     |
| ld •                     | \$4/E             |       | Primary Contact                             | S4/E                                             |                                |                     | Evaluation T | aam Assessor S47E | × 🖻         | funding Round Phase    | Open/Appraise    | 1.2 |
| Program Name •           | 047E              | 801   | Funding Applied For                         | \$47E                                            |                                |                     | Comp         | 1                 | 1.5         | Status *               | Under Assessment | ~   |
| Funding Round Name:      | 547E              | 1     | Recommended Funding                         | \$47E                                            |                                |                     | Elig         | ible Ves          |             | Sub Status 🖌           | Complete         | -   |
| Registration id          | 54/ C             | 154 7 | Places/ services Applied For<br>Recommended |                                                  |                                |                     | 2            | COF9. Q           |             | Status change bate *   | 10/02/2017       | - u |
| Pinancial Year.          | 2010-2017         |       | Places/Services                             | 10514                                            | ~                              |                     | Ban          | ang t             | -           | Charle Application     | 28               |     |
| Submission Date          | 74/01/2017 01:21: | 31 PM | Application state                           | On Time                                          | ~                              |                     | OA Be        | naw W             | Eunding     | Bound Defaults Checked |                  |     |
| Becaused Date •          | 24/01/2017        |       | Submission Type +                           | Online - External                                | нти 👻                          |                     |              |                   | ( construct | Minute Generated       | п                |     |
| Funding Round Type       |                   | ~     | Number of Attachments                       | 3                                                |                                |                     |              |                   |             | Minute/Ref Number      | 1                |     |
| in the Colorest Colorest | s47E              |       |                                             |                                                  |                                |                     |              |                   |             |                        |                  |     |
| Apprai                   | sal Det           | ails  |                                             |                                                  |                                |                     |              | $\checkmark$      |             |                        |                  |     |
| Apprai                   | sal Det           | ails  | Evaluation                                  | n Team                                           | Asses                          | sor <sup>s47E</sup> | ×            | I I               |             |                        |                  |     |
| Apprai                   | sal Det           | ails  | Evaluation                                  | n Team<br>npliant                                | Asses:<br>Yes                  | s47E                | ×            |                   |             |                        |                  |     |
| Apprai                   | sal Det           | ails  | Evaluation<br>Cor                           | n Team<br>npliant<br>Eligible                    | Assess<br>Yes<br>Yes           | SOF <sup>S47E</sup> | ×            | 2                 |             |                        |                  |     |
| Apprai                   | sal Det           | ails  | Evaluation<br>Cor                           | n Team<br>npliant<br>Eligible<br>Score           | Assess<br>Yes<br>Yes<br>6      | sor <sup>s47E</sup> | × [          |                   |             |                        |                  |     |
| Apprai                   | sal Det           | ails  | Evaluation<br>Cor<br>I                      | n Team<br>npliant<br>Eligible<br>Score<br>anding | Assess<br>Yes<br>Yes<br>6<br>1 | sor <sup>s47E</sup> | × []         |                   |             |                        |                  |     |

| Steps | Actions                                                                  |                                                       |  |  |  |  |  |  |  |  |  |
|-------|--------------------------------------------------------------------------|-------------------------------------------------------|--|--|--|--|--|--|--|--|--|
| 16    | A list of the available Moderators and Assessors will be displayed.      |                                                       |  |  |  |  |  |  |  |  |  |
|       | Highlight the appropriate Assessor and select OK.                        |                                                       |  |  |  |  |  |  |  |  |  |
|       |                                                                          |                                                       |  |  |  |  |  |  |  |  |  |
|       | Note:                                                                    |                                                       |  |  |  |  |  |  |  |  |  |
|       | <ul> <li>A partial re-assessment cal<br/>original assessment.</li> </ul> | n be completed by the same assessor who conducted the |  |  |  |  |  |  |  |  |  |
|       | - A full re-assessment will be completed by a different assessor         |                                                       |  |  |  |  |  |  |  |  |  |
|       | C                                                                        |                                                       |  |  |  |  |  |  |  |  |  |
|       | Pick Evaluation Team                                                     | ×                                                     |  |  |  |  |  |  |  |  |  |
|       | Query                                                                    | 1 - 10 of 20                                          |  |  |  |  |  |  |  |  |  |
|       | 1                                                                        |                                                       |  |  |  |  |  |  |  |  |  |
|       | Name                                                                     | Description                                           |  |  |  |  |  |  |  |  |  |
|       | Accessor                                                                 | s47E                                                  |  |  |  |  |  |  |  |  |  |
|       | Assessor s47E                                                            | Assessor stre                                         |  |  |  |  |  |  |  |  |  |
|       | Assessor \$47E                                                           | Assessor s47E                                         |  |  |  |  |  |  |  |  |  |
|       | ti Assessor <sup>s47E</sup>                                              | Assessor <sup>\$47E</sup>                             |  |  |  |  |  |  |  |  |  |
|       | Assessor s47E                                                            | Assessor s47E                                         |  |  |  |  |  |  |  |  |  |
|       | Assessor s47E                                                            | Assessor I <sup>s47E</sup>                            |  |  |  |  |  |  |  |  |  |
|       | Assessor <sup>s47E</sup>                                                 | Assessor S47E                                         |  |  |  |  |  |  |  |  |  |
|       | 3 Assessor s47E                                                          | Assessor s47E                                         |  |  |  |  |  |  |  |  |  |
|       | Assessor <sup>84/E</sup>                                                 | Assessor SAVE                                         |  |  |  |  |  |  |  |  |  |
|       | Realiant Page                                                            | Provinue Record - Next Record - Next Parts            |  |  |  |  |  |  |  |  |  |
|       | M Frevious Fage                                                          | H Previous Record III Next Record III Next Page       |  |  |  |  |  |  |  |  |  |
|       | r.                                                                       | OK Cancel                                             |  |  |  |  |  |  |  |  |  |
|       |                                                                          | i nst tvanic.                                         |  |  |  |  |  |  |  |  |  |

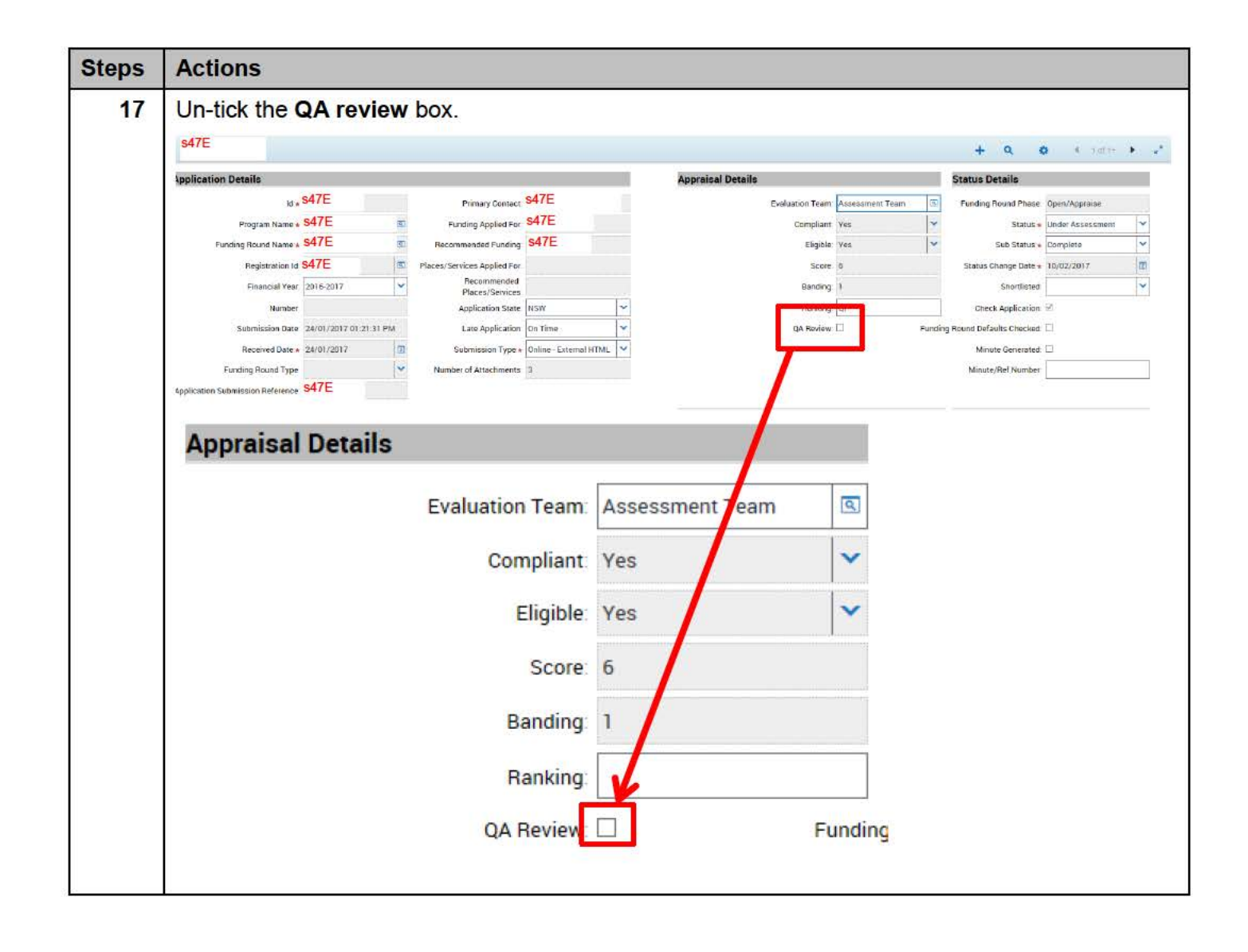

| Steps | Actions                                                                                                    |
|-------|----------------------------------------------------------------------------------------------------|
| 18    | 0                                                                                                    |
|       | Save the record using Ctrl+S or click the drop down and select Save Record.                                                                                                    |
|       | Home Programs Organisations Funding Rounds Funding Agreements Milestones Payments Reviews Summaries Geo Spatial Actions Literature Contacts Child Care User Preference Applications All Funding Rounds My Managed Funding Rounds Registrations DOI Funding Rounds Administration                                                                                                    |
|       | s47E + 9 *                                                                                                    |
|       | Apprication octails Status Details Status Details Status Details Status Details Status Details Composition of the status Details Status Details and the status Details Status Details and the status Details and the status Details a |
|       | Broarium Numinia \$47E The Exampliant Exer \$47E Promisional Van Statution 4 Hadre :                                                                                                    |
|       | + Q 🌣 1 of 1+                                                                                                    |
|       | Status Undo Record [Ctrl+U]                                                                                                    |
|       | Delete Record [Ctrl+D]                                                                                                    |
|       | S Fundi<br>New Record [Ctrl+N]                                                                                                    |
|       | Copy Record [Ctrl+B]                                                                                                    |
|       | Save Record [Ctrl+S]                                                                                                    |
|       | Statu<br>New Ouery [Alt+0]                                                                                                    |
|       |                                                                                                    |
| 10    |                                                                                                    |
| 19    | Open and complete the Moderator – Partial Re-assessment email template to notify                                                                                                    |
|       | the original assessor that the assessment is ready for partial re-assessment.                                                                                                    |
|       | <ul> <li>The Assessor should follow the steps in the FOFMS Task Card – Partial Re-<br/>assessment.</li> </ul>                                                                                                    |
|       | If a full re-assessment is required:                                                                                                    |
|       | <ul> <li>Open and complete the Moderator – Full Re-assessment email template to notify the<br/>new assessor that the assessment is ready for a full re-assessment</li> </ul>                                                                                                    |
|       | <ul> <li>The Assessor should follow the steps in the FOFMS Task Card - Full Re-assessment.</li> </ul>                                                                                                    |
|       | Ean annail tannalatan nafar tar                                                                                                    |
|       | ARC Folder – EF16/392360 – D16/7538081                                                                                                    |
| 20    | Open the Moderator Workbook located in your User Labels in ARC.                                                                                                    |
|       | ARC Folder – EFXX/XXXXXX                                                                                                    |
|       | NOTE: See Step 1 for how to access User Labels. If your User Labels are not set up, please speak with your Team Leader                                                                                                    |
|       | Update the Moderator Workbook.                                                                                                    |
|       | Close all documents in ARC.                                                                                                    |
| 21    | Once a full re-assessment and QA or partial re-assessment and QA have been completed, the re-assessment will need to be moderated again.                                                                                                    |

### **Finalise the Moderation in FOFMS**

|   | Apprais        | al record                                | S.               |              |                                           |               | <ul> <li>A state of a state of a state o</li></ul> |                                  |                      |      |  |
|---|----------------|------------------------------------------|------------------|--------------|-------------------------------------------|---------------|----------------------------------------------------------------------------------------------------|----------------------------------|----------------------|------|--|
|   | Home Pro       | grams Organis                            | sations Fund     | ling Rounds  | Funding Agreements                        | Milestones    | Payments Re                                                                                                    | eviews Summaries G               | eo Spatial Actio     | ons  |  |
| 5 | Applications   | All Funding Ro                           | unds My Ma       | inaged Fund  | ing Rounds Registrations                  | DOI Fun       | ding Rounds Admir                                                                                                    | nistration                       |                      |      |  |
|   | Application    | Details                                  | -                |              |                                           | -475          |                                                                                                    | Appraisal Details                | 8                    | -    |  |
|   |                | Ida                                      | \$47E            |              | Primary Contact                           | \$47E         |                                                                                                    |                                  | Evaluation Team      | n: A |  |
|   |                | Program Name                             | -47F             | ٩            | Funding Applied For                       | \$47E         |                                                                                                    |                                  | Compliant            | t. Y |  |
|   | Fur            | nding Round Name                         | \$47E            | 9            | Recommended Funding                       | 547E          |                                                                                                    |                                  | Eligible             | e: Y |  |
|   |                | Registration Id                          | \$4/E            | ব            | Places/Services Applied For               |               |                                                                                                    |                                  | Score                | : 6  |  |
|   |                | Financial Year                           | 2016-2017        | ~            | Places/Services                           |               |                                                                                                    |                                  | Banding              | 1    |  |
|   |                | Number                                   | 5                |              | Application State                         | NSW           | ~                                                                                                    |                                  | Ranking              | Q    |  |
|   |                | Submission Date                          | 24/01/2017 01    | :21:31 PM    | Late Application                          | On Time       | ~                                                                                                    |                                  | QA Review            | . 7  |  |
|   |                | Received Date                            | 24/01/2017       | 2            | Submission Type:                          | Online - Exte | ernal HTML 💙                                                                                                    |                                  |                      |      |  |
|   | F              | Funding Round Type                       | 6                | ~            | Number of Attachments                     | 3             |                                                                                                    |                                  |                      |      |  |
|   | Application Su | bmission Reference                       | s47E             |              |                                           |               |                                                                                                    |                                  |                      |      |  |
|   | Organisatio    | n Details                                |                  |              |                                           |               |                                                                                                    | Departmental Co                  | ontacts              |      |  |
|   |                | Legal Entity Id                          | s47E             |              | Provider Id.                              | s47E          |                                                                                                    |                                  | Last Name            | S    |  |
|   |                | Legal Entity Name                        | s47E             | ব            | Provider Name                             | s47E          | 3                                                                                                    |                                  | First Name           | F    |  |
|   |                | Legal Entity Address                     | s47E             | <b>E</b> ]   | Business Name                             | \$47E         |                                                                                                    |                                  | Phone                | : 0  |  |
|   |                | Legal Entity Status                      | Active           |              | Business Name from ABR                    | 2             |                                                                                                    |                                  | Email Address        | F    |  |
|   |                | 3 3<br>100                               | s47F             |              |                                           | s47E          | -                                                                                                    | Other Applicatio                 | ns                   |      |  |
|   |                | ADN                                      |                  |              | Provider Address                          |               | <u> </u>                                                                                                    | Another Application Exists i     | n this Funding Bound | 1 1  |  |
|   |                | Matching Result                          | Matched          | *            | Provide <mark>r</mark> Status             | Active        |                                                                                                    |                                  |                      |      |  |
|   | F              | egal Entity Blocked<br>or New Agreements |                  |              | Provider<br>Matching Result               | Matched       | ✓ An                                                                                                    | IOTHER Application Exists in Din | erent running kound  |      |  |
|   | Curre          | nt Agreement Exists                      |                  |              | Provider Blocked<br>For New Agreements    |               |                                                                                                    |                                  |                      |      |  |
|   | Compliance     | Criteria Eligibil                        | ity Criteria     | nnraisals    | rant Accement Informatio                  | Agree         | ment Information                                                                                                    | Application Financials           | Application Items    |      |  |
|   | Completion     | uncerta congrou                          |                  | platerer     | The R. Phys. Control of the second second | in ingree     |                                                                                                    | - Application - Internation      | representation       |      |  |
|   | <u>↓</u>       |                                          |                  |              |                                           |               |                                                                                                    |                                  |                      |      |  |
|   | Comiero        | Eligib                                   | lity Critena     | Appraisals   | Grant Agreement Informa                   | ation Agr     | eement Informatio                                                                                                    | on Application Financial         | s Application Ite    | em   |  |
|   |                |                                          |                  | - A.C.       |                                           |               |                                                                                                    |                                  |                      |      |  |
|   | Apprais        | sals                                     |                  |              |                                           |               |                                                                                                    |                                  |                      |      |  |
|   |                | ~                                        |                  |              | •                                         |               |                                                                                                    |                                  |                      |      |  |
|   | Use as Final   | Appraisal Type                           | Appraiser Last N | ame Appraise | er First Name Status                      | Score         | Banding                                                                                                    |                                  |                      |      |  |
|   | 7              | Assessment                               | s47E             |              | Completed                                 | 5             | 1                                                                                                    |                                  |                      |      |  |
|   |                | Assessment                               | Administrator    | s47E         | Baseline                                  |               |                                                                                                    |                                  |                      |      |  |

| Steps | Actions                                                                                                    |  |  |  |  |  |  |  |  |
|-------|----------------------------------------------------------------------------------------------------|--|--|--|--|--|--|--|--|
| 23    | Highlight the appraisal record ticked <b>Use as Final</b> .<br>Ensure the Status is <b>Completed</b> and a <b>Score</b> has populated. |  |  |  |  |  |  |  |  |
|       | Compliance Criteria Eligibility Criteria Appraisals Grant Agreement Information Agreement Information Application Fin                  |  |  |  |  |  |  |  |  |
|       | Appraisals                                                                                                    |  |  |  |  |  |  |  |  |
|       |                                                                                                    |  |  |  |  |  |  |  |  |
|       | Use as Final Appraisal Type Appraiser Last Name Appraiser First Name Status Score Banding                                              |  |  |  |  |  |  |  |  |
|       | Assessment s47E Completed 5 1                                                                                                    |  |  |  |  |  |  |  |  |
|       | Assessment Administrator s47E Baseline                                                                                                 |  |  |  |  |  |  |  |  |
| 24    | Click and select Copy Record.                                                                                                    |  |  |  |  |  |  |  |  |
|       | ABR Details – Legal Entity ABR Details – Provider Accreditations                                                                       |  |  |  |  |  |  |  |  |
|       |                                                                                                    |  |  |  |  |  |  |  |  |
|       | 🕂 🔍 🍄 2-4 of 4 🖍                                                                                                    |  |  |  |  |  |  |  |  |
|       | Lindo Becord [Ctrl+1]                                                                                                    |  |  |  |  |  |  |  |  |
|       |                                                                                                    |  |  |  |  |  |  |  |  |
|       | Delete Record (Ctrl+D)                                                                                                    |  |  |  |  |  |  |  |  |
|       | New Record [Utrl+N]                                                                                                    |  |  |  |  |  |  |  |  |
|       | Copy Record [Ctrl+B]                                                                                                    |  |  |  |  |  |  |  |  |
|       | Save Record [Ctrl+S]                                                                                                    |  |  |  |  |  |  |  |  |
|       | New Query [Alt+Q]                                                                                                    |  |  |  |  |  |  |  |  |
|       | Run Query [Alt+ENTER]                                                                                                    |  |  |  |  |  |  |  |  |
| 25    | A new assessment line will appear.                                                                                                    |  |  |  |  |  |  |  |  |
|       | Tick Use as Final.                                                                                                    |  |  |  |  |  |  |  |  |
|       | Compliance Criteria Eligibility Criteria Appraisals Grant Agreement Information Agreement Information Applicat                         |  |  |  |  |  |  |  |  |
|       | Appraisals                                                                                                    |  |  |  |  |  |  |  |  |
|       | <ul> <li>✓</li> <li>✓</li> </ul>                                                                                                    |  |  |  |  |  |  |  |  |
| 0     | Use as Final Appraisal Type Appraiser Last N Appraiser First N Status Score Banding                                                    |  |  |  |  |  |  |  |  |
|       | Not Started                                                                                                    |  |  |  |  |  |  |  |  |
|       | Assessment Administrator S47E Baseline                                                                                                 |  |  |  |  |  |  |  |  |
|       |                                                                                                    |  |  |  |  |  |  |  |  |

| Steps | Actions                                                  |                                 |                          |                      |             |    |  |  |  |  |  |
|-------|----------------------------------------------------------|---------------------------------|--------------------------|----------------------|-------------|----|--|--|--|--|--|
| 26    | From the Appraisal Type drop down menu select Moderated. |                                 |                          |                      |             |    |  |  |  |  |  |
|       | Use as Final                                             | Appraisal Type                  | Appraiser Last Name      | Appraiser First Name | Status      | Sc |  |  |  |  |  |
|       |                                                          |                                 | •                        |                      | Not Started |    |  |  |  |  |  |
|       |                                                          | Assessment                      |                          |                      |             |    |  |  |  |  |  |
|       | <                                                        | Moderated<br>OA Review          |                          |                      |             |    |  |  |  |  |  |
|       | L.                                                       |                                 |                          |                      |             |    |  |  |  |  |  |
| 27    | In the Appraiser L                                       | .ast Name field, c              | lick the glyph           |                      |             |    |  |  |  |  |  |
|       | isals                                                    |                                 |                          |                      |             |    |  |  |  |  |  |
|       | ~                                                        |                                 | •                        |                      |             |    |  |  |  |  |  |
|       | Appraisal Type                                           | App <mark>raiser Last Na</mark> | me Appraiser First Na    | me Status            | 4           |    |  |  |  |  |  |
|       | Moderated                                                |                                 | 9                        | Not Started          |             |    |  |  |  |  |  |
|       | Assessment Administrator Baseline                        |                                 |                          |                      |             |    |  |  |  |  |  |
|       | Pick Employee                                            | e 💙                             | •                        | X<br>1-10 of 10+     |             |    |  |  |  |  |  |
|       | Last Name First Name Login Position Job Title            |                                 |                          |                      |             |    |  |  |  |  |  |
|       | s47E                                                     | FaCS App                        | -                        |                      |             |    |  |  |  |  |  |
| 8     | <u>.</u>                                                 |                                 |                          |                      |             |    |  |  |  |  |  |
|       |                                                          | <u> </u>                        |                          |                      |             |    |  |  |  |  |  |
|       |                                                          |                                 | $\mathbf{N}$             |                      |             |    |  |  |  |  |  |
|       |                                                          |                                 |                          |                      |             |    |  |  |  |  |  |
|       |                                                          |                                 |                          |                      |             |    |  |  |  |  |  |
|       |                                                          |                                 |                          |                      |             |    |  |  |  |  |  |
|       | III Prev                                                 | ious Page 🔫 Previous Record Ne  | ext Record III Next Page | Cancel               |             |    |  |  |  |  |  |
|       | OK                                                       |                                 |                          |                      |             |    |  |  |  |  |  |

| Steps | Actions                                                                                                    |
|-------|----------------------------------------------------------------------------------------------------|
| 29    | Change the Status to In Progress.                                                                                                    |
|       | Aisals  Appraisal Type Appraiser Last N Appraiser First N Status Score  Moderated  Assessment Administrator  ***********************************                                                                                                    |
| 30    | Save the record using Ctrl+S or click the<br>the record using Ctrl+S or click the<br>the record using Ctrl+S or click the<br>the record to particle the record to be the record to be the record to |
| 31    | Highlight the moderator appraisal record ticked Use as Final with the status In Progress.                                                                                                    |
|       | Compliance Criteria Eligibility Criteria Appraisals Grant Agreement Information                                                                                                    |
|       | Appraisals                                                                                                    |
|       | <ul> <li>✓</li> </ul>                                                                                                    |
|       | Use as Final Appraisal Type Appraiser Last Name Appraiser First Name Status                                                                                                    |
|       | Moderated S47E In Progress                                                                                                    |
|       |                                                                                                    |

| Steps | Actions                                          |                            |                                 |                        |                                                   |                        |           |                                   |       |  |  |
|-------|--------------------------------------------------|----------------------------|---------------------------------|------------------------|---------------------------------------------------|------------------------|-----------|-----------------------------------|-------|--|--|
| 32    | Change the status from In Progress to Completed. |                            |                                 |                        |                                                   |                        |           |                                   |       |  |  |
|       | Complianc                                        | e Criteria E               | ligibility Criteria             | Appraisals             | Grant Agreement Information Agreement Information |                        |           |                                   |       |  |  |
|       | Appraisals                                       |                            |                                 |                        |                                                   |                        |           |                                   |       |  |  |
|       |                                                  | ~                          |                                 | (                      | €                                                 |                        |           |                                   |       |  |  |
|       | Jse as Final                                     | Appraisal Ty               | pe Appraiser Last               | Name Appraiser         | First Name                                        | Status                 | Score     | Banding                           |       |  |  |
|       |                                                  | Moderated                  | s47E                            |                        |                                                   | In Progress            | ~         |                                   |       |  |  |
|       |                                                  |                            |                                 |                        |                                                   | Completed<br>Withdrawn | 1         |                                   |       |  |  |
|       |                                                  |                            |                                 |                        |                                                   | Baseline               |           |                                   |       |  |  |
| 33    | Entoryou                                         | r nomo in t                | Dopartmon                       | tal Contact            | e contion                                         | by coloctin            | a tho al  |                                   | act   |  |  |
|       | Name field                                       | d.                         | le Departmen                    | ital Contact           | S Section                                         | by selecting           | g the gi  | ypn — in the L                    | ası   |  |  |
|       | s47E                                             |                            |                                 |                        |                                                   |                        |           | + Q 😫 4 taf                       | • • · |  |  |
|       | Application Details                              | -1174-4-1                  |                                 | 2                      | Appraisal Detai                                   | ils                    |           | Status Details                    |       |  |  |
|       |                                                  | Id • \$47E                 | Primary Contact                 | 47E                    |                                                   | Evaluation Team Assess | ment Team | Funding Round Phase Open/Appraise |       |  |  |
|       | Program                                          | Name + S47E                | Funding Applied For             | s47E                   |                                                   | Compliant Ves          | ×         | Status A Under Assessme           | nt 🚩  |  |  |
|       | Functing Round                                   | Name <b>s47</b> E          | Recommended Funding S           | 47E                    |                                                   | Eligible Yes           | *         | Sub Status + Complete             | ~     |  |  |
|       | Registre                                         | ation ld S47E              | Places/Services Applied For     |                        |                                                   | Score 6                |           | Status Change Date + 10/02/2017   | 23    |  |  |
|       | Financi                                          | al Year 2016-2017          | Recommended     Places/Services |                        |                                                   | Banding 1              |           | Shortlisted                       | ~     |  |  |
|       | N                                                | lumber:                    | Application State               | i5w 💙                  |                                                   | Ranking QP             | 1         | Check Application                 |       |  |  |
|       | Submissio                                        | n Date 24/01/2017 01:21:31 | M Late Application              | m Time 👻               |                                                   | QA Review 🗹            | Fundi     | ng Round Defaults Checked: 🗌      |       |  |  |
|       | Received                                         | Date • 24/01/2017          | 3 Submission Type .             | Inline - External HTML |                                                   |                        |           | Minute Generated                  |       |  |  |
|       | Funding Roun                                     | d Type                     | Number of Attachments           |                        |                                                   |                        |           | Minute/Ref Number                 | 1     |  |  |
|       | Application Submission Ref                       | erence s47E                |                                 |                        |                                                   |                        |           |                                   |       |  |  |
|       | Organiantian Dataila                             |                            |                                 | d'                     | Departmental                                      | Contacts               |           | SACS Details                      |       |  |  |
|       | organisation Details                             |                            |                                 |                        | 10.08.000000000000000000000000000000000           |                        | -         |                                   |       |  |  |
|       | Legal E                                          | ntity Id: S47E             | Provider Id                     | 4/E                    |                                                   | Last Name              | 26        | SACS Approvar + Not Appricable    |       |  |  |
|       | Legal Entry                                      | Name S47E                  | Provider Name S                 | 47E 🗊                  |                                                   | First Name             |           | Logal Entity SACS Award NSW       | ×     |  |  |
|       | Legal Entity A                                   | ddress S47E                | Business Name S                 | 47E                    |                                                   | Phone                  |           | Submitted SACS Award              | ×     |  |  |
|       | Legal Entity                                     | Status Active              | Business Name from ABR.         | 6                      |                                                   | Email Address          |           | Override SACS Award               | ~     |  |  |
|       | Departmental Contacts                            |                            |                                 |                        |                                                   |                        |           |                                   |       |  |  |
|       |                                                  |                            | Last                            | Name                   |                                                   |                        | ]         |                                   |       |  |  |
|       |                                                  |                            | First                           | Name:                  |                                                   |                        |           |                                   |       |  |  |
|       |                                                  |                            |                                 | Phone:                 |                                                   |                        |           |                                   |       |  |  |
|       |                                                  |                            | Email Ac                        | idress:                |                                                   |                        |           |                                   |       |  |  |

| Steps | Actions                                                 |                                                                                                    |                                  |
|-------|---------------------------------------------------------|----------------------------------------------------------------------------------------------------|----------------------------------|
| 34    | A pop-up box<br>Highlight you<br>Your name w<br>Pick En | x will open. In the <b>Starting with</b> field enter the Moderator last name and select<br>ir name in the list of results and click <b>OK</b> .<br>vill be recorded as the Departmental Contact.<br>nployee | <ul> <li>●</li> <li>×</li> </ul> |
|       | ٩                                                       | Last Name V S47E 1 - 10 of                                                                                                    | 12+                              |
|       | Last Name                                               | First Name Login Position Job Title                                                                                                    |                                  |
|       | s47E                                                    | FaCS App DSS Application Appraiser                                                                                                    |                                  |
|       |                                                         |                                                                                                    |                                  |
|       |                                                         |                                                                                                    |                                  |
|       |                                                         |                                                                                                    |                                  |
|       |                                                         |                                                                                                    |                                  |
|       |                                                         |                                                                                                    |                                  |
|       |                                                         |                                                                                                    |                                  |
|       |                                                         | Previous Page      Previous Record Next Record      Next Page      Next Page      OK Cance                                                                                                    | el                               |

| Steps | Actions                                                                                                    | Actions                                                                             |                                                                                                    |  |  |  |  |  |
|-------|----------------------------------------------------------------------------------------------------|-------------------------------------------------------------------------------------|----------------------------------------------------------------------------------------------------|--|--|--|--|--|
| 35    | Save the record u                                                                                              | sing Ctrl+S or click the                                                            | drop down and select Save Record.<br>Reviews Summaries Geo Spatial Actions Literature Contacts Child Care User Preferen                                                                                   |  |  |  |  |  |
|       | Applications All Funding Rounds My Managed Funding Rounds Registrations DOI Funding Rounds Administration 847E |                                                                                     |                                                                                                    |  |  |  |  |  |
|       | Apprication creans<br>(d + \$47E<br>Brooman Marine & \$47E                                                     | Frimary Contact S47E<br>Examiner Applied Ear S47E                                   | Appraisal Details         Status Details           Evaluation Team         Assessment Team         Total and Phase         Open/#           Premolinat         Vor         Status Details         Under # |  |  |  |  |  |
|       | +<br>Status<br>C<br>Fundi<br>Ve                                                                                | Q 🌣 1 of 1+<br>do Record [Ctrl+U]<br>lete Record [Ctrl+D]<br>ew Record [Ctrl+N]     |                                                                                                    |  |  |  |  |  |
|       | Co<br>Sa<br>Statu<br>Ne<br>Ru                                                                                  | py Record [Ctrl+B]<br>ve Record [Ctrl+S]<br>w Query [Alt+Q]<br>in Query [Alt+ENTER] |                                                                                                    |  |  |  |  |  |

### Log Out of FOFMS

| Steps | Actions            |                        |                 |        |                          |          |          |       |           |
|-------|--------------------|------------------------|-----------------|--------|--------------------------|----------|----------|-------|-----------|
| 36    | To log out of FOFM | IS select              | File th         | en Log | O <mark>ut or use</mark> | shortcut | Ctrl+Shi | ft+X. |           |
|       | ORACLE             | File                   | Edit            | View   | Navigate                 | Query    | Tools    | Help  | Co Search |
|       | A A 2 ~ O .        | Creat                  | Create Bookmark |        |                          |          |          |       |           |
|       | Home:              | Log Out [Ctrl+Shift+X] |                 |        |                          |          |          |       |           |

### **Need Help?**

For further assistance please speak to your Team Leader.

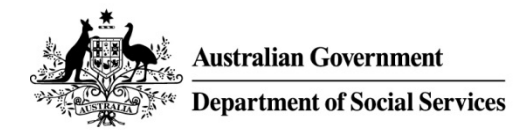

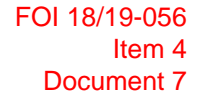

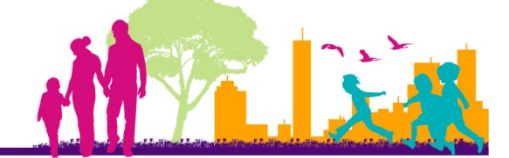

# **FOFMS TASKCARD**

# Quality Assurance (QA) Review

This task card will take you through the process of completing a QA review of an assessed application in FOFMS.

#### Contents

#### Page

| Open the Assessment Tool and the Assessment Record    | 2  |
|-------------------------------------------------------|----|
| Undertake QA of Assessment Tool and Assessment Record | 7  |
| Update Workbook/Notify Assessor                       | 13 |
| Need Help?                                            | 14 |

#### Before you begin ensure you have:

- The details of the completed assessment that is ready for a QA review
  - FOFMS ID
  - o Organisation Name

#### **FOFMS Access Required:**

• FOFMS Funding Round Manager

\*If at any step you feel you have made an incorrect selection, press 'Esc' and attempt the step again. If this fails to resolve the issue, speak to your Team Leader.

### **Update Instructions For Each Funding Round**

- Update steps 1 and 21 with the appropriate ARC Folder Record Number
- Add or change steps as required to reflect funding round specific processes

### **Open the Assessment Tool and the Assessment Record**

| Steps | Actions                                                                   |  |  |  |  |  |  |  |
|-------|---------------------------------------------------------------------------|--|--|--|--|--|--|--|
| 1     | Open ARC to access the completed Assessment Tool.                         |  |  |  |  |  |  |  |
|       | ARC Folder – EF <mark>XX/XXXXXX</mark>                                    |  |  |  |  |  |  |  |
|       |                                                                           |  |  |  |  |  |  |  |
|       | The naming convention for the Assessment Tool will be                     |  |  |  |  |  |  |  |
|       | FOFMS ID – Organisation Name - Assessment                                 |  |  |  |  |  |  |  |
|       |                                                                           |  |  |  |  |  |  |  |
| 2     | Open FOFMS to access the Assessment Record.                               |  |  |  |  |  |  |  |
| 3     | Select the Funding Rounds tab and select the Applications link.           |  |  |  |  |  |  |  |
|       | ORACLE' File Edit View Navigate Query Tools Help                          |  |  |  |  |  |  |  |
|       |                                                                           |  |  |  |  |  |  |  |
|       | Application:                                                              |  |  |  |  |  |  |  |
|       | Home Programs Organisations Funding Rounds Funding Agreements             |  |  |  |  |  |  |  |
|       | Applications All Funding Rounds My Managed Funding Rounds Registration    |  |  |  |  |  |  |  |
|       | My Entered Applications                                                   |  |  |  |  |  |  |  |
|       | My Entered Applications                                                   |  |  |  |  |  |  |  |
|       | $\checkmark$                                                              |  |  |  |  |  |  |  |
|       | Literation Device Function Deviced Financial Deviced Number 20 Submission |  |  |  |  |  |  |  |
|       | Id Program Name Funding Round I Financial Period Number Submission        |  |  |  |  |  |  |  |
|       |                                                                           |  |  |  |  |  |  |  |
|       |                                                                           |  |  |  |  |  |  |  |

| Steps | Actions                                                                          |
|-------|----------------------------------------------------------------------------------|
| 4     | Click on the drop down menu<br>Select <b>My Evaluation Team's Applications</b> . |
|       | Home Programs Organisations Funding Rounds Funding A                             |
|       | Applications All Funding Rounds My Managed Funding Rounds                        |
|       | My Entered Applications                                                          |
|       |                                                                                  |
|       |                                                                                  |
|       | Id Program Name Funding Round I Financial Period Number                          |
|       |                                                                                  |
|       | Home Programs Organisations Funding Rounds Fundi                                 |
|       | Applications All Funding Rounds My Managed Funding Roun                          |
|       | My Evaluation Teams Applications V                                               |
|       | ✓                                                                                |
|       | d Program Name Funding Round I Financial Period Number                           |
|       | 47E 2016-2017                                                                    |
|       |                                                                                  |
| 5     | Click on the drop down menu.<br>Select <b>Id</b>                                 |
|       | Home Programs Organisations Funding Rounds Funding Agreem                        |
|       | Applications All Funding Rounds My Managed Funding Rounds Regi                   |
|       | My Evaluation Teams Applications V                                               |
|       |                                                                                  |
|       |                                                                                  |
|       | Program Name                                                                     |
|       | Funding Round Name 22                                                            |
|       | Financial Period si 2016-2017 21                                                 |

| teps | Actions                                             |                 |                    |                         |                   |  |
|------|-----------------------------------------------------|-----------------|--------------------|-------------------------|-------------------|--|
| 6    | Enter the Application Id in the next field. Click . |                 |                    |                         |                   |  |
|      | Home                                                | Programs        | Organisations      | Funding Rounds          | Funding           |  |
|      | Applicati                                           | ions All Fu     | nding Rounds       | My Managed Fundin       | g Rounds          |  |
|      | My Eval                                             | luation Teams / | Applications 🗸     |                         |                   |  |
|      | Id                                                  |                 | ✓ \$47E            |                         | ]                 |  |
|      | ld                                                  | Program         | Name Funding Ro    | ound I Financial Period | Number            |  |
|      |                                                     |                 |                    |                         |                   |  |
|      | The applic                                          | cation record v | vill open.         |                         |                   |  |
|      | Click on th                                         | ne hyperlink i  | n the Id column to | o open the Application  | Record.           |  |
|      | Home                                                | Programs        | Organisations      | Funding Rounds          | Funding Agreemen  |  |
|      | Applicat                                            | tions All Fu    | Inding Rounds      | My Managed Fundin       | ig Rounds Registr |  |
|      | My Eva                                              | luation Teams   | Applications 🗸     |                         |                   |  |
|      | ld                                                  |                 | ✓ \$47E            | •                       |                   |  |
|      | ld                                                  | Program         | Name               | Funding Round Name      | Financial Period  |  |
|      | s47E                                                | s47E            |                    |                         | 2016-2017         |  |
|      | <                                                   |                 |                    |                         |                   |  |

|                                                                                                    |                                          |                                   | + 9 0 1                        |
|----------------------------------------------------------------------------------------------------|------------------------------------------|-----------------------------------|--------------------------------|
| plication Details                                                                                                    |                                          | Appraisal Details                 | Status Details                 |
| Id * S47E                                                                                                    | Primary Contact S47E                     | Evaluation Team Assessment Team [ | Funding Round Phase Open/Appra |
| Program Name * S47E 30                                                                                                   | Funding Applied For: S47E                | Compliant Yes                     | Status * Under Asses           |
| Funding Round Name + S47E                                                                                                | Recommended Funding S47E                 | Eligible Yes                      | S o Status * Complete          |
| Registration Id S47E                                                                                                    | Places/Services Applied For              | Score 6                           | Status Menge Date + 10/02/2017 |
| Financial Year 2016-2017 👻                                                                                               | Recommended<br>Places/Services           | Bending 1                         | Shortlisted                    |
| Number                                                                                                    | Application State NSW                    | Ranking QP                        | Check Application              |
| Submission Date 24/01/2017 01:21:31 PM                                                                                   | Late Application On Time                 | QA Review                         | ning Round Defaults Checked: 🗔 |
| Received Date.* 24/01/2017                                                                                               | Submission Type * Online - External HTML |                                   | Minute Generated. 🗔            |
| Statua Dataila                                                                                                    |                                          |                                   |                                |
| Funding Round Phase                                                                                                    | Open/Appraise                            |                                   |                                |
| Status:*                                                                                                    | Under Assessment                         | ~                                 |                                |
|                                                                                                    |                                          | ~                                 |                                |
| Sub Status:*                                                                                                    | Complete                                 |                                   |                                |
| Sub Status *<br>Status Change Date *                                                                                     | Complete                                 |                                   |                                |
| Sub Status *<br>Status Change Date *<br>Shortlisted                                                                      | Complete<br>10/02/2017                   |                                   |                                |
| Sub Status *<br>Status Change Date *<br>Shortlisted<br>Check Application:                                                | Complete<br>10/02/2017                   |                                   |                                |
| Sub Status *<br>Status Change Date *<br>Shortlisted<br>Check Application<br>Round Defaults Checked                       | Complete 10/02/2017                      |                                   |                                |
| Sub Status *<br>Status Change Date *<br>Shortlisted<br>Check Application<br>Round Defaults Checked<br>Minute Generated   | Complete 10/02/2017                      |                                   |                                |
| Sub Status *<br>Status Change Date *<br>Shortlisted:<br>Check Application:<br>Round Defaults Checked<br>Minute Generated | Complete 10/02/2017                      |                                   |                                |

| Steps | Actions                        |                            |                                |                        |          |                   |   |
|-------|--------------------------------|----------------------------|--------------------------------|------------------------|----------|-------------------|---|
| 8     | Check the Applicatio           | n Submission Ty            | /pe.                           |                        |          |                   |   |
|       | If the Submission Ty           | pe is ' <b>Manual'</b> dis | cuss the process               | with your Tear         | m Leader | •                 |   |
|       | \$47E                          |                            |                                |                        |          |                   |   |
|       | Application Details            |                            |                                |                        |          | Appraisal Details |   |
|       | Id.*                           | s47E                       | Primary Contact                | s47E                   |          |                   | E |
|       | Program Name *                 | s47E ' 🔄                   | Funding Applied For            | s47E                   |          |                   |   |
|       | Funding Round Name:            | s47E                       | Recommended Funding            | s47E                   |          |                   |   |
|       | Registration Id                | s47E                       | Places/Services Applied For    |                        |          |                   |   |
|       | Financial Year                 | 2016-2017 💙                | Recommended<br>Places/Services |                        |          |                   |   |
|       | Number                         |                            | Application State              | NSW                    | ~        |                   |   |
|       | Submission Date.               | 24/01/2017 01:21:31 PM     | Late Application               | On Time                | ~        |                   |   |
|       | Received Date *                | 24/01/2017                 | Submission Types               | Online - External HTML | ~        |                   |   |
|       | Funding Round Type             | ~                          | Number of Attachments          | 3                      |          |                   |   |
|       | Primary Contact:               | 47E                        |                                | /                      |          |                   |   |
|       | Funding Applied For:           | s47E                       |                                | /                      |          |                   |   |
|       | commended Funding:             | s47E                       |                                |                        |          |                   |   |
|       | 'Services Applied For:         |                            |                                |                        |          |                   |   |
|       | Recommended<br>Places/Services |                            |                                |                        |          |                   |   |
|       | Application State:             | NSW                        | ~                              |                        |          |                   |   |
|       | Late Application:              | On Time                    | ~ /                            |                        |          |                   |   |
|       | Submission Type:*              | Online - External H1       | ſML 💙                          |                        |          |                   |   |
|       | mber of Attachments:           | 3                          |                                |                        |          |                   |   |
|       |                                |                            |                                |                        |          |                   |   |

### **Undertake QA of Assessment Tool and Assessment Record**

| Steps | Actions                                 |                        |                                     |                        |                                                       |          |
|-------|-----------------------------------------|------------------------|-------------------------------------|------------------------|-------------------------------------------------------|----------|
| 9     | Select the Apprais                      | als tab and scro       | oll down to the A                   | ppraisal records       | S.                                                    |          |
|       | Home Programs Organis                   | ations Funding Rounds  | Funding Agreements                  | Milestones Payments    | Reviews Summaries Geo Spatial Actio                   | ins      |
|       | Applications All Funding Rou            | unds My Managed Fund   | ing Rounds Registrations            | DOI Funding Rounds A   | dministration                                         |          |
|       | Application Details                     | - 100-                 |                                     |                        | Appraisal Details                                     | _        |
|       | ld *                                    | s47E                   | Primary Contact                     | s47E                   | Evaluation Team                                       | Ast      |
|       | Program Name 🖈                          | \$47E                  | Funding Applied For:                | s4/E                   | Compliant                                             | Yes      |
|       | Funding Round Name *                    | \$47E                  | Recommended Funding                 | s47E                   | Eligible                                              | Yes      |
|       | Registration Id                         | s47E                   | Places/Services Applied For         |                        | Score                                                 | 6        |
|       | Financial Year                          | 2016-2017              | Places/Services                     |                        | Banding                                               | 1        |
|       | Number                                  |                        | Application State                   | NSW                    | Ranking                                               | QP       |
|       | Submission Date                         | 24/01/2017 01:21:31 PM | Late Application                    | On Time 💙              | QA Review                                             |          |
|       | Received Date *                         | 24/01/2017             | Submission Type *                   | Online - External HTML |                                                       |          |
|       | Funding Round Type                      | A7E                    | Number of Attachments               | 3                      |                                                       |          |
|       | Application Submission Reference        | 547E                   |                                     |                        |                                                       |          |
|       | Organisation Details                    |                        |                                     |                        | Departmental Contacts                                 |          |
|       | Legal Entity Id                         | s47E                   | Provider Id                         | s47E                   | Last Name                                             | s47      |
|       | Legal Entity Name                       | 's47E                  | Provider Name                       | s47E                   | First Name                                            | s47<br>⊑ |
|       | Legal Entity Address                    | s47E                   | Business Name                       | s47E                   | Phone                                                 | 02       |
|       | Legal Entity Status                     | Active                 | Business Name from ABR              | 2                      | Email Address                                         | s47<br>F |
|       | ABN                                     | s47E                   | Provider Address                    | s47E                   | Other Applications                                    |          |
|       | Legal Entity                            | Matched                | Provider Status                     | Activo                 | Another Application Exists in this Funding Round      | i N      |
|       | Matching Result<br>Legal Entity Blocked |                        | Provider                            | Matthe                 | Another Application Exists in Different Funding Round | Y        |
|       | For New Agreements                      | 2                      | Matching Result<br>Provider Blocked | Matched                |                                                       |          |
|       | Current Agreement Exists                |                        | For New Agreements                  | -                      |                                                       |          |
|       | Compliance Criteria Eligibilit          | ty Criteria Appraisals | ant Agreement Informatio            | n Agreement Informati  | on Application Financials Application Items           | 4        |
|       |                                         | 4                      |                                     |                        |                                                       |          |
|       |                                         |                        | The second                          |                        |                                                       |          |
|       | E                                       | Eligibility Criteria   | Appraisals Grant Ag                 | reement Informat       |                                                       |          |
|       | A                                       |                        |                                     |                        |                                                       |          |
|       | Appraisais                              |                        |                                     |                        |                                                       |          |
|       | ~                                       | *                      | $\odot$                             |                        |                                                       |          |
|       | se as Final Appraisal Ty                | ype Appraiser Last Na  | me Appraiser First Name             | Status                 |                                                       |          |
|       | Assessment                              | t s47E                 |                                     | Completed              |                                                       |          |
|       |                                         |                        |                                     |                        |                                                       |          |

| Steps | Actions                                                                                                 |
|-------|----------------------------------------------------------------------------------------------------|
| 10    | Highlight the record ticked Use as Final.<br>Confirm the Status is Completed and a Score has populated. |
|       | Compliance Criteria Eligibility Criteria Appraisals Grant Agreement Information Agreem                  |
|       | Appraisals                                                                                              |
|       | ✓                                                                                                    |
|       | Use as Final Appraisal Typ Appraiser Last Na Appraiser First Nam Status Score Banding                   |
|       | Assessment Administrator Baseline                                                                       |
|       | Assessment S47E Completed 6 1                                                                           |
| 11    | Scroll down to the Selection Criteria List                                                              |
|       | Compliance Criteria Eligibility Criteria Appraisals Grant Agreement Information Agreem                  |
|       | Appraisals                                                                                              |
|       |                                                                                                    |
|       | Use as Final Appraisal Typ Appraiser Last Na Appraiser First Nam Status Score Banding<br>\$47E          |
|       | Assessment Completed 5 1                                                                                |
|       | Assessment Administrator Baseline                                                                       |
|       | Assessment Completed 0 1                                                                                |
|       | Selection Criteria List                                                                                 |
|       | Selection Criteria List V                                                                               |
|       | # Criteria Guidelines Assessment Justification                                                          |
|       | 1 Criterion 1 - Selection Criteria2 Satisfactory Response appears to be incomplete a                    |
|       | 2 Criterion 2 - How Selection Criteria 2 Satisfactory The response demonstrates how the i               |
|       | 3 Criterion 3 - Selection Criteria2 Satisfactory The applicant stated that no existing                  |

| Steps | Actions            | Actions                                                                                                 |                      |                |                                           |  |  |
|-------|--------------------|----------------------------------------------------------------------------------------------------|----------------------|----------------|-------------------------------------------|--|--|
| 12    | For each           | For each of the Selection Criteria:                                                                     |                      |                |                                           |  |  |
|       | Confir             | <ul> <li>Confirm the score in the Assessment column matches the score in the Assessment Tool</li> </ul> |                      |                |                                           |  |  |
|       | 0                  | • 1 = Poor or Limited                                                                                   |                      |                |                                           |  |  |
|       | • 2 = Satisfactory |                                                                                                    |                      |                |                                           |  |  |
|       | 0                  | 3 = Good                                                                                                |                      |                |                                           |  |  |
|       | 0                  | 4 = Very Goo                                                                                            | d                    |                |                                           |  |  |
|       | 0                  | 5 = Excellent                                                                                           |                      |                |                                           |  |  |
|       | Confir     Select  | m the text in th<br>tion Criteria                                                                       | ne Assessmen<br>List | nt Tool matc   | hes the text in the Justification column. |  |  |
|       |                    | ~                                                                                                    |                      | •              | Selection Criteria List V                 |  |  |
|       | #▲▼                | Criteria                                                                                                | Guidelines           | Assessment     | Justification                             |  |  |
|       | 1                  | Criterion 1 -                                                                                           | Selection Criteria   | 2 Satisfactory | Response appears to be incomplete         |  |  |
|       | 2                  | Criterion 2 - Hov                                                                                       | w Selection Criteria | 2 Satisfactory | The response demonstrates how the         |  |  |
|       | 3                  | Criterion 3 -                                                                                           | Selection Criteria   | 2 Satisfactory | The applicant stated that no existing     |  |  |
|       |                    |                                                                                                    |                      |                |                                           |  |  |

| Steps | Actions                                                                                                    |
|-------|----------------------------------------------------------------------------------------------------|
| 13    | Confirm the total score in the Assessment Tool is the sum of the selection criterion scores.                                                                                                    |
|       | Confirm the total score matches the score in FOFMS.                                                                                                    |
|       | Home Programs Organisations Funding Rounds Funding Agreements Milestones Payments Reviews Summaries Geo Spatial Actions Literature Con<br>Applications All Funding Rounds My Managed Funding Rounds Registrations DOI Funding Rounds Administration |
|       | s47E + Q &                                                                                                    |
|       | Application Details Appraisal Details                                                                                                    |
|       | id + s47E Primary Contact s47E Evaluation Team Assessment Team                                                                                                    |
|       | Program Name + S47E Compliant Ves                                                                                                    |
|       | Funding Round Name * \$47E 3 Recommended Funding \$47E Eligible Yes 🗸                                                                                                    |
|       | Registration Id: S47E C Places/Services Applied For: Score: 6                                                                                                    |
|       | Financial Year. 2016-2017 V Recommended Banding. 1 Planes/Services                                                                                                    |
|       | Number Application State NSW V Ranking 0                                                                                                    |
|       | Submission Date 24/01/2017 01:21:31 PM Late Application On Time 💙 QA Review Funding                                                                                                    |
|       | Received Date * 24/01/2017 🔯 Submission Type * Online - External HTML 💙                                                                                                    |
|       | Funding Round Type V Number of Attachments 3                                                                                                    |
|       | Application Submission Reference S47E                                                                                                    |
|       | Appraisal Details                                                                                                    |
|       | Evaluation Team: Assessment Team                                                                                                    |
|       | Compliant: Yes                                                                                                    |
|       | Eligible: Yes                                                                                                    |
|       | Score: 6                                                                                                    |
|       | Banding: 1                                                                                                    |
|       | Ranking: QP                                                                                                    |
|       | QA Review: 🗆 Funding                                                                                                    |
| 14    | Select the Application Description tab                                                                                                    |
|       | Note: If you cannot view the Application Description, select Application Description from the drop                                                                                                    |
|       |                                                                                                    |
|       | For New Agreements Matching freat Matching Freat SacS Override Reason                                                                                                    |
|       | Carrent Agreement Exols of For New Agreements                                                                                                    |
|       | Compliance Criteria Eligibility Criteria Appraisals Grant Agreement Information Agreement Information Application Financials Application Items Application Description                                                                              |
|       | <ul> <li>1a14</li> </ul>                                                                                                    |
|       |                                                                                                    |
|       |                                                                                                    |
|       |                                                                                                    |
|       | Application Financials Application Items Application Description                                                                                                    |
|       | 0                                                                                                    |
|       |                                                                                                    |
|       |                                                                                                    |

| Steps | Actions                                                                                                    |                                                                                                    |
|-------|----------------------------------------------------------------------------------------------------|----------------------------------------------------------------------------------------------------|
| 15    | Confirm the Assessor has<br>Confirm that the Summar<br>Assessment Tool.<br><i>Note: Each field has a 20</i> | s populated the Application Description view tab.<br>y of Application and Summary of Assessment fields in FOFMS match the<br>000 character limit including spaces. |
|       | Summary of Application:                                                                                     |                                                                                                    |
|       | Summary of Assessment:                                                                                      | test                                                                                                    |

| Steps | Actions                                                                                     |                                           |                         |                                   |      |
|-------|---------------------------------------------------------------------------------------------|-------------------------------------------|-------------------------|-----------------------------------|------|
| 16    | If there are no QA issues in FOFMS or                                                       | the Assessment Tool:                      |                         |                                   |      |
|       | <ul> <li>Tick the QA review box</li> </ul>                                                  |                                           |                         |                                   |      |
|       | (This will notify the Moderators th                                                         | at the application is rea                 | ady for mod             | eration).                         |      |
|       |                                                                                             |                                           |                         |                                   |      |
|       | If there are QA issues in FOFMS or in the                                                   | ne Assessment Tool:                       |                         |                                   |      |
|       | • Do not tick the QA review box.                                                            |                                           |                         |                                   |      |
|       | Home Programs Organisations Funding Rounds Funding Agreements Milestones P                  | ayments Reviews Summanes Geo-Spatial Acti | ions Literature Contact | ts Child Care User Preferences    | -    |
|       | Applications All Funding Hounds My Menaged Funding Hounds Hegistrations UV Funding<br>\$47E | Hounds Administration                     |                         | + 9 8 4 1011-                     | \$ X |
|       | Application Details                                                                         | Appraisal Details                         |                         | Status Details                    |      |
|       | Id. S47E Primary Corract S47E                                                               | Evaluation Tea                            | m. Assessment Team      | Funding Round Phase Open/Appraise |      |
|       | Program Name * S47E T Funding Applied For S47E                                              | Complia                                   | nt Yes 🗸 🗸              | Status • Under Assessment         | *    |
|       | Funding Round Name + S47E Recommended Funding S47E                                          | Eligib                                    | No Yes                  | Sub Status • Complete             | *    |
|       | Financial Year 2016-2017 Recommended                                                        | Bandin                                    | ne o                    | Shortlisted                       | (B)  |
|       | Number Application State                                                                    | Bankin                                    | ng OP                   | Check Application 🕑               |      |
|       | Submission Date 24/01/2017 01:21:31 PM Late Application On Time                             | CA Revie                                  | w 🗹 🛛 Fundi             | ng Round Defaults Checked 🗔       |      |
|       | Received Date + 24/01/2017 III Submission Type + Online - External                          | HTML 🛩                                    |                         | Minute Generated: \Box            |      |
|       | Funding Round Type Number of Attachments: 3                                                 |                                           |                         | Minute/Ref Number                 |      |
|       | Application Submission Reference: S47E                                                      | /                                         |                         |                                   |      |
|       | Appraisal Details                                                                           |                                           |                         |                                   |      |
|       | Evaluation Team:                                                                            | Assessment Term                           | ٩                       |                                   |      |
|       | Compliant                                                                                   | Yes                                       | ~                       |                                   |      |
|       | Eligible                                                                                    | Yes                                       | ~                       |                                   |      |
|       | Score:                                                                                      | 6                                         |                         |                                   |      |
|       | Banding                                                                                     | 1                                         |                         |                                   |      |
|       | Ranking                                                                                     | <u>¥</u>                                  |                         |                                   |      |
|       | QA Review:                                                                                  | Fi Fi                                     | unding                  |                                   |      |
|       |                                                                                             |                                           |                         |                                   |      |

## Update Workbook/Notify Assessor

| Steps | Actions                                                                                                    |
|-------|----------------------------------------------------------------------------------------------------|
| 17    | <ul> <li>If there are no QA issues:</li> <li>Go to step 21</li> <li>If there are QA issues:</li> <li>The application will require a partial re-assessment by the original Assessor.</li> <li>Go to Step 18</li> </ul>                                                                                                    |
| 18    | From the Sub Status drop down menu re-set from Completed to Appraisal.                                                                                                    |
|       | Status Details                                                                                                    |
|       | Funding Round Phase: Open/Appraise                                                                                                    |
|       | Status: VInder Assessment                                                                                                    |
|       | Sub Status: * Appraisal 🗸                                                                                                    |
| 19    | Save the record using Ctrl+S or click the<br>work building Rounds Funding Rounds Funding Rounds Funding Rounds Funding Rounds Milletaries Rounds Administrate Rounds Administrate Rounds Administry Rounds Administrate Rounds Administrate Rounds Admi |

| Steps | Actions                                                                                                    |
|-------|----------------------------------------------------------------------------------------------------|
| 20    | Open and complete the <b>QA</b> – <b>Partial Re-Assessment</b> email template to notify the Assessor of the QA issues.                                         |
|       | Provide a detailed and clear description of the issues so that the Assessor understands what corrections are required. Discuss with the Assessor if necessary. |
|       | ARC Document – D16/7538081 – Template #7                                                                                                    |
| 21    | Update the QA Workbook<br>Note: If the Moderator is also undertaking the QA Review, update the Moderator Workbook.                                             |
|       | ARC Folder – EF <mark>XX/XXXXXX</mark>                                                                                                    |
| 22    | Save and Close the Assessment Tool and the QA Workbook.<br>Log out of FOFMS                                                                                    |

### Logging Out of FOFMS

| eps | Actions                                                                    |       |                       |                  |          |       |       |      |        |  |  |  |  |
|-----|----------------------------------------------------------------------------|-------|-----------------------|------------------|----------|-------|-------|------|--------|--|--|--|--|
|     | To log out of FOFMS select File then Log Out or use shortcut Ctrl+Shift+X. |       |                       |                  |          |       |       |      |        |  |  |  |  |
|     | ORACLE                                                                     | File  | Edit                  | View             | Navigate | Query | Tools | Help | Search |  |  |  |  |
|     | R R & .                                                                    | Creat | e Bookn<br>Out (Ctrl- | nark<br>Shift+X1 |          |       |       |      |        |  |  |  |  |

### Need Help?

For further assistance please contact your Team Leader.

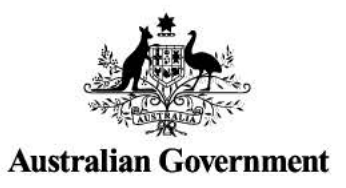

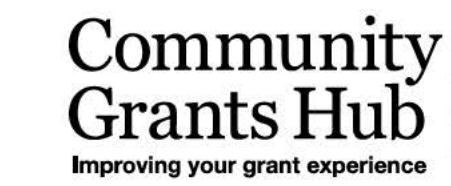

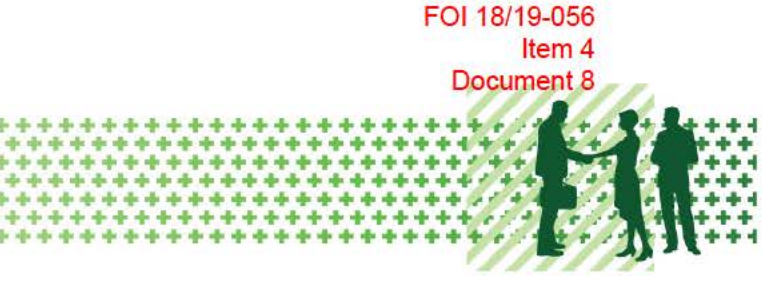

## **Assessment Matrix**

Program Name Selection ID: XXXX-XXX Funding Round Name Restricted/Open Selection Process

Assessors must use this Assessment Matrix to rate each application against the nominated selection criteria, noting the following:

- The Assessment Matrix is a six-point (0-5) rating scale, with each score corresponding to a quality rating and rating description.
- The rating description reflects the level of information provided by an applicant against a selection criterion, which determines the score and quality rating for that criterion.
- · Assessors determine an application's overall score by combining the scores for all criteria.

Applications must be completed in accordance with the Program Opportunity Guidelines and other documents in the application pack.

### Selection Criterion 1 – Insert Selection Criterion 1 as described in Funding Round Summary (Bold).

#### The response **must** demonstrate:

| Score                 | 0                                                                                                    | 1                                   | 2                                                                                                    | 3                                                                                                    | 4                                                                                                    | 5                                                                      |
|-----------------------|----------------------------------------------------------------------------------------------------|-------------------------------------|----------------------------------------------------------------------------------------------------|----------------------------------------------------------------------------------------------------|----------------------------------------------------------------------------------------------------|------------------------------------------------------------------------|
| Quality rating        | Does not meet<br>criterion                                                                                     | Poor<br>response                    | Satisfactory response                                                                                                    | Good response                                                                                                    | Very good response                                                                                                    | Excellent response                                                     |
| Rating<br>description | Applicant has<br>not provided a<br>response.<br><b>OR</b><br>Response<br>does not<br>address the<br>criterion. | Provides<br>limited<br>information. | Provides a basic description of:<br>insert dot points listing attributes of<br>selection criterion, noting that you<br>may need to replace terms such as<br>"your organisation" with "the<br>organisation" to make the statement<br>generic. | Provides a relevant and<br>convincing description of:<br>insert dot points listing attributes<br>of selection criterion, noting that<br>you may need to replace terms<br>such as "your organisation" with<br>"the organisation" to make the<br>statement generic. | Provides a comprehensive<br>description of:<br>insert dot points listing attributes of<br>selection criterion, noting that you may<br>need to replace terms such as "your<br>organisation" with "the organisation" to<br>make the statement generic. | Significantly<br>exceeds the<br>expected response<br>for a score of 4. |

### Selection Criterion 2 – Insert Selection Criterion 2 as described in Funding Round Summary (Bold).

#### The response **must** demonstrate:

| Score                 | 0                                                                                                    | 1                                   | 2                                                                                                    | 3                                                                                                    | 4                                                                                                    | 5                                                                      |
|-----------------------|----------------------------------------------------------------------------------------------------|-------------------------------------|----------------------------------------------------------------------------------------------------|----------------------------------------------------------------------------------------------------|----------------------------------------------------------------------------------------------------|------------------------------------------------------------------------|
| Quality rating        | Does not meet criterion                                                                                        | Poor<br>response                    | Satisfactory response                                                                                                    | Good response                                                                                                    | Very good response                                                                                                    | Excellent response                                                     |
| Rating<br>description | Applicant has<br>not provided a<br>response.<br><b>OR</b><br>Response<br>does not<br>address the<br>criterion. | Provides<br>limited<br>information. | Provides a basic description of:<br>insert dot points listing attributes of<br>selection criterion, noting that you<br>may need to replace terms such as<br>"your organisation" with "the<br>organisation" to make the statement<br>generic. | Provides a relevant and<br>convincing description of:<br>insert dot points listing attributes<br>of selection criterion, noting that<br>you may need to replace terms<br>such as "your organisation" with<br>"the organisation" to make the<br>statement generic. | Provides a comprehensive<br>description of:<br>insert dot points listing attributes of<br>selection criterion, noting that you may<br>need to replace terms such as "your<br>organisation" with "the organisation" to<br>make the statement generic. | Significantly<br>exceeds the<br>expected response<br>for a score of 4. |

### Selection Criterion 3 – Insert Selection Criterion 3 as described in Funding Round Summary (Bold).

#### The response **must** demonstrate:

| Score                 | 0                                                                                                    | 1                                   | 2                                                                                                    | 3                                                                                                    | 4                                                                                                    | 5                                                                      |
|-----------------------|----------------------------------------------------------------------------------------------------|-------------------------------------|----------------------------------------------------------------------------------------------------|----------------------------------------------------------------------------------------------------|----------------------------------------------------------------------------------------------------|------------------------------------------------------------------------|
| Quality rating        | Does not meet<br>criterion                                                                                     | Poor<br>response                    | Satisfactory response                                                                                                    | Good response                                                                                                    | Very good response                                                                                                    | Excellent response                                                     |
| Rating<br>description | Applicant has<br>not provided a<br>response.<br><b>OR</b><br>Response<br>does not<br>address the<br>criterion. | Provides<br>limited<br>information. | Provides a basic description of:<br>insert dot points listing attributes of<br>selection criterion, noting that you<br>may need to replace terms such as<br>"your organisation" with "the<br>organisation" to make the statement<br>generic. | Provides a relevant and<br>convincing description of:<br>insert dot points listing attributes<br>of selection criterion, noting that<br>you may need to replace terms<br>such as "your organisation" with<br>"the organisation" to make the<br>statement generic. | Provides a comprehensive<br>description of:<br>insert dot points listing attributes of<br>selection criterion, noting that you may<br>need to replace terms such as "your<br>organisation" with "the organisation" to<br>make the statement generic. | Significantly<br>exceeds the<br>expected response<br>for a score of 4. |

### Selection Criterion 4 – Insert Selection Criterion 4 as described in Funding Round Summary (Bold).

#### The response **must** demonstrate:

| Score                 | 0                                                                                                    | 1                                   | 2                                                                                                    | 3                                                                                                    | 4                                                                                                    | 5                                                                      |
|-----------------------|----------------------------------------------------------------------------------------------------|-------------------------------------|----------------------------------------------------------------------------------------------------|----------------------------------------------------------------------------------------------------|----------------------------------------------------------------------------------------------------|------------------------------------------------------------------------|
| Quality rating        | Does not meet<br>criterion                                                                                     | Poor<br>response                    | Satisfactory response                                                                                                    | Good response                                                                                                    | Very good response                                                                                                    | Excellent response                                                     |
| Rating<br>description | Applicant has<br>not provided a<br>response.<br><b>OR</b><br>Response<br>does not<br>address the<br>criterion. | Provides<br>limited<br>information. | Provides a basic description of:<br>insert dot points listing attributes of<br>selection criterion, noting that you<br>may need to replace terms such as<br>"your organisation" with "the<br>organisation" to make the statement<br>generic. | Provides a relevant and<br>convincing description of:<br>insert dot points listing attributes<br>of selection criterion, noting that<br>you may need to replace terms<br>such as "your organisation" with<br>"the organisation" to make the<br>statement generic. | Provides a comprehensive<br>description of:<br>insert dot points listing attributes of<br>selection criterion, noting that you may<br>need to replace terms such as "your<br>organisation" with "the organisation" to<br>make the statement generic. | Significantly<br>exceeds the<br>expected response<br>for a score of 4. |

### For Official Use Only

FOI 18/19-056 Item 4 Document 9

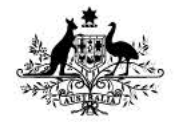

**Australian Government** 

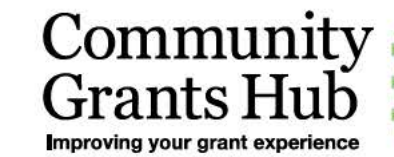

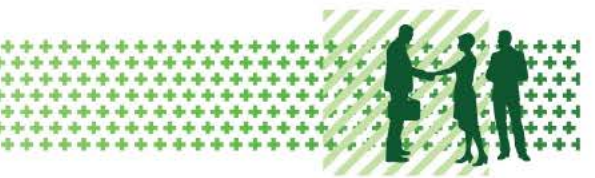

| Applicant Legal Name                                                                                                    |                                                                                              |                            |
|----------------------------------------------------------------------------------------------------|----------------------------------------------------------------------------------------------|----------------------------|
| FOFMS Application ID                                                                                                    | Total Score                                                                                  |                            |
| Assessor                                                                                                    | Assessment Date                                                                              | XX/XX/XXXX                 |
| Moderator                                                                                                    | Moderation Date                                                                              | XX/XX/XXXX                 |
|                                                                                                    | Summary of Application<br>(2000 character limit including spaces)                            |                            |
| <ul> <li>The Summary of Application is a<br/><ul> <li>This should be pre-filled in FOF Description).</li> </ul> </li> </ul> | rt summary of the activity proposal.<br>with words provided by the applicant in their form ( | under the heading Activity |
|                                                                                                    | Summary of Assessment                                                                        |                            |
|                                                                                                    | (2000 character limit including spaces)                                                      |                            |
| Not Applicable                                                                                                    |                                                                                              |                            |
| Criterion 1                                                                                                    |                                                                                              |                            |

| Describe how the implementation of your proposal will achieve the Activity objectives for all stakeholders, including value for money within the Grant funding.   | Score          |     |
|----------------------------------------------------------------------------------------------------|----------------|-----|
| Write a sentence or two that summarises the applicant's response to the criterion, including number of requirements that have been met and the evidence provided. | g the quality, | the |
| Write the requirements of the criterion as either strengths or weaknesses. There may be on only weaknesses.                                                       | ly strengths   | or  |
| • Strengths                                                                                                    |                |     |
| Weaknesses                                                                                                    |                |     |

FOI 18/19-056 Item 4 Document 10

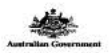

#### Community Grants Hub

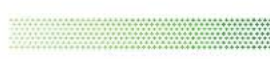

**Fit** 

Community Grants Hub Assessment Centre Tracker ID - Round Name

Tracker ID - Round Name Moderator Workbook - Mode ato Name

|     |                |                |         | Moderator a              | <b>Evaluation</b>             | 1                             | 10                            | 0     | Assessor | Original S | lcove   | 12     |                                                                       | Re-Assessment                                                  | 5                                 | 6                                        | Rey sed Sc | ane     | 1       | -     |                                                                                   | i.                               | Completio                   | ń                                                              | Re-Moderation                         | if applicable)               |                                                                   |                                       |                                                               |
|-----|----------------|----------------|---------|--------------------------|-------------------------------|-------------------------------|-------------------------------|-------|----------|------------|---------|--------|-----------------------------------------------------------------------|----------------------------------------------------------------|-----------------------------------|------------------------------------------|------------|---------|---------|-------|-----------------------------------------------------------------------------------|----------------------------------|-----------------------------|----------------------------------------------------------------|---------------------------------------|------------------------------|-------------------------------------------------------------------|---------------------------------------|---------------------------------------------------------------|
| No. | Application 10 | Appl cant Name | Assesso | Mode at on<br>sta t data | Mode ato<br>act e C te a<br>L | Mode sto<br>a sco e C te<br>2 | Mode ato<br>sco e C te a<br>a | Total | C to a 1 | C 1# #2    | C 50 x3 | Total  | Mode ato a Comments on Assessment - p o to<br>d scuss on with Assesso | Re-Assesso<br>1 satisfied type<br>76.47 and pills<br>Competing | Date Rate ed<br>to Re-<br>Assesso | Type of Re-<br>Assessment<br>eg altre bj | C 1# #1    | C te s2 | C 18 A3 | Total | Mode ato Comments on Re-<br>Assessment<br>(s is he Assessment has been only conf) | Mode at on<br>Completion<br>Date | Construents<br>E approximit | F nai Total Score<br>(complete for <u>all</u><br>applications) | Re-Mode st on<br>equested<br>(YES/NO) | Re-Mode at on<br>equert date | Discussion had<br>with Assesso<br>egs ding<br>changes<br>(YES/NO) | Re-Mode st on<br>complete<br>(YES/NO) | QA Office notified<br>Re-Mode at on a<br>complete<br>(rES/NO) |
|     |                |                | 0       | Q                        | 10 I.                         | 1                             | -0 · · ·                      | 2     | 5 12     | St - 6     |         | 1. S   | 0                                                                     |                                                                | 12                                | S/                                       | 1 2        |         | 2 12    |       |                                                                                   | 8 3                              |                             | 3                                                              | · · · · · · · · · · · · · · · · · · · |                              |                                                                   | St - 9                                |                                                               |
|     | 0              |                |         | 10                       |                               | X                             | 1                             |       |          | 10 O       |         | 00 0   | );                                                                    |                                                                |                                   |                                          | 2 2        |         | 1 11    |       | 2                                                                                 | 1 ( )<br>1                       |                             | (                                                              | 1                                     |                              |                                                                   | 11. 04                                |                                                               |
|     |                |                | 6       | 0                        | S                             | 16                            | - C                           | 2     | 1. 1.    | 84 - B     |         | SA - S | 0                                                                     |                                                                | 5                                 | 24                                       | 14 S.      |         | S - 31  |       |                                                                                   | 6 3                              |                             | S                                                              |                                       |                              |                                                                   | 2. 3                                  |                                                               |

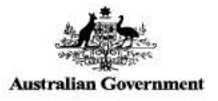

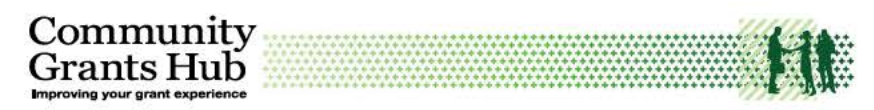

Community Grants Hub Assessment Centre

#### Tracker ID - Round Name

QA Review Workbook - QA Officer Name

|     |                |                |           | (                                                                                            |  | QA Review Details                       | Completion                       |                     |          |  |
|-----|----------------|----------------|-----------|----------------------------------------------------------------------------------------------|--|-----------------------------------------|----------------------------------|---------------------|----------|--|
| No. | Application ID | Applicant Name | Moderator | loderator QA Review start date QA/ Formatting Sues / Comments Date Moderator notified Yes/No |  | Date<br>Moderator notified<br>of issues | Date<br>Actioned by<br>Moderator | Date<br>QA complete | Comments |  |
|     |                |                |           |                                                                                              |  |                                         |                                  | ().                 |          |  |
|     |                |                |           |                                                                                              |  |                                         | 0                                |                     |          |  |
|     |                |                |           |                                                                                              |  |                                         |                                  |                     |          |  |
|     |                |                |           |                                                                                              |  |                                         |                                  |                     |          |  |
|     | 24 - K         |                |           |                                                                                              |  |                                         |                                  | 0).                 |          |  |
|     |                |                |           |                                                                                              |  |                                         | 1                                |                     |          |  |
|     |                |                |           |                                                                                              |  |                                         |                                  |                     |          |  |
|     | 1              |                |           |                                                                                              |  |                                         |                                  |                     |          |  |
|     |                |                |           |                                                                                              |  |                                         |                                  |                     |          |  |
|     | 14 id          |                |           |                                                                                              |  |                                         |                                  | d2.                 |          |  |
|     |                |                |           |                                                                                              |  |                                         | 1                                |                     |          |  |
|     |                |                |           |                                                                                              |  |                                         | 0                                |                     |          |  |
|     |                |                |           |                                                                                              |  |                                         |                                  |                     |          |  |